# NetBackup™ Logging Reference Guide

Release 10.1

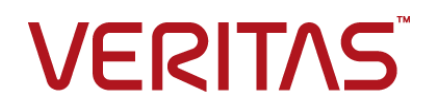

# Contents

## Chapter 1

| Using logs                                                         | 7  |
|--------------------------------------------------------------------|----|
| About logging                                                      | 7  |
| Logging levels                                                     | 9  |
| Log retention and log size                                         | 12 |
| Changing the logging levels                                        | 13 |
| Set the Media Manager debug logging to a higher level              | 14 |
| Changing the logging level on Windows clients                      | 14 |
| About unified logging                                              | 15 |
| Gathering unified logs for NetBackup                               | 15 |
| Types of unified logging messages                                  | 17 |
| File name format for unified logging                               | 18 |
| Originator IDs for the entities that use unified logging           | 19 |
| About changing the location of unified log files                   | 25 |
| About rolling over unified log files                               | 25 |
| About recycling unified log files                                  | 27 |
| About using the vxlogview command to view unified logs             | 28 |
| Examples of using vxlogview to view unified logs                   | 30 |
| Examples of using vxlogmgr to manage unified logs                  | 31 |
| Examples of using vxlogcfg to configure unified logs               | 34 |
| Accessibility of the unified logs                                  | 35 |
| About legacy logging                                               | 37 |
| UNIX client processes that use legacy logging                      | 38 |
| PC client processes that use legacy logging                        | 39 |
| File name format for legacy logging                                | 41 |
| Directory names for legacy debug logs for servers                  | 42 |
| Directory names for legacy debug logs for media and device         |    |
| management                                                         | 44 |
| How to control the amount of information written to legacy logging |    |
| files                                                              | 45 |
| Limit the size and retention of legacy logs                        | 45 |
| Accessibility of the legacy logs                                   | 46 |
| Setting retention limits for logs on clients                       | 47 |
| UNIX logging with syslogd                                          | 47 |
| Logging options with the Windows Event Viewer                      | 47 |

| Chapter 2 | Backup process and logging                                                                                                    | 50                                           |
|-----------|----------------------------------------------------------------------------------------------------|----------------------------------------------|
|           | Backup process                                                                                                    | 50<br>53<br>53<br>54<br>55<br>55<br>55<br>55 |
| Chapter 3 | Media and device processes and logging                                                                                                    | 58                                           |
|           | Media and device management startup process<br>Media and device management process<br>Shared Storage Option management process<br>Barcode operations<br>Media and device management components | 58<br>60<br>61<br>63<br>65                   |
| Chapter 4 | Restore process and logging                                                                                                    | 72                                           |
|           | Restore process                                                                                                    | 72                                           |
|           | Windows client restore                                                                                                    | 70<br>78                                     |
|           | About restore logging                                                                                                    | 79                                           |
|           | Sending restore logs to Technical Support                                                                                                    | 80                                           |
| Chapter 5 | Advanced backup and restore features                                                                                                    | 82                                           |
|           | SAN Client Fiber Transport backup                                                                                                    | 82                                           |
|           | SAN Client Fiber Transport restore                                                                                                    | 85                                           |
|           | Hot catalog backup                                                                                                    | 87                                           |
|           | Hot catalog restore                                                                                                    | 87                                           |
|           | Synthetic backups                                                                                                    | 88                                           |
|           | Creating legacy log directories to accompany problem reports for<br>synthetic backup                                                                                                    | 91<br>91                                     |
| Chapter 6 | Storage logging                                                                                                    | 93                                           |
|           | NDMP backup logging<br>NDMP restore logging                                                                                                    | 94<br>98                                     |

| Chapter 7  | NetBackup Deduplication logging                                            | 101        |
|------------|----------------------------------------------------------------------------|------------|
|            | Deduplication backup process to the Media Server Deduplication Pool (MSDP) | 101        |
|            | Client deduplication logging                                               | 104        |
|            | Deduplication configuration logs                                           | 105        |
|            | Universal share logs                                                       | 106        |
|            | Media server deduplication/pdplugin logging                                | 107        |
|            | Disk monitoring logging                                                    | 107        |
|            | Logging keywords                                                           | 108        |
| Chapter 8  | OpenStorage Technology (OST) logging                                       | 109        |
|            | OpenStorage Technology (OST) backup logging                                | 110        |
|            | OpenStorage Technology (OST) configuration and management                  | 112        |
| Chapter 9  | Storage lifecycle policy (SLP) and Auto Image                              |            |
|            | Replication (A.I.R.) logging                                               | 115        |
|            | About storage lifecycle policies (SLPs) and Auto Image Replication         | 115        |
|            | Storage lifecycle policy (SLP) duplication process flow                    | 116        |
|            | Automatic Image Replication (A LR ) process flow logging                   | 117        |
|            | Import process flow                                                        | 119        |
|            | SLP and A.I.R. logging                                                     | 120        |
|            | SLP configuration and management                                           | 120        |
| Chapter 10 | NetBackup secure communication logging                                     | 122        |
|            | About NetBackup secure communication logging                               | 122        |
|            | Tomcat logging                                                             | 123        |
|            | NetBackup web services logging                                             | 124        |
|            | Command-line logging                                                       | 125        |
|            | NetBackup cURL logging                                                     | 126        |
|            | Java logging                                                               | 126        |
|            | Embeddable Authentication Client (EAT) logging                             | 126        |
|            | Authentication Services (AT) logging                                       | 127        |
|            | VSSat logging                                                              | 127        |
|            | Originator ID 496                                                          | 120        |
|            | NetBackup provy tunnel logging                                             | 12ŏ<br>120 |
|            | Originator ID 490                                                          | 129        |
|            | PRX longing                                                                | 130        |
|            |                                                                            | 100        |

|            | Sending secure communication logs to Veritas Technical Support |     |
|------------|----------------------------------------------------------------|-----|
|            |                                                                | 131 |
| Chapter 11 | Chanabat technologies                                          |     |
| Chapter II | Shapshot technologies                                          | 134 |
|            | Snapshot Client backup                                         | 134 |
|            | VMware backup                                                  | 137 |
|            | Snapshot backup and Windows open file backups                  | 140 |
| Chapter 12 | Locating logs                                                  | 144 |
|            | Overview of NetBackup log locations and processes              | 145 |
|            | acsssi logging                                                 | 146 |
|            | bpbackup logging                                               | 147 |
|            | bpbkar logging                                                 | 147 |
|            | bpbrm logging                                                  | 147 |
|            | bpcd logging                                                   | 148 |
|            | bpcompatd logging                                              | 148 |
|            | bpdbm logging                                                  | 148 |
|            | bpjobd logging                                                 | 148 |
|            | bprd logging                                                   | 149 |
|            | bprestore logging                                              | 149 |
|            | bptestnetconn logging                                          | 149 |
|            | bptm logging                                                   | 150 |
|            | daemon logging                                                 | 150 |
|            | Itid logging                                                   | 150 |
|            | nbemm logging                                                  | 151 |
|            | nbjm logging                                                   | 151 |
|            | nbpem logging                                                  | 152 |
|            | nbproxy logging                                                | 152 |
|            | nbrb logging                                                   | 152 |
|            | NetBackup Vault logging                                        | 152 |
|            | NetBackup web services logging                                 | 153 |
|            | NetBackup web server certificate logging                       | 153 |
|            | PBX logging                                                    | 154 |
|            |                                                                | 100 |
|            | KUDUIS IUYUIIIU                                                | 100 |
|            | lai luyyiily                                                   | 100 |
|            | visited logging                                                | 100 |
|            |                                                                | 001 |

| Chapter 13 | NetBackup Administration Console logging                                                                                  | 158        |
|------------|----------------------------------------------------------------------------------------------------|------------|
|            | NetBackup Administration Console logging process flow<br>Enabling detailed debug logging for the NetBackup Administration | 158        |
|            | Console                                                                                                    | 159        |
|            | Console and bpjava-*                                                                                                    | 160        |
|            | Setting up a secure channel between the NetBackup Administration<br>Console and either nbsl or nbyault                    | 162        |
|            | NetBackup Administration Console logging configuration on NetBackup                                                       | 162        |
|            | Logging Java operations for the NetBackup Remote Administration                                                           | 105        |
|            | Console                                                                                                    | 164        |
|            | Configuring and gathering logs when troubleshooting NetBackup                                                             | 405        |
|            | Undo logging                                                                                                    | 165<br>167 |
| Chapter 14 | Using the Logging Assistant                                                                                               | 168        |
|            | About the Logging Assistant                                                                                               | 168        |
|            | Logging Assistant sequence of operation                                                                                   | 170        |
|            | Viewing the Logging Assistant records                                                                                     | 171        |
|            | Adding or deleting a Logging Assistant record                                                                             | 1/2        |
|            | Set minimum debug logging                                                                                                 | 174        |
|            | Disabling debug logging                                                                                                   | 176        |
|            |                                                                                                    |            |

# Chapter

# Using logs

This chapter includes the following topics:

- About logging
- Logging levels
- Log retention and log size
- Changing the logging levels
- About unified logging
- About legacy logging
- Setting retention limits for logs on clients
- UNIX logging with syslogd
- Logging options with the Windows Event Viewer

## About logging

**Note:** The **Logging** properties can be configured on the NetBackup web UI. On the left pane, select **Hosts > Host properties**. Depending on the host to be configured, select the **Primary Server**, **Media Servers**, or **Clients**. From the Actions menu, select the **Edit** option, and then click **Logging**.

The logging settings determine the behavior for NetBackup logging on the primary server, media server, and the clients:

- Overall logging level or global logging level for all NetBackup processes.
- Overrides for the specific processes that use legacy logging.

- Logging levels for the services that use unified logging.
- Logging for critical processes.
- On clients, the logging level for database applications.
- Log retention settings for NetBackup and for NetBackup Vault (if it is installed).

All NetBackup processes use either unified logging or legacy logging. You can set a global or a unique logging level for certain process and services. Retention levels limit the size of the log files or (for the primary server) the number of days the logs are kept. If you use NetBackup Vault, you can select separate logging retention settings for that option.

See "About unified logging" on page 15.

See "About legacy logging" on page 37.

See "Log retention and log size" on page 12.

| Property                                       | Description                                                                                                    |
|------------------------------------------------|----------------------------------------------------------------------------------------------------|
| Global logging level                           | This setting establishes a global logging level for all processes that are set to <b>Same</b> as global.                                                                                                    |
|                                                | The <b>Global logging level</b> affects the legacy and unified logging level of all NetBackup and Enterprise Media Manager (EMM) processes on the server or client. This setting does not affect the following logging processes: |
|                                                | <ul> <li>PBX logging<br/>See the NetBackup Troubleshooting Guide for more information on how to access<br/>the PBX logs.</li> </ul>                                                                                               |
|                                                | <ul> <li>Media and device management logging (vmd, ltid, avrd, robotic daemons, media<br/>manager commands)</li> </ul>                                                                                                    |
|                                                | See "Directory names for legacy debug logs for media and device management" on page 44.                                                                                                    |
| Process specific overrides                     | These settings let you override the logging level for the specific processes that use legacy logging.                                                                                                    |
| Debug logging levels for<br>NetBackup services | These settings let you manage the logging level for the specific services that use unified logging.                                                                                                    |

 Table 1-1
 Logging dialog box properties

| Property                          | Description                                                                                                    |
|-----------------------------------|----------------------------------------------------------------------------------------------------|
| Logging for critical<br>processes | <ul> <li>The option lets you enable logging for the critical processes:</li> <li>Primary server processes: bprd and bpdbm.</li> <li>Media server processes: bpbrm, bptm, and bpdm.</li> <li>Client process: bpfis</li> <li>Note the following:</li> <li>If you enable Logging for critical processes, also enable the option Keep logs up to CP. If you double this option it moundwared affect NetDeckup constitions</li> </ul> |
|                                   | <ul> <li>This option sets the log retention to the default log size.</li> <li>Clicking Defaults does not modify the Logging for critical processes or the Keep logs up to GB options.</li> <li>To disable the logging for critical processes, modify the logging levels for those processes.</li> </ul>                                                                                                    |
| Keep logs for days                | Specifies the length of time NetBackup keeps information from the error catalog, job catalog, and debug logs. Note that NetBackup derives its reports from the error catalog. The logs can consume a large amount of disk space, so do not keep the logs any longer than necessary. The default is 28 days.                                                                                                    |
| Keep logs up to GB                | <ul> <li>Specifies the size of the NetBackup logs that you want to retain. When the NetBackup log size grows to this value, the older logs are deleted.</li> <li>For primary and media servers, the recommended value is 25 GB or greater.</li> <li>For clients, the recommended value is 5 GB or greater.</li> </ul>                                                                                                    |
| Keep Vault logs for               | If NetBackup Vault is installed, select the number of days to keep the Vault session directories, or select <b>Forever</b> .                                                                                                    |

 Table 1-1
 Logging dialog box properties (continued)

# Logging levels

You can choose to apply the same logging level for all NetBackup processes. Or, you can select logging levels for specific processes or services.

| Logging level  | Description                                                                  |
|----------------|------------------------------------------------------------------------------|
| Same as global | The process uses the same logging level as the <b>Global logging level</b> . |
| No logging     | No log is created for the process.                                           |

 Table 1-2
 Logging level descriptions

| Logging level             | Description                                                                                                    |  |
|---------------------------|----------------------------------------------------------------------------------------------------|--|
| Minimum logging (default) | A small amount of information is logged for the process.                                                                                              |  |
|                           | Use this setting unless advised otherwise by Veritas Technical Support. Other settings can cause the logs to accumulate large amounts of information. |  |
| Levels 1 through 4        | Progressively more information is logged at each level for the process.                                                                               |  |
| 5 (Maximum)               | The maximum amount of information is logged for the process.                                                                                          |  |

Table 4.0 Learning level descriptions (senting a)

#### **Global logging level**

This setting controls the logging level for all processes and for those processes that are set to Same as global. You can control the logging level for some NetBackup processes individually.

See the section called "Overrides for legacy logging levels" on page 10.

See the section called "Unified logging levels for the primary server" on page 11.

#### **Overrides for legacy logging levels**

These logging levels apply to legacy processes logging. The logging levels that are displayed depend on the type of host (primary, media, or client).

| Service              | Description                                                                                           | Primary<br>server | Media<br>server | Client |
|----------------------|----------------------------------------------------------------------------------------------------|-------------------|-----------------|--------|
| BPBRM logging level  | The NetBackup backup and restore manager.                                                             | х                 | х               |        |
| BPDM logging level   | The NetBackup disk manager.                                                                           | х                 | х               |        |
| BPTM logging level   | The NetBackup tape manager.                                                                           | х                 | х               |        |
| BPJOBD logging level | The NetBackup Jobs Database Management daemon. This setting is only available for the primary server. | Х                 |                 |        |
| BPDBM logging level  | The NetBackup database manager.                                                                       | Х                 |                 |        |
| BPRD logging level   | The NetBackup Request Daemon.                                                                         | х                 |                 |        |

Table 1-3 Logging level overrides for legacy processes

| Service                | Description                                                                                                    | Primary<br>server | Media<br>server | Client |
|------------------------|----------------------------------------------------------------------------------------------------|-------------------|-----------------|--------|
| Database logging level | The logging level for database agent logs.<br>For details on which logs to create and refer<br>to, see the guide for the specific agent. |                   |                 | Х      |

 Table 1-3
 Logging level overrides for legacy processes (continued)

#### Unified logging levels for the primary server

These logging levels apply to NetBackup services logging and are only available for the primary server.

Logging levels for NetBackup services

| Service                  | Description                                                                                                    |  |
|--------------------------|----------------------------------------------------------------------------------------------------|--|
| Policy Execution Manager | The <b>Policy Execution Manager</b> (NBPEM) creates policy and client tasks and determines when jobs are due to run. If a policy is modified or if an image expires, NBPEM is notified and the appropriate policy and client tasks are updated. |  |
| Job Manager              | The <b>Job Manager</b> (NBJM) accepts the jobs that the <b>Policy Execution Manager</b> submits and acquires the necessary resources.                                                                                                    |  |
| Resource Broker          | The <b>Resource Broker</b> (NBRB) makes the allocations for storage units, tape drives, client reservations.                                                                                                    |  |

Table 1-4

# Logging values in the registry, bp.conf file, and unified logging

You can also set logging values in the Windows registry, the bp.conf file, or in unified logging.

| Logging level   | Legacy logging - Windows<br>registry | Legacy logging - bp.conf                                                                                                    | Unified<br>logging |
|-----------------|--------------------------------------|----------------------------------------------------------------------------------------------------|--------------------|
| Minimum logging | Hexadecimal value of 0xffffffff.     | VERBOSE = 0 (global)<br>processname_VERBOSE = 0<br>If the global VERBOSE value is set to<br>a value other than 0, an individual<br>process can be decreased by using the<br>value -1. For example,<br>processname_VERBOSE = -1. | 1                  |
| No logging      | Hexadecimal value of 0xfffffffe.     | VERBOSE=-2 (global)<br>processname_VERBOSE = -2                                                                                                    | 0                  |

 Table 1-5
 Logging levels and their values

# Log retention and log size

The following options are available to manage how NetBackup recycles and deletes log files.

| Log retention option                                  | Description                                                                                                    | Interface                                                              |
|-------------------------------------------------------|----------------------------------------------------------------------------------------------------|------------------------------------------------------------------------|
| Keep logs up to GB                                    | Limits the size of unified and legacy logs. For a NetBackup server, the recommended value is 25 GB or greater. For clients, the recommended value is 5 GB or greater.       | This option is available in the host property <b>Logging</b> settings. |
|                                                       | See the section called "Log pruning" on page 13.                                                                                                    |                                                                        |
| NumberOfLogFiles                                      | Limits the number of unified log files that you want to retain for a NetBackup process.                                                                                     | vxlogcfg                                                               |
|                                                       | See "About recycling unified log files" on page 27.                                                                                                    |                                                                        |
| MaxLogFileSizeKB<br>and other<br>RolloverMode options | Prevents the unified log files from becoming too large.                                                                                                    | vxlogcfg                                                               |
|                                                       | When a file size or time setting is reached, the current log<br>file is closed. New log messages for the logging process are<br>written or "rolled over" to a new log file. |                                                                        |
|                                                       | See "About rolling over unified log files" on page 25.                                                                                                    |                                                                        |
| Keep logs for days                                    | Limits the days for which NetBackup retains for unified and legacy logs.                                                                                                    | This option is available in the host property <b>Logging</b>           |
|                                                       | See "Limit the size and retention of legacy logs" on page 45.                                                                                                    | settings.                                                              |

#### Table 1-6 Log retention options in NetBackup

| Log retention option | Description                                                                     | Interface   |
|----------------------|---------------------------------------------------------------------------------|-------------|
| MAX_LOGFILE_SIZE and | Limit the legacy log size and the number of legacy log files that are retained. | bpsetconfig |
| MAX_NUM_LOGFILES     | See "Limit the size and retention of legacy logs" on page 45.                   |             |

 Table 1-6
 Log retention options in NetBackup (continued)

#### Log pruning

All logs are retained until the log size reaches the high water mark, that is, 95% of the **Keep logs up to GB** value. NetBackup verifies the log size every 10 minutes. When the log size reaches the high water mark, NetBackup begins to delete older logs. NetBackup stops deleting logs when the log size reaches the low water mark, 85% of the **Keep logs up to GB** value.

If both **Keep logs up to GB** and **Keep logs for days** are selected, the logs are pruned based on the condition that occurs first.

You can verify the log pruning behavior in NetBackup by viewing the logs at the following location:

install\_path\NetBackup\logs\nbutils

/usr/openv/logs/nbutils

## Changing the logging levels

The logging level determines how much information is included in the log messages. The higher the level number, the greater the amount of detail is in the log message.

See "Set the Media Manager debug logging to a higher level" on page 14.

See " Changing the logging level on Windows clients" on page 14.

#### Change the global logging level

The global logging level establishes a logging level for all processes that are set to **Same as global**. Changes affect the logging level of both unified logging and legacy logging.

To change the global logging level

- 1 In the NetBackup Administration Console, in the left pane, expand NetBackup Management > Host Properties.
- 2 Select Master Servers, Media Servers, or Clients.

- **3** In the right pane, select the server or client. Then, double-click to view the properties.
- 4 In the left pane, click Logging.
- 5 In the Global logging level list, select the value that you want.
- 6 Click OK.

### Set the Media Manager debug logging to a higher level

Setting the debug logging to a higher level can aid in resolving many error conditions. Choose a debug level, then retry the operation and examine the debug logs.

#### To set debug logging for media manager to a higher level

- 1 Enable legacy debug logging by creating the necessary directories and folders.
- 2 Increase the level of verbosity for media and device management processes by adding the VERBOSE option in the vm.conf file. This file is located in /usr/openv/volmgr/ (UNIX and Linux) or install path/Volmgr\ (Windows).
- **3** Restart the daemons and services or run the command verbose option, if available.

#### Changing the logging level on Windows clients

When Technical Support advises, you can increase the logging level for client processes to perform troubleshooting. Otherwise, use the default level of 0 as higher levels can cause the logs to accumulate large amounts of information.

**Note:** You can control the logging level for the Bare Metal Restore process (bmrsavecfg) with the vxlogcfg command.

See "Examples of using vxlogcfg to configure unified logs" on page 34.

#### To change the logging level on Windows clients

- 1 On the client, open the **Backup**, **Archive**, **and Restore** interface.
- 2 Select File > NetBackup Client Properties and click on the Troubleshooting tab.
- **3** For the **Verbose** setting, enter the advised level or 0 if you finished troubleshooting.

## About unified logging

Unified logging creates log file names and messages in a format that is standardized across Veritas products. Only the vxlogview command can assemble and display the log information correctly. Server processes and client processes use unified logging.

Log files for originator IDs are written to a subdirectory with the name specified in the log configuration file. All unified logs are written to subdirectories in the following directory:

Windows install\_path\NetBackup\logs
UNIX /usr/openv/logs

**Note:** Only the following types of users can access the logs: root and service users in Linux systems, and users present in the administrators group of Windows systems.

You can access logging controls in **Logging** host properties. You can also manage unified logging with the following commands:

| vxlogcfg  | Modifies the unified logging configuration settings.                           |
|-----------|--------------------------------------------------------------------------------|
| vxlogmgr  | Manages the log files that the products that support unified logging generate. |
| vxlogview | Displays the logs that unified logging generates.                              |
|           | See "Examples of using vxlogview to view unified logs" on page 30.             |

### Gathering unified logs for NetBackup

This topic uses an example to describe how to gather unified logs for NetBackup.

#### To gather unified logs for NetBackup

1 Create a directory named /upload by using the following command.

# mkdir /upload

2 Copy unified logs (for NetBackup only) to the /upload directory by using the following command:

# vxlogmgr -p NB -c --dir /upload

#### Example output:

```
Following are the files that were found:
/usr/openv/logs/bmrsetup/51216-157-2202872032-050125-0000000.log
/usr/openv/logs/nbemm/51216-111-2202872032-050125-0000000.log
/usr/openv/logs/nbrb/51216-118-2202872032-050125-0000000.log
/usr/openv/logs/nbjm/51216-117-2202872032-050125-0000000.log
/usr/openv/logs/nbpem/51216-116-2202872032-050125-0000000.log
/usr/openv/logs/nbsl/51216-132-2202872032-050125-0000000.log
Total 6 file(s)
Copying
/usr/openv/logs/bmrsetup/51216-157-2202872032-050125-0000000.log ...
Copying
/usr/openv/logs/nbemm/51216-111-2202872032-050125-0000000.log ...
Copying
/usr/openv/logs/nbrb/51216-118-2202872032-050125-0000000.log ...
Copying
/usr/openv/logs/nbjm/51216-117-2202872032-050125-0000000.log ...
Copying
/usr/openv/logs/nbpem/51216-116-2202872032-050125-0000000.log ...
Copying
/usr/openv/logs/nbs1/51216-132-2202872032-050125-0000000.log ...
```

**3** Change to the /upload directory and list its contents.

```
# cd /upload
    ls
```

#### Example output:

```
51216-111-2202872032-050125-0000000.log
51216-116-2202872032-050125-0000000.log
51216-117-2202872032-050125-0000000.log
51216-118-2202872032-050125-0000000.log
51216-132-2202872032-050125-0000000.log
51216-157-2202872032-050125-0000000.log
```

4 Tar the log files.

# tar -cvf file name.logs ./\*

#### Types of unified logging messages

The following message types can appear in unified logging files:

| Application log<br>messages | Application log messages include informational, warning, and error messages. They are always logged and cannot be disabled. These messages are localized.                                                                |  |
|-----------------------------|----------------------------------------------------------------------------------------------------|--|
|                             | An example of an application message follows:                                                                                                    |  |
|                             | 12/04/2015 15:48:54.101 [Application] NB<br>51216 nbjm 117 PID:5483 TID:14 File<br>ID:117 [reqid=-1446587750] [Info]<br>V-117-40 BPBRM pid = 17446                                                                       |  |
| Diagnostic log<br>messages  | Diagnostic log messages are the unified logging equivalent of the legacy debug log messages. They can be issued at various levels of detail (similar to verbose levels in legacy logging). These messages are localized. |  |
|                             | Diagnostic messages can be disabled with the $\mathtt{vxlogcfg}$ command.                                                                                                    |  |
|                             | An example of a diagnostic message follows:                                                                                                    |  |
|                             | 12/04/2015 15:48:54.608 [Diagnostic] NB<br>51216 nbjm 117 PID:5483 TID:14 File<br>ID:117 [No context] 3 V-117-298<br>[JobInst_i::requestResourcesWithTimeout]<br>callback object timeout=600                             |  |

Debug log Debug log messages are intended primarily for Veritas engineering. Like diagnostic messages, they can be issued at various levels of detail. These messages are not localized.

Debug messages can be disabled with the vxlogcfg command.

An example of a debug message follows:

12/04/2015 15:48:56.982 [Debug] NB 51216 nbjm 117 PID:5483 TID:14 File ID:117 [jobid=2 parentid=1] 1 [BackupJob::start()] no pending proxy requests, start the job

### File name format for unified logging

Unified logging uses a standardized naming format for log files. The following is an example of a log file name.

/usr/openv/logs/nbpem/51216-116-2201360136-041029-000000000.log

|            | •             |                                                                                                    |
|------------|---------------|----------------------------------------------------------------------------------------------------|
| Example    | Description   | Details                                                                                                    |
| 51216      | Product ID    | Identifies the product. The NetBackup product ID is 51216. The product ID is also known as the entity ID.                                                                                                    |
| 116        | Originator ID | Identifies the log writing entity, such as a process, service,<br>script, or other software. The number 116 is the originator ID<br>of the nbpem process (the NetBackup policy execution<br>manager).                                                                                                    |
| 2201360136 | Host ID       | Identifies the host that created the log file. Unless the file was moved, this ID is the host where the log resides.                                                                                                    |
| 041029     | Date          | Shows the date when the log was written in YYMMDD format.                                                                                                    |
| 000000000  | Rotation      | Identifies the numbered instance of a log file for a given<br>originator. The rollover number (rotation) indicates the instance<br>of this log file. By default, log files roll over (rotate) based on<br>file size. If the file reaches maximum size and a new log file is<br>created for this originator, the new file is designated<br>000000001. |
|            |               | See "About rolling over unified log files" on page 25.                                                                                                    |

 Table 1-7
 Description of the file name format for unified logging

Table 1-7 describes each part of the log file name.

The log configuration file specifies the name of the directories where the log files for originator IDs are written. These directories and the log files that they hold are written to the following directory, except as noted in the following:

See "Originator IDs for the entities that use unified logging" on page 19.

Windows install\_path\NetBackup\logs

UNIX /usr/openv/logs

### Originator IDs for the entities that use unified logging

Many server processes, services, and libraries use unified logging. Also, UNIX and Windows clients use unified logging. An originator identifier (OID) corresponds to a NetBackup process, service, or library.

An OID identifies a process, a service, or a library. A process creates entries in its own log file. The process can call a library that also creates entries in the same file but with an OID unique to the library. Hence, a log file can contain entries with different OIDs. Multiple processes can use the same library, so a library OID can appear in several different log files.

Table 1-8 lists the NetBackup server and NetBackup client processes, services, and libraries that use unified logging.

| Originator<br>ID | Entity       | Description                                                                                                    |
|------------------|--------------|----------------------------------------------------------------------------------------------------|
| 18               | nbatd        | The authentication service (nbatd) is a service (daemon) that verifies the user identity and issues credentials. These credentials are used for Secure Sockets Layer (SSL) communication.                                                                                    |
|                  |              | The (nbatd) directory is created under the /usr/netbackup/sec/at/bin directory (UNIX) or the install_path\NetBackup\sec\at\bin directory (Windows).                                                                                                    |
| 103              | pbx_exchange | The Private Branch Exchange (PBX) service provides single-port access to clients outside the firewall that connect to NetBackup services. Service name: VRTSpbx. It writes logs to /opt/VRTSpbx/log (UNIX) or install_path\VxPBX\log (Windows). The PBX product ID is 50936. |
| 111              | nbemm        | The Enterprise Media Manager (EMM) is a NetBackup service that manages the device and the media information for NetBackup. It runs only on the primary server.                                                                                                    |

| Table 1-8 | Originator IDs for the server entities that use unified logging |
|-----------|-----------------------------------------------------------------|
|-----------|-----------------------------------------------------------------|

Originator IDs for the server entities that use unified logging

| (continued)      |                 |                                                                                                    |
|------------------|-----------------|----------------------------------------------------------------------------------------------------|
| Originator<br>ID | Entity          | Description                                                                                                    |
| 116              | nbpem           | The NetBackup Policy Execution Manager (nbpem) creates policy and client tasks and determines when jobs are due to run. It runs only on the primary server.                                                                                                    |
| 117              | nbjm            | The NetBackup Job Manager $(nbjm)$ accepts the jobs that the Policy Execution Manager submits and acquires the necessary resources. It runs only on the primary server.                                                                                                    |
| 118              | nbrb            | The NetBackup Resource Broker (nbrb) maintains a cache list of<br>available resources. It uses that list to locate the physical and the logical<br>resources that are required for a backup or a tape restore. It initiates a<br>SQL call to nbemm to update the database, and then passes the allocation<br>information to nbjm. It runs only on the primary server. |
| 119              | bmrd            | The NetBackup Bare Metal Restore (BMR) primary server daemon.                                                                                                    |
| 121              | bmrsavecfg      | The BMR Save Configuration is a data collection utility that runs on the NetBackup client, not the server.                                                                                                    |
| 122              | bmrc            | The BMR Client Utility originates on the BMR boot server and runs on<br>the restoring client. UNIX clients use it to communicate to the BMR<br>primary server during a restore.                                                                                                    |
| 123              | bmrs            | The BMR Server Utility.                                                                                                    |
| 124              | bmrcreatefloppy | The BMR commands that create floppy disks use the BMR Create Floppy utility. The utility runs on the BMR boot server and is Windows only.                                                                                                    |
| 125              | bmrsrt          | The BMR Create SRT utility creates a shared resource tree. It runs on the BMR boot server.                                                                                                    |
| 126              | bmrprep         | The BMR Prepare to Restore utility prepares the BMR servers for a client restoration.                                                                                                    |
| 127              | bmrsetup        | The BMR Setup Commands utility sets up BMR installation, configuration, and upgrade processes.                                                                                                    |
| 128              | bmrcommon       | The BMR Libraries and Common Code catalog provides log messages to the BMR libraries.                                                                                                    |
| 129              | bmrconfig       | The BMR Edit Configuration utility modifies the client configuration.                                                                                                    |
| 130              | bmrcreatepkg    | The BMR Create Package utility adds Windows drivers, service packs, and hotfixes to the BMR primary server for restore operations.                                                                                                    |

Table 1-8

|                  | Table 1-8 | Originator IDs for the server entities that use unified logging (continued)                                                                                                    |
|------------------|-----------|----------------------------------------------------------------------------------------------------|
| Originator<br>ID | Entity    | Description                                                                                                    |
| 131              | bmrrst    | The BMR Restore utility restores Windows BMR clients. It runs on the restoring client for Windows systems only.                                                                                                    |
| 132              | nbsl      | The NetBackup Service Layer facilitates the communication between the NetBackup graphical user interface and NetBackup logic.                                                                                                    |
| 134              | ndmpagent | The NDMP agent daemon manages NDMP backups and restores. It runs on the media server.                                                                                                    |
| 137              | libraries | The libraries control the logging level in the NetBackup libraries. The application and the diagnostic messages are for customer use; the debug messages are intended for Veritas engineering.                                             |
| 140              | mmui      | The media server user interface is used for the Enterprise Media Manager (EMM).                                                                                                    |
| 142              | bmrepadm  | The BMR External Procedure process manages the BMR external procedures that are used during a restore operation.                                                                                                    |
| 143              | mds       | The EMM Media and Device Selection process manages the media selection component and device selection component of the Enterprise Media Manager (EMM).                                                                                     |
| 144              | da        | The EMM Device Allocator is used for shared drives.                                                                                                    |
| 151              | ndmp      | The NDMP message log (ndmp) handles NDMP protocol messages, avrd, and robotic processes.                                                                                                    |
| 154              | bmrovradm | The BMR Override Table Admin Utility manages the custom override functions for Bare Metal Restore.                                                                                                    |
| 156              | ace       | The NBACE process controls the logging level in the (ACE/TAO) CORBA components for any process that uses a CORBA interface. The default level is 0 (only important messages are logged). This logging is intended for Veritas engineering. |
|                  |           | If Veritas Technical Support instructs you to increase the logging level, increase the level for originator ID 137 to 4 or higher.                                                                                                    |
|                  |           | <b>Warning:</b> A debug logging level greater than 0 generates large amounts of data.                                                                                                    |
| 158              | ncfrai    | Remote access interface for NetBackup clients.                                                                                                    |
| 159              | ncftfi    | Transporter for NetBackup clients.                                                                                                    |

|                  | Table 1-8  | Originator IDs for the server entities that use unified logging (continued)                                                                                                    |
|------------------|------------|----------------------------------------------------------------------------------------------------|
| Originator<br>ID | Entity     | Description                                                                                                    |
| 163              | nbsvcmon   | The NetBackup Service Monitor monitors the NetBackup services that run on the local computer and tries to restart a service that unexpectedly terminates.                                                                                                    |
| 166              | nbvault    | The NetBackup Vault Manager manages NetBackup Vault. nbvault must be running on the NetBackup Vault server during all NetBackup Vault operations.                                                                                                    |
| 178              | dsm        | The Disk Service Manager (DSM) performs set and get operations on disk storage and disk storage units.                                                                                                    |
| 199              | nbftsrvr   | The Fibre Transport (FT) server process runs on the media servers that<br>are configured for the NetBackup Fibre Transport. On the server side of<br>the FT connection, nbftsrvrcontrols data flow, processes SCSI<br>commands, manages data buffers, and manages the target mode driver<br>for the host bus adapters. nbftsrvr is part of SAN client. |
| 200              | nbftclnt   | The Fibre Transport (FT) client process runs on the client and is part of SAN Client.                                                                                                    |
| 201              | fsm        | The FT Service Manager (FSM) is a component of the Enterprise Media Manager (EMM) and is part of SAN Client.                                                                                                    |
| 202              | stssvc     | The Storage service manages the storage server and runs on the media server.                                                                                                    |
| 210              | ncfive     | Exchange Firedrill Wizard for NetBackup clients.                                                                                                    |
| 219              | rsrcevtmgr | The Resource Event Manager (REM) is a CORBA loadable service that runs inside nbemm. REM works with the Disk Polling Service to monitor free space and volume status, and to watch for disk-full conditions.                                                                                                    |
| 220              | dps        | Disk polling service for NetBackup clients.                                                                                                    |
| 221              | mpms       | The Media Performance Monitor Service (MPMS) runs on every media server within RMMS and gathers CPU load and free memory information for the host.                                                                                                    |
| 222              | nbrmms     | Remote monitoring and Management Service (RMMS) is the conduit through which EMM discovers and configures disk storage on media servers.                                                                                                    |
| 226              | nbstserv   | The Storage services controls the lifecycle image duplication operations.                                                                                                    |

|                  | Table 1-8         | Originator IDs for the server entities that use unified logging (continued)                                                                                           |
|------------------|-------------------|----------------------------------------------------------------------------------------------------|
| Originator<br>ID | Entity            | Description                                                                                                    |
| 230              | rdsm              | The Remote Disk Service Manager interface (RDSM) runs within the Remote Manager and Monitor Service. RDMS runs on media servers.                                      |
| 231              | nbevtmgr          | The Event Manager Service provides asynchronous event management services for cooperating participants.                                                               |
| 248              | bmrlauncher       | The BMR Launcher Utility in the Windows BMR Fast Restore image configures the BMR environment.                                                                        |
| 254              | SPSV2RecoveryAsst | Recovery Assistant for SharePoint Portal Server for NetBackup clients.                                                                                                |
| 261              | aggs              | Artifact Generator Generated Source.                                                                                                    |
| 263              | wingui            | The NetBackup Administration Console for Windows                                                                                                    |
| 271              | nbecmsg           | Legacy error codes.                                                                                                    |
| 272              | expmgr            | The Expiration Manager handles the capacity management and the image expiration for storage lifecycle operations.                                                     |
| 286              | nbkms             | The Encryption Key Management Service is a primary server-based symmetric service that provides encryption keys to the media server NetBackup Tape Manager processes. |
| 293              | nbaudit           | NetBackup Audit Manager.                                                                                                    |
| 294              | nbauditmsgs       | NetBackup Audit Messages.                                                                                                    |
| 309              | ncf               | NetBackup Client Framework.                                                                                                    |
| 311              | ncfnbservercom    | NetBackup Client/Server Communications.                                                                                                    |
| 317              | ncfbedspi         | NetBackup Client Beds Plug-in.                                                                                                    |
| 318              | ncfwinpi          | NetBackup Client Windows Plug-in.                                                                                                    |
| 321              | dbaccess          | NetBackup Relational Database access library.                                                                                                    |
| 348              | ncforaclepi       | NetBackup Client Oracle Plug-in.                                                                                                    |
| 351              | ncflbc            | Live Browse Client.                                                                                                    |
| 352              | ncfgre            | Granular restore.                                                                                                    |
| 355              | ncftarpi          | NetBackup TAR Plug-in.                                                                                                    |

Originator IDs for the server entities that use unified logging

| (continued)      |                      |                                                                                                    |
|------------------|----------------------|----------------------------------------------------------------------------------------------------|
| Originator<br>ID | Entity               | Description                                                                                                    |
| 356              | ncfvxmspi            | NetBackup Client VxMS Plug-in.                                                                                                    |
| 357              | ncfnbrestore         | NetBackup Restore.                                                                                                    |
| 359              | ncfnbbrowse          | NetBackup Browser.                                                                                                    |
| 360              | ncforautil           | NetBackup Client Oracle utility.                                                                                                    |
| 361              | ncfdb2pi             | NetBackup Client DB2 Plug-in.                                                                                                    |
| 362              | nbars                | NetBackup Agent Request Services.                                                                                                    |
| 363              | dars                 | Database Agent Request Server process call                                                                                                    |
| 366              | ncfnbcs              | NetBackup Client Service.                                                                                                    |
| 369              | impmgr               | NetBackup Import Manager.                                                                                                    |
| 371              | nbim                 | Indexing manager.                                                                                                    |
| 372              | nbhsm                | Hold service.                                                                                                    |
| 375              | ncfnbusearchserverpi | NetBackup Client Search Server Plug-in.                                                                                                    |
| 377              | ncfnbdiscover        | NetBackup Client Component Discovery.                                                                                                    |
| 380              | ncfnbquiescence      | NetBackup Client Component Quiescence/Unquiescence.                                                                                                    |
| 381              | ncfnbdboffline       | NetBackup Client Component Offline/Online.                                                                                                    |
| 386              | ncfvmwarepi          | NetBackup NCF VMware Plug-in.                                                                                                    |
| 387              | nbrntd               | NetBackup Remote Network Transport. If multiple backup streams run concurrently, the Remote Network Transport Service writes a large amount of information to the log files. In such a scenario, set the logging level for OID 387 to 2 or less. |
| 395              | stsem                | STS Event Manager.                                                                                                    |
| 396              | nbutils              | NetBackup Utilities.                                                                                                    |
| 400              | nbdisco              | NetBackup Discovery.                                                                                                    |
| 401              | ncfmssqlpi           | NetBackup Client MSSQL plug-in.                                                                                                    |
| 402              | ncfexchangepi        | NetBackup Client Exchange plug-in.                                                                                                    |

Table 1-8

| (continued)      |                 |                                       |
|------------------|-----------------|---------------------------------------|
| Originator<br>ID | Entity          | Description                           |
| 403              | ncfsharepointpi | NetBackup Client SharePoint plug-in.  |
| 412              | ncffilesyspi    | NetBackup Client File System plug-in. |
| 480              | libvcloudsuite  | NetBackup vCloudSuite Library.        |
| 486              | nbpxyhelper     | The vnetd proxy helper process.       |
| 490              | nbpxytnl        | The HTTP tunnel of the vnetd proxy.   |
| 491              | ncfcloudpi      | NetBackup Cloud Discovery Plug-in     |
| 497              | ncfcloudpi      | NetBackup Cloud Discovery Plug-in     |

# Table 1-8 Originator IDs for the server entities that use unified logging (continued)

## About changing the location of unified log files

The unified logging files can consume a lot of disk space. If necessary, enter the following to direct them to a different location. However, do not save logs to a remote file system such as NFS or CIFS. Logs that are stored remotely can grow large and cause critical performance issues.

| UNIX    | /usr/openv/netbackup/bin/vxlogcfg -a -p NB -o Default -s<br>LogDirectory= <i>new_log_path</i>           |
|---------|----------------------------------------------------------------------------------------------------|
|         | Where <pre>new_log_path</pre> is a full path, such as <pre>/bigdisk/logs.</pre>                         |
| Windows | <i>install_path</i> \NetBackup\bin\vxlogcfg -a -p NB -o Default<br>-s LogDirectory= <i>new_log_path</i> |
|         | Where new log path is a full path, such as D:\logs.                                                     |

### About rolling over unified log files

To prevent log files from becoming too large, or to control when or how often logs are created, you can set a log rollover option. When a file size or time setting is reached, the current log file is closed. New log messages for the logging process are written or "rolled over" to a new log file.

See "Log retention and log size" on page 12.

You can set log file rollover to occur based on file size, time of day, or elapsed time. Set the conditions by using the vxlogcfg command with the options described in Table 1-9.

| Option                                                | Description                                                                                                    |
|-------------------------------------------------------|----------------------------------------------------------------------------------------------------|
| MaxLogFileSizeKB                                      | Specifies the maximum size that is allowed for the log file (in kilobytes) before rollover occurs, if the RolloverMode is set to FileSize. |
| RolloverAtLocalTime                                   | Specifies the time of day at which the log file is rolled over, if the RolloverMode is set to LocalTime.                                   |
| RolloverPeriodInSeconds                               | Specifies a period of time in seconds after which the log file is rolled over, if the RolloverMode is set to Periodic.                     |
| MaxLogFileSizeKB <b>Or</b><br>RolloverAtLocalTime     | Specifies that the log file rollover occurs whenever the file size limit or the local time limit is reached, whichever is first.           |
|                                                       | <pre>Arexample of the command.<br/>vxlogcfg -a -p 51216 -g Default<br/>MaxLogFileSizeKB=256<br/>RolloverAtLocalTime=22:00</pre>            |
| MaxLogFileSizeKB <b>Or</b><br>RolloverPeriodInSeconds | Specifies that the log file rollover occurs whenever the file size limit or the periodic time limit is reached, whichever is first.        |

 Table 1-9
 vxlogcfg options that control the rollover of the unified log files

A complete description of vxlogcfg is in the NetBackup Commands Reference Guide.

By default, log file rollover is based on a file size of 51200 KB. When a log file reaches 51200 KB in size, the file closes and a new log file opens.

The following example sets the NetBackup (prodid 51216) rollover mode to Periodic.

```
# vxlogcfg -a --prodid 51216 --orgid 116 -s RolloverMode=Periodic
RolloverPeriodInSeconds=86400
```

The previous example uses the vxlogcfg command with the RolloverMode option. It sets rollover mode for nbpem (originator ID 116) to Periodic. It also sets the interval until the next nbpem log file rollover to 24 hours (86400 seconds).

In the following example, the file names show the log file rollover with the rotation ID incremented:

/usr/openv/logs/nbpem/51216-116-2201360136-041029-000000000.log /usr/openv/logs/nbpem/51216-116-2201360136-041029-0000000001.log /usr/openv/logs/nbpem/51216-116-2201360136-041029-000000002.log

In addition, you can use log file rotation with the following:

- Logs for the server processes that use unified logging
   See "Originator IDs for the entities that use unified logging" on page 19.
- Certain legacy logs
- The unified logging files that the Bare Metal Restore process bmrsavecfg creates

### About recycling unified log files

Deleting the oldest log files is referred to as recycling. You can recycle unified logging files in the following ways.

See "Log retention and log size" on page 12.

| Limit the number of log files                           | Specify the maximum number of log files that NetBackup retains. When the number of log files exceeds the maximum, the oldest log files become eligible for deletion during log cleanup. The NumberOfLogFiles option for the vxlogcfg command defines that number.                                                            |
|---------------------------------------------------------|----------------------------------------------------------------------------------------------------|
|                                                         | In the following example, the maximum number of log files that are<br>allowed for each of the unified logging originators in the NetBackup<br>(product ID 51216) is 8000. When the number of log files exceeds<br>8000 for a particular originator, the oldest log files become eligible<br>for deletion during log cleanup. |
|                                                         | <pre># vxlogcfg -a -p 51216 -o ALL -s<br/>NumberOfLogFiles=8000</pre>                                                                                                    |
|                                                         | See "Examples of using vxlogcfg to configure unified logs" on page 34.                                                                                                    |
| Specify the number of<br>days the log files are<br>kept | Use the <b>Keep logs for days</b> property to specify the maximum number of days logs are kept. When the maximum number of days is reached, the unified logs and legacy logs are automatically deleted.                                                                                                    |
|                                                         | In the NetBackup Administration Console, in the left pane, expand<br>NetBackup Management > Host Properties > Master Servers.<br>Double-click the server you want to change. A new dialog box<br>appears. In the left pane, click Logging > Keep logs for days.                                                              |

Explicitly delete the log To initiate recycling and delete the log files, run the following files command:

```
# vxlogmgr -a -d
```

If you cannot manually delete or move files with vxlogmgr, the Keep logs for days property removes the old logs for both unified logging and legacy logging.

See "Examples of using vxlogmgr to manage unified logs" on page 31.

If the vxlogcfg LogRecycle option is ON (true), the **Keep logs for days** setting is disabled for unified logs. In this case, unified logging files are deleted when their number (for a particular originator) exceeds the number that the NumberOfLogFiles option specifies on the vxlogcfg command.

#### About using the vxlogview command to view unified logs

Only the vxlogview command can assemble and display the unified logging information correctly. The unified logging files are in binary format and some of the information is contained in an associated resource file. These logs are stored in the following directory. You can display vxlogview results faster by restricting the search to the files of a specific process.

| UNIX    | /usr/openv/logs                        |  |
|---------|----------------------------------------|--|
| Windows | <pre>install_path\NetBackup\logs</pre> |  |

| Field name | Туре              | Description                        | Example         |
|------------|-------------------|------------------------------------|-----------------|
| PRODID     | Integer or string | Provide the product ID or the      | PRODID = 51216  |
|            |                   | abbreviated name of product.       | PRODID = 'NBU'  |
| ORGID      | Integer or string | Provide the originator ID or the   | ORGID = 116     |
|            |                   | abbreviated name of the component. | ORGID = 'nbpem' |
| PID        | Long Integer      | Provide the process ID             | PID = 1234567   |
| TID        | Long Integer      | Provide the thread ID              | TID = 2874950   |

#### Table 1-10Fields in vxlogview query strings

| Field name | Туре                   | Description                                                                                                    | Example                                                 |
|------------|------------------------|----------------------------------------------------------------------------------------------------|---------------------------------------------------------|
| STDATE     | Long Integer or string | Provide the start date in seconds or<br>in the locale-specific short date and<br>time format. For example, a locale<br>can have the format 'mm/dd/yy<br>hh:mm:ss AM/PM'                                        | STDATE = 98736352<br>STDATE = '4/26/11 11:01:00<br>AM'  |
| ENDATE     | Long Integer or string | Provide the end date in seconds or<br>in the locale-specific short date and<br>time format. For example, a locale<br>can have the format 'mm/dd/yy<br>hh:mm:ss AM/PM'                                          | ENDATE = 99736352<br>ENDATE = '04/27/11 10:01:00<br>AM' |
| PREVTIME   | String                 | Provide the hours in 'hh:mm:ss'<br>format. This field should be used<br>only with operators =, <, >, >=, and<br><=                                                                                             | PREVTIME = '2:34:00'                                    |
| SEV        | Integer                | Provide one of the following possible<br>severity types:<br>0 = INFO<br>1 = WARNING<br>2 = ERR<br>3 = CRIT<br>4 = EMERG                                                                                        | SEV = 0<br>SEV = INFO                                   |
| MSGTYPE    | Integer                | <pre>Provide one of the following possible message types: 0 = DEBUG (debug messages) 1 = DIAG (diagnostic messages) 2 = APP (application messages) 3 = CTX (context messages) 4 = AUDIT (audit messages)</pre> | MSGTYPE = 1<br>MSGTYPE = DIAG                           |
| CTX        | Integer or string      | Provide the context token as string<br>identifier or 'ALL' to get all the<br>context instances to be displayed.<br>This field should be used only with<br>the operators = and !=.                              | CTX = 78<br>CTX = 'ALL'                                 |

Table 1-10Fields in vxlogview query strings (continued)

| Example                                                                                                    | Description                                                                                                    |
|----------------------------------------------------------------------------------------------------|----------------------------------------------------------------------------------------------------|
| (PRODID == 51216) && ((PID == 178964)   ((STDATE ==<br>'2/5/15 09:00:00 AM') && (ENDATE == '2/5/15<br>12:00:00 PM'))                                                                                                    | Retrieves the log file message for the<br>NetBackup product ID 51216 between<br>9AM and 12PM on 2015-05-02.                                                                                      |
| <pre>((prodid = 'NBU') &amp;&amp; ((stdate &gt;= `11/18/14<br/>00:00:00 AM') &amp;&amp; (endate &lt;= `12/13/14 12:00:00 PM')))  <br/>((prodid = 'BENT') &amp;&amp; ((stdate &gt;= `12/12/14 00:00:00<br/>AM') &amp;&amp; (endate &lt;= `12/25/14 12:00:00 PM')))</pre> | Retrieves the log messages for the<br>NetBackup product NBU between<br>2014-18-11 and 2014-13-12 and the log<br>messages for the NetBackup product<br>BENT between 2014-12-12 and<br>2014-25-12. |
| (STDATE <= '04/05/15 0:0:0 AM')                                                                                                    | Retrieves the log messages that were<br>logged on or before 2015-05-04 for all<br>of the installed Veritas products.                                                                             |

 Table 1-11
 Examples of query strings with dates

### Examples of using vxlogview to view unified logs

The following examples demonstrate how to use the vxlogview command to view unified logs.

**Note:** Only the following types of users can access the logs: root and service users in Linux systems, and users present in the administrators group of Windows systems.

| ltem                                                  | Example                                                                                                    |
|-------------------------------------------------------|----------------------------------------------------------------------------------------------------|
| Display all the attributes of the log messages        | vxlogview -p 51216 -d all                                                                                                    |
| Display specific<br>attributes of the log<br>messages | Display the log messages for NetBackup (51216) that show only the date, time, message type, and message text:<br>vxlogviewprodid 51216display D,T,m,x |

 Table 1-12
 Example uses of the vxlogview command

| Item                            | Example                                                                                                    |
|---------------------------------|----------------------------------------------------------------------------------------------------|
| Display the latest log messages | Display the log messages for originator 116 (nbpem) that were issued during the last 20 minutes. Note that you can specify $-\circ$ nbpem instead of $-\circ$ 116:                                                                                                    |
|                                 | # vxlogview -o 116 -t 00:20:00                                                                                                    |
| Display the log                 | Display the log messages for nbpem that were issued during the specified time period:                                                                                                    |
| specific time period            | # vxlogview -o nbpem -b "05/03/15 06:51:48 AM"                                                                                                    |
|                                 | -e "05/03/15 06:52:48 AM"                                                                                                    |
| Display results faster          | You can use the -i option to specify an originator for a process:                                                                                                    |
|                                 | # vxlogview -i nbpem                                                                                                    |
|                                 | The vxlogview -i option searches only the log files that the specified process (nbpem) creates. By limiting the log files that it has to search, vxlogview returns a result faster. By comparison, the vxlogview -o option searches all unified log files for the messages that the specified process has logged.  |
|                                 | <b>Note:</b> If you use the $-i$ option with a process that is not a service, $vxlogview$ returns the message "No log files found." A process that is not a service has no originator ID in the file name. In this case, use the $-\circ$ option instead of the $-i$ option.                                       |
|                                 | The -i option displays entries for all OIDs that are part of that process including libraries (137, 156, 309, etc.).                                                                                                    |
| Search for a job ID             | You can search the logs for a particular job ID:                                                                                                    |
|                                 | # vxlogview -i nbpem   grep "jobid= <i>job_ID</i> "                                                                                                    |
|                                 | The jobid= search key should contain no spaces and must be lowercase.                                                                                                    |
|                                 | When searching for a job ID, you can use any $vxlogview$ command option. This example uses the $-i$ option with the name of the process (nbpem). The command returns only the log entries that contain the job ID. It misses related entries for the job that do not explicitly contain the jobid= <i>job_ID</i> . |

#### Table 1-12 Example uses of the vxlogview command (continued)

## Examples of using vxlogmgr to manage unified logs

The following examples show how to use the vxlogmgr command to manage unified logging files. Log file management includes actions such as deleting or moving the log files.

| Item                        | Example                                                                                                    |
|-----------------------------|----------------------------------------------------------------------------------------------------|
| List the log files          | List all unified log files for the nbrb service:                                                                                                    |
|                             | <pre># vxlogmgr -s -o nbrb<br/>/usr/openv/logs/nbrb/51216-118-1342895976-050503-00.log<br/>/usr/openv/logs/nbrb/51216-118-1342895976-050504-00.log<br/>/usr/openv/logs/nbrb/51216-118-1342895976-050505-00.log<br/>Total 3 file(s)</pre> |
| Delete the oldest log files | If the vxlogcfg NumberOfLogFiles option is set to 1, the following example deletes the two oldest log files for the nbrb service:                                                                                                    |
|                             | <pre># vxlogcfg -a -p 51216 -o nbrb -s NumberOfLogFiles=1 # vxlogmgr -d -o nbrb -a Following are the files that were found:</pre>                                                                                                    |
|                             | /usr/openv/logs/nbrb/51216-118-1342895976-050504-00.log<br>/usr/openv/logs/nbrb/51216-118-1342895976-050503-00.log<br>Total 2 file(s)                                                                                                    |
|                             | Are you sure you want to delete the file(s)? (Y/N):<br>Y<br>Deleting                                                                                                    |
|                             | /usr/openv/logs/nbrb/51216-118-1342895976-050504-00.log<br>Deleting<br>/usr/openv/logs/nbrb/51216-118-1342895976-050503-00.log                                                                                                    |
|                             |                                                                                                    |
| Delete the newest log files | Delete all the unified log files that NetBackup created in the last 15 days:                                                                                                    |
|                             | # vxlogmgr -dprodid 51216 -n 15                                                                                                    |
|                             | Make sure that you roll over (rotate) the log files before you recycle them.                                                                                                    |
| Delete the log files for    | Delete all unified log files for originator nbrb:                                                                                                    |
| a specific originator       | # vxlogmgr -d -o nbrb                                                                                                    |
|                             | Make sure that you roll over (rotate) the log files before you recycle them.                                                                                                    |
| Delete all the log files    | Delete all unified log files for NetBackup:                                                                                                    |
|                             | # vxlogmgr -d -p NB                                                                                                    |
|                             | Make sure that you roll over (rotate) the log files before you recycle them.                                                                                                    |

 Table 1-13
 Example uses of the vxlogmgr command

| Item                            | Example                                                                                                    |
|---------------------------------|----------------------------------------------------------------------------------------------------|
| Control the number of log files | You can use the vxlogmgr command with the vxlogcfg command's NumberOfLogFiles option to manually delete log files.                                                                                                    |
|                                 | For example, the NumberOfLogFiles option is set to 2, you have 10 unified logging files, and cleanup has not occurred. Enter the following to keep the two most recent log files and delete the rest for all originators:                                                                                                    |
|                                 | # vxlogmgr -a -d                                                                                                    |
|                                 | The following command keeps the two most recent log files of all PBX originators:                                                                                                    |
|                                 | # vxlogmgr -a -d -p ics                                                                                                    |
|                                 | The following deletes the older log files for the ${\tt nbrb}$ service only:                                                                                                    |
|                                 | # vxlogmgr -a -d -o nbrb                                                                                                    |
| Control disk space<br>usage     | Periodically run the vxlogmgr -a -d command (such as through a cron job) to delete logs and monitor the disk space that unified logging uses.                                                                                                    |
|                                 | The disk space that a given originator uses can be calculated as follows:                                                                                                    |
|                                 | NumberOfLogFiles for originator * MaxLogFileSizeKB for originator                                                                                                    |
|                                 | The total disk space that unified logs consume is the sum of the disk space that each originator consumes. If none of the originators override the NumberOfLogFiles and MaxLogFileSizeKB settings, then the total disk space that unified logging consumes is as follows:                                                                                                    |
|                                 | Number of originators * default MaxLogFileSizeKB * default NumberOfLogFiles                                                                                                    |
|                                 | Use the $vxlogcfg$ command to list the current unified logging settings.                                                                                                    |
|                                 | For example, assume the following:                                                                                                    |
|                                 | <ul> <li>vxlogmgr -a -d -p NB is configured as a cron job with a frequency of one hour.</li> <li>No originators override default settings for MaxLogFileSizeKB or NumberOfLogFiles.</li> <li>The number of active NetBackup originators on the host is 10. (Typical of a NetBackup primary server that is not running BMR or NDMP.)</li> <li>The default MaxLogFileSizeKB is equal to 51200.</li> <li>The default NumberOfLogFiles is equal to 3.</li> </ul> |
|                                 | To calculate the total disk space that unified logging consumes, insert the values from the example into the previous formula. The results are as follows:                                                                                                    |
|                                 | 10 * 51200 * 3 KB = 1,536,000 KB of additional disk space used each hour.                                                                                                    |

 Table 1-13
 Example uses of the vxlogmgr command (continued)

## Examples of using vxlogcfg to configure unified logs

Note the following:

- The vxlogcfg command is the only way to turn off diagnostic and debug messages in unified logging.
- Absolute paths must be specified. Do not use relative paths.

| Table 1-14 | Example uses of the vxlogcfg command |
|------------|--------------------------------------|
|            |                                      |

| Item                                 | Example                                                                                                    |
|--------------------------------------|----------------------------------------------------------------------------------------------------|
| Set the maximum log<br>file size     | By default, the maximum log file size in unified logging is 51200 KB. When a log file reaches 51200 KB, the file closes and a new log file opens.                                                                             |
|                                      | You can change the maximum file size with the MaxLogFileSizeKB option. The following command changes the default maximum log size to 100000 KB for the NetBackup product:                                                     |
|                                      | # vxlogcfg -a -p 51216 -o Default -s<br>MaxLogFileSizeKB=100000                                                                                                    |
|                                      | For MaxLogFileSizeKB to be effective, the RolloverMode option must be set to FileSize:                                                                                                    |
|                                      | # vxlogcfg -aprodid 51216orgid Default -s<br>RolloverMode=FileSize                                                                                                    |
|                                      | MaxLogFileSizeKB can be set per originator. An originator that is not configured uses the default value. The following example overrides the default value for service nbrb (originator ID 118).                              |
|                                      | # vxlogcfg -a -p 51216 -o nbrb -s<br>MaxLogFileSizeKB=1024000                                                                                                    |
| Set log recycling                    | The following example sets automatic log file deletion for nbemm logs (originator ID 111):                                                                                                    |
|                                      | # vxlogcfg -aprodid 51216orgid 111 -s                                                                                                    |
|                                      | RolloverMode=FileSize MaxLogFileSizeKB=512000                                                                                                    |
|                                      | NumberOfLogFiles=999 LogRecycle=TRUE                                                                                                    |
|                                      | This example sets the nbemm logging rollover mode to file size, and turns on log recycling. When the number of log files exceeds 999, the oldest log file is deleted. EXAMPLE 5 shows how to control the number of log files. |
| Set debug level and diagnostic level | The following example sets the default debug level and diagnostic level of product ID NetBackup (51216):                                                                                                    |
|                                      | # vxlogcfg -aprodid 51216orgid Default -s<br>DebugLevel=1 DiagnosticLevel=6                                                                                                    |

| Item                              | Example                                                                                                    |
|-----------------------------------|----------------------------------------------------------------------------------------------------|
| List the unified logging settings | The following vxlogcfg example shows how to list the active unified logging settings for a given originator (the nbrb service). Note that MaxLogFileSizeKB, NumberOfLogFiles, and RolloverMode are included in the output. |
|                                   | # vxlogcfg -l -o nbrb -p NB                                                                                                    |
|                                   | Configuration settings for originator 118,                                                                                                    |
|                                   | of product 51,216                                                                                                    |
|                                   | LogDirectory = /usr/openv/logs/nbrb/                                                                                                    |
|                                   | DebugLevel = 1                                                                                                    |
|                                   | DiagnosticLevel = 6                                                                                                    |
|                                   | DynaReloadInSec = 0                                                                                                    |
|                                   | LogToStdout = False                                                                                                    |
|                                   | LogToStderr = False                                                                                                    |
|                                   | LogToOslog = False                                                                                                    |
|                                   | RolloverMode = FileSize   LocalTime                                                                                                    |
|                                   | LogRecycle = False                                                                                                    |
|                                   | MaxLogFileSizeKB = 51200                                                                                                    |
|                                   | RolloverPeriodInSeconds = 43200                                                                                                    |
|                                   | RolloverAtLocalTime = 0:00                                                                                                    |
|                                   | NumberOfLogFiles = 3                                                                                                    |
|                                   | OlDNames = nbrb                                                                                                    |
|                                   | AppMsgLogging = ON                                                                                                    |
|                                   | LlonLib = /usr/openv/lib/libvxexticu                                                                                                    |
|                                   | Llonkesource = nprp                                                                                                    |
|                                   | LIUNKESOURCEDIR = /USR/OPENV/RESOURCES                                                                                                    |
|                                   | SATOATGEUR - AKIS-NR                                                                                                    |
|                                   | Systogopt - U                                                                                                    |
|                                   | Systoyractitly - LOG_LOCALS                                                                                                    |
|                                   | TOALTTELETWI22IOU2 - 000                                                                                                    |

 Table 1-14
 Example uses of the vxlogcfg command (continued)

## Accessibility of the unified logs

NetBackup sets the permissions on the unified log directories to a restrictive but configurable level. This change is designed to prevent unauthorized access to the NetBackup logs, which may contain sensitive information.

#### Changing accessibility of the unified logs

You can change the default log file permissions to make them less restrictive. Use the vxlogcfg command to change the log file or folder permissions. You can change the permissions of a specific Originator ID (OID) or you can change the default

permissions that applies to all the OIDs. For folder permissions, the Default.LogFilePermissions is considered.

The folder and file permissions do not change instantly after running the vxlogcfg command. If you want to apply the permissions immediately, restart the NetBackup services. For more information on restarting the services, see this article. The file and folder permissions are applied during the next log rollover cycle that depends on the length of the logs and the configured log file sizes. The maximum rollover period is one day. So, in this case, the new permissions reflects after one day afer changing the file permissions. The permissions of existing log files in the system are not changed.

Here are some examples for changing the default log permissions:

- These two example commands change file permissions to 644 for all the components. The folder gets additional execute permissions (755).
  - /usr/openv/netbackup/bin/vxlogcfg -a --prodid 51216 -o ALL -s LogFilePermissions=644
  - /usr/openv/netbackup/bin/vxlogcfg -a --prodid 51216 -o ALL -s DynaReloadInSec=120
- To change the permissions for any originator ID, use the following example command:

/usr/openv/netbackup/bin/vxlogcfg -a --prodid 51216 --orgid 111 -s LogFilePermissions=644

This command applies the 644 permission to the originator ID 111, which represents nbemm. For all other component orgid, refer to /usr/openv/netbackup/nblog.conf.

**Note:** By default, the parameter **Default.LogFilePermissions** from the nblog.conf file is followed for all folder permissions. When you use OID specific permissions, **<OID>.LogFilePermissions** parameters are used.

• To change permissions for a PBX log in the icsul.conf file, use the following example command:

/usr/openv/netbackup/bin/vxlogcfg -a --prodid 50936 -o 103 -s LogFilePermissions=644

If you want to apply the permissions immediately, restart the PBX services. For more information on restarting the services, see this article.
## About legacy logging

In NetBackup legacy debug logging, a process creates log files of debug activity in its own logging directory. By default, NetBackup creates only a subset of logging directories, in the following locations:

Windows install\_path\NetBackup\logs install\_path\Volmgr\debug UNIX /usr/openv/netbackup/logs /usr/openv/volmgr/debug

To use legacy logging, a log file directory must exist for a process. If the directory is not created by default, you can use the Logging Assistant or the mklogdir batch files to create the directories. Or, you can manually create the directories. When logging is enabled for a process, a log file is created when the process begins. Each log file grows to a certain size before the NetBackup process closes it and creates a new log file.

**Note:** It is recommended to always use the mklogdir utility present in Windows and Linux to create the legacy log directories for each platform, in order to have appropriate permissions on them.

You can use the following batch files to create all of the log directories:

- Windows: install\_path\NetBackup\Logs\mklogdir.bat
- UNIX: /usr/openv/netbackup/logs/mklogdir

Follow these recommendations when you create and use legacy log folders:

- Do not use symbolic links or hard links inside legacy log folders.
- If any process runs for a non-root or non-admin user and there is no logging that occurs in the legacy log folders, use the mklogdir command to create a folder for the required user.
- To run a command line for a non-root or non-admin user (troubleshooting when the NetBackup services are not running), create user folders for the specific command line. Create the folders either with the mklogdir command or manually with the non-root or non-admin user privileges.

### UNIX client processes that use legacy logging

Many UNIX client processes use legacy logging. To enable legacy debug logging on UNIX clients, create the appropriate subdirectories in the following directory.

You can use the following batch file to create all of the debug log directories at once:

| Windows | <pre>install_path\NetBackup\Logs\mklogdir.bat</pre> |
|---------|-----------------------------------------------------|
| UNIX    | /usr/openv/netbackup/logs/mklogdir                  |

### Table 1-15 UNIX client processes that use legacy logging

| Directory     | Associated process                                                                                                    |
|---------------|----------------------------------------------------------------------------------------------------|
| bp            | Menu driven client-user interface program.                                                                                                    |
| bparchive     | Archive program. Also useful for debugging bp.                                                                                                    |
| bpbackup      | Backup program. Also useful for debugging bp.                                                                                                    |
| bpbkar        | Program that is used to generate backup images.                                                                                                    |
| bpcd          | NetBackup client daemon or manager.                                                                                                    |
| bpclimagelist | Command-line utility that produces a status report on client NetBackup images or removable media.                                                                                                    |
| bpclntcmd     | Command-line utility on the clients that test NetBackup system functionality and enables Fibre Transport services.                                                                                                    |
| bphdb         | Program that starts a script to back up a database on a NetBackup database agent client.                                                                                                    |
|               | See the system administrator's guide for the appropriate NetBackup database agent for more information.                                                                                                    |
| bpjava-msvc   | The NetBackup Java application server authentication service that inetd starts during the startup of the NetBackup Java interface applications. This program authenticates the user that started the application.                                                                                            |
| bpjava-usvc   | The NetBackup program that bpjava-msvc starts upon successful logon through the logon dialog box that is presented when a NetBackup Java Backup, Archive, and Restore (BAR) interface is started. This program services all requests from the Java user interfaces on the host where bpjava-msvc is running. |
| bplist        | Program that lists backed up and archived files. Also useful to debug ${\tt bp}.$                                                                                                    |
| bpmount       | Program that determines the local mount points and wildcard expansion for multiple data streams.                                                                                                    |

| Directory     | Associated process                                                                                                    |
|---------------|----------------------------------------------------------------------------------------------------|
| bporaexp      | Command-line program on clients to export Oracle data in XML format. Communicates with bprd on the server.                                                                                                    |
| bporaexp64    | 64-bit command-line program on clients to export Oracle data in XML format. Communicates with bprd on the server.                                                                                                    |
| bporaimp      | Command-line program on clients to import Oracle data in XML format. Communicates with bprd on the server.                                                                                                    |
| bporaimp64    | 64-bit command-line program on clients to import Oracle data in XML format. Communicates with bprd on the server.                                                                                                    |
| bprestore     | Restore program. Also useful for debugging bp.                                                                                                    |
| bptestnetconn | Tests and analyzes DNS and connectivity problems with any specified list of hosts, including the server list in the NetBackup configuration.                                                                                                    |
| db_log        | For more information on these logs, see the NetBackup guide for the database-extension product that you use.                                                                                                    |
| mtfrd         | These logs have information about the mtfrd process that is used for phase 2 imports and restores of the Backup Exec media.                                                                                                    |
| tar           | nbtar processing during restores.                                                                                                    |
| user_ops      | The user_ops directory is created during the install of NetBackup on all servers and clients.<br>The NetBackup Java interface programs use this directory for temporary files and for job and<br>progress log files that the <b>Backup</b> , <b>Archive</b> , <b>and Restore</b> program (jbpSA) generates. This<br>directory must exist for successful operation of any of the Java programs and must have public<br>read, write, and run permissions. This directory contains a directory for every user that uses<br>the Java programs. |
|               | In addition, on NetBackup Java capable platforms, the NetBackup Java interface log files are written in a subdirectory that is called nbjlogs. All of the files that are in the user_ops directory hierarchy are removed according to the setting of the KEEP_LOGS_DAYS configuration option.                                                                                                    |

 Table 1-15
 UNIX client processes that use legacy logging (continued)

### PC client processes that use legacy logging

Most PC client processes use legacy logging. To enable the detailed legacy debug logging on Windows clients, create the directories in the following location. The directory names that you create correspond to the processes to which you want to create logs.

C:\Program Files\VERITAS\NetBackup\Logs\

| Directory     | NetBackup client    | Description                                                                                                    |
|---------------|---------------------|----------------------------------------------------------------------------------------------------|
| bpinetd       | All Windows clients | Client service logs. These logs have information on the bpinetd32 process.                                                                                                    |
| bparchive     | All Windows clients | Archive program that is run from the command line.                                                                                                    |
| bpbackup      | All Windows clients | The backup program that is run from the command line.                                                                                                    |
| bpbkar        | All Windows clients | Backup and archive manager. These logs have information on the bpbkar32 process.                                                                                                    |
| bpcd          | All Windows clients | NetBackup client daemon or manager. These logs have information on communications between the server and client.                                                                                                    |
| bpjava-msvc   |                     | NetBackup Java application server authentication service that<br>the Client Services service starts during startup of the<br>NetBackup Java interface applications. This program<br>authenticates the user who started the application. (On all<br>Windows platforms.)                                                                                               |
| bpjava-usvc   |                     | NetBackup program that bpjava-msvc starts upon successful<br>logon through the logon dialog box that is presented when a<br>NetBackup Java <b>Backup, Archive, and Restore</b> (BAR) interface<br>is started. This program services all requests from the Java user<br>interfaces on the NetBackup host where bpjava-msvc is<br>running. (On all Windows platforms.) |
| bplist        | All Windows clients | List program that is run from the command line.                                                                                                    |
| bpmount       | All Windows clients | The program that is used to collect drive names on the client for multistreaming clients.                                                                                                    |
| bprestore     | All Windows clients | The restore program that is run from the command line.                                                                                                    |
| bptestnetconn | All Windows clients | The program that performs several tasks that help you test and<br>analyze DNS and connectivity problems with any specified list<br>of hosts, including the server list in the NetBackup configuration.                                                                                                    |
| tar           | All Windows clients | ${\tt tar}$ processing. These logs have information about the ${\tt tar32}$ process.                                                                                                    |

 Table 1-16
 PC client processes that use legacy logging

| Directory | NetBackup client    | Description                                                                                                    |
|-----------|---------------------|----------------------------------------------------------------------------------------------------|
| user_ops  | All Windows clients | The user_ops directory is created during the install of NetBackup on all servers and clients. The NetBackup Java interface programs use it for the following: temporary files and for job and progress log files that the <b>Backup</b> , <b>Archive</b> , <b>and Restore</b> program (jbpSA) generates. This directory must exist for successful operation of any of the Java programs and must have public read, write, and run permissions. user_ops contains a directory for every user that uses the Java programs. |
|           |                     | In addition, on NetBackup Java-capable platforms, the<br>NetBackup Java interface log files are written in a subdirectory<br>that is called nbjlogs. All files in the user_ops directory<br>hierarchy are removed according to the setting of the<br>KEEP_LOGS_DAYS configuration option.                                                                                                    |

 Table 1-16
 PC client processes that use legacy logging (continued)

### File name format for legacy logging

NetBackup legacy logging creates debug log files in the following format:

user\_name.mmddyy\_nnnnn.log

The file names include the following elements:

| user_name | The name of the user in whose context the process runs, as follows:                                                                                |
|-----------|----------------------------------------------------------------------------------------------------|
|           | <ul> <li>For UNIX root user, the user_name is root.</li> </ul>                                                                                     |
|           | <ul> <li>For UNIX user other than the root user, the user_name is the user's login<br/>ID.</li> </ul>                                              |
|           | <ul> <li>For all users who are part of the Administrator group in Windows, the</li> </ul>                                                          |
|           | user_name is All_ADMINS.                                                                                                    |
|           | <ul> <li>For Windows user, the user_name is either username@domain_name</li> </ul>                                                                 |
|           | Of username@machine_name.                                                                                                    |
| mmddyy    | The month, day, and year on which NetBackup created the log file.                                                                                  |
| nnnnn     | The counter or the rotation number for the log file. When the counter exceeds the setting for number of log files, the oldest log file is deleted. |
|           | The MAX_NUM_LOGFILES configuration parameter sets the maximum number of a legacy log file per process.                                             |

The new folder structure for non-root or non-admin invoked process logs is created under process log directory name.

### For example,

/usr/openv/netbackup/logs/tar/root.031020\_00001.log

/usr/openv/netbackup/log/tar/usr1/usr1.031020 00001.log

Here, for non-root user usr1, a non-root username directory is created under the respective NetBackup processes.

### Directory names for legacy debug logs for servers

NetBackup creates certain directories for legacy logging for servers. Each directory corresponds to a process. Unless it is noted, each directory should be created under the following directory.

Windows install\_path\NetBackup\logs

UNIX /usr/openv/netbackup/logs

On UNIX systems, also refer to the README file in the /usr/openv/netbackup/logs directory.

Table 1-17 describes the directories you need to create to support legacy debug logs for servers.

| Directory   | Associated process                                                                                                    |
|-------------|----------------------------------------------------------------------------------------------------|
| admin       | Administrative commands                                                                                                    |
| bpbrm       | NetBackup backup and restore manager                                                                                                    |
| bpcd        | NetBackup client daemon or manager. The NetBackup Client service starts this process.                                                                                                    |
| bpjobd      | NetBackup jobs database manager program                                                                                                    |
| bpdm        | NetBackup disk manager                                                                                                    |
| bpdbm       | NetBackup Database Manager. This process runs only on primary servers. On Windows systems, it is the NetBackup Database Manager service.                                                                                   |
| bpjava-msvc | The NetBackup Java application server authentication service that is started when the NetBackup interface applications start. On UNIX servers, inetd starts it. On Windows servers, the Client Services service starts it. |
|             | This program authenticates the user that started the application.                                                                                                    |

| Directory    | Associated process                                                                                                    |
|--------------|----------------------------------------------------------------------------------------------------|
| bpjava-susvc | The NetBackup program that bpjava-msvc starts upon successful logon through<br>the logon dialog box that is presented when a NetBackup interface starts. This<br>program services all requests from the Java user interfaces on the NetBackup primary<br>or media server host where the bpjava-msvc program runs (all Windows platforms).                                                                                                    |
| bprd         | NetBackup Request Daemon. On Windows systems, this process is called the NetBackup Request Manager service.                                                                                                    |
| bpsynth      | The NetBackup process for synthetic backup. nbjm starts bpsynth. bpsynth runs on the primary server.                                                                                                    |
| bptm         | NetBackup tape management process                                                                                                    |
| nbatd        | Authentication daemon (UNIX and Linux) or service (Windows). nbatd authenticates access to interfaces of NetBackup services or daemons.                                                                                                    |
| nbazd        | Authorization daemon (UNIX and Linux) or service (Windows). nbazd authorizes access to interfaces of NetBackup services or daemons.                                                                                                    |
| syslogs      | System log                                                                                                    |
|              | You must enable system logging to troubleshoot $\tt ltid$ or robotic software. See the <code>syslogd</code> man page.                                                                                                    |
| user_ops     | The user_ops directory is created during the install of NetBackup on all servers and clients. NetBackup interface programs use it for the following: temporary files and for job and progress log files that the <b>Backup</b> , <b>Archive</b> , <b>and Restore</b> program (jbpSA) generates. This directory must exist for successful operation of any of the Java programs and must have public read, write, and execute permissions. user_ops contains a directory for every user that uses the Java programs. |
|              | The NetBackup Java interface log files are written in the nbjlogs subdirectory. All files in the user_ops directory hierarchy are removed according to the setting of the KEEP_LOGS_DAYS configuration option.                                                                                                    |
| vnetd        | The Veritas network daemon, used to create firewall-friendly socket connections. Started by the $inetd(1M)$ process.                                                                                                    |
|              | Note: Logging occurs in either the /usr/openv/logs directory or the /usr/openv/netbackup/logs if the vnetd directory exists there. If the vnetd directory exists in both locations, logging occurs only in /usr/openv/netbackup/logs/vnetd.                                                                                                    |

### **Table 1-17**Directory names for legacy debug logs (continued)

# Directory names for legacy debug logs for media and device management

The following directories enable legacy logging for the media management processes and device management processes. NetBackup creates 1 log per day in each of the debug directories. Each directory corresponds to a process. Unless it is noted, each directory should be created under the following directory.

| Windows | <pre>install_path\Volmgr\debug</pre> |
|---------|--------------------------------------|
| UNIX    | /usr/openv/volmgr/debug              |

### Table 1-18 Media and device management legacy debug logs

| Directory | Associated process                                                                                                    |
|-----------|----------------------------------------------------------------------------------------------------|
| acsssi    | UNIX only. Debug information on transactions between NetBackup and the StorageTek ACSLS server.                                                                                           |
| daemon    | Debug information for vmd (NetBackup Volume Manager service, Windows) and its associated processes (oprd and rdevmi). Stop and restart vmd after creating the directory.                  |
| ltid      | Debug information on ltid, the Media Manager device daemon (UNIX), or on the NetBackup Device Manager service (Windows), and on avrd. Stop and restart ltid after creating the directory. |
| reqlib    | Debug information on the processes that request media management services from $vmd$ or EMM. Stop and restart $vmd$ after creating the directory.                                         |
| robots    | Debug information on all robotic daemons, which includes ${\tt tldcd},$ tl8cd, and tl4d daemons. Stop and restart robotic daemons.                                                        |
| tpcommand | Debug information for device configuration, including the tpconfig and the tpautoconf commands and the NetBackup Administration Console.                                                  |
| vmscd     | Debug information for the NetBackup Status Collection daemon. Stop and restart vmscd after creating the directory.                                                                        |

### Disable media and device management logs

You can disable debug logging by deleting or renaming the following directory:

 $\label{eq:windows:NetBackup Volume install_path \label{volmgr} a model} Windows: NetBackup Volume install_path \label{volmgr} Volmgr \label{volmgr} daemon Manager service$ 

UNIX: vmd command /usr/openv/volmgr/debug/daemon

## How to control the amount of information written to legacy logging files

You can set legacy logging levels to increase the amount of information that NetBackup processes write in the logs.

The following settings affect legacy logging, except media and device management.

- Increase the Global logging level, which also affect unified logging.
- On UNIX, add a VERBOSE entry in the /usr/openv/netbackup/bp.conf file.
   If you enter VERBOSE without a value, the verbose value defaults to 1. For more log detail, enter VERBOSE = 2 or a higher value. This setting affects legacy logging only.

Warning: High verbose values can cause debug logs to become very large.

Set the logging level for individual processes.
 Also, you can set the logging level of an individual process to a negative value in the bp.conf file as follows:

<processname>\_VERBOSE = -2 completely disables logs for the corresponding process.

Media and device management legacy logging has two levels: not verbose (the default) and verbose. To set the verbose (higher) level, add the word VERBOSE to the vm.conf file. Create the file if necessary. Restart ltid and vmd after you add the VERBOSE entry. The vm.conf file is located in the following directory:

Windows install\_path\Volmgr\ UNIX /usr/openv/volmgr/

### Limit the size and retention of legacy logs

Because legacy debug logs can grow very large, enable them only if unexplained problems exist. Delete the logs and the associated directories when they are no longer needed.

### Keep logs for days

Limits the time that NetBackup retains NetBackup processes logs (except media and device management logs). The default is 28 days.

### DAYS\_TO\_KEEP\_LOGS IN vm.conf

Controls log file rotation for media and device management legacy logs. The default is 30 days. The vm.conf file is located in *install\_path*\Volmgr\ or /usr/openv/volmgr/.

### MAX\_LOGFILE\_SIZE and MAX\_NUM\_LOGFILES

With legacy logging, NetBackup uses the configuration file (the Windows registry or the bp.conf file on UNIX) to set the maximum size of a log file. Use the bpsetconfig command to configure the following bp.conf parameters:

- The MAX\_LOGFILE\_SIZE parameter indicates the maximum size of a log file. When the log file size in NetBackup matches the MAX\_LOGFILE\_SIZE setting, the next logs are stored in a new log file. The default is 500 MB.
- The MAX\_NUM\_LOGFILES parameter indicates the maximum number of log files that can be created in NetBackup. When the number of log files matches theMAX\_NUM\_LOGFILES setting, the older log files are purged. The default is 0 (infinite).

### Accessibility of the legacy logs

NetBackup 10.0 sets the permissions on the legacy log directories to a more restrictive but configurable level. This change is designed to prevent unauthorized access to the NetBackup logs, which may contain sensitive information.

You can control the accessibility of the logs by configuring the value of the parameter ALLOW WORLD READABLE LOGS using the nbsetconfig command.

Here are the configurable values:

- If ALLOW\_WORLD\_READABLE\_LOGS=YES, the debug logs have world-readable permissions.
- If ALLOW\_WORLD\_READABLE\_LOGS=NO, which is the default state, the debug logs do not have world-readable permissions.

**Note:** user\_ops (except user\_ops/nbjlogs) and dbagents logs are world-readable and non-world-writable.

See the *NetBackup Commands Reference Guide* for details of the *nbsetconfig* command.

## Setting retention limits for logs on clients

You can specify the numbers of days that NetBackup retains client logs on UNIX and Windows.

### To set retention limits for logs on clients

- 1 In the NetBackup Administration Console, expand Host Properties > Clients.
- 2 Double-click the client you want to modify.
- 3 Select the applicable node, either UNIX Client or Windows Client.
- 4 Locate the field Keep status of user-directed backups, archives, and restores for.
- 5 Enter the number of days you want to retain the log files and click OK.

## **UNIX logging with syslogd**

On UNIX, NetBackup uses syslogd to record robotic errors, network errors, and state changes for robotically controlled drives. On HP-UX, the sysdiag tool may provide additional information on hardware errors.

To enable this additional logging, use one of the following methods:

- Use the ltid command with the -v option to start the device management processes. This option starts robotic daemons and vmd in verbose mode.
- Use a command and the -v option to start a specific daemon (for example, acsd -v).

Errors are logged with LOG\_ERR, warnings with LOG\_WARNING, and debug information with LOG NOTICE. The facility type is daemon.

## Logging options with the Windows Event Viewer

You can configure a NetBackup Windows primary server to also write logging application and diagnostic messages to the Windows **Event Viewer** Application Event log.

For details on vxlogcfg, see the NetBackup Commands Reference Guide.

To write unified logging messages to the Windows Event Viewer for an originator

**1** Use the vxlogcfg command to set the LogToOslog value to true for the originator.

For example:

# vxlogcfg -a -o nbrb -p NB -s "LogToOslog=true"

2 Restart the NetBackup services.

#### To write legacy logging messages to the Windows Event Viewer

1 Create the eventlog file on the NetBackup primary server.

install path\NetBackup\db\config\eventlog

2 Optionally, add an entry to the eventlog file. For example:

56 255

"56" produces a log with the messages that have a severity of warning, error, and critical (56 = 8 + 16 + 32). "255" produces a log with messages for all types (255 = 1 + 2 + 4 + 8 + 16 + 32 + 64 + 128).

3 Restart the NetBackup services.

### **Event log parameters**

The parameters in the eventlog represent severity and type. Both parameters are specified as decimal numbers and equate to a bitmap for the values below.

| Severity |   | Listed as the first parameter.                                                                                                    | 1 = Unknown   |
|----------|---|----------------------------------------------------------------------------------------------------|---------------|
|          | • | Controls the messages that NetBackup writes to the Application log.<br>If the file is empty, the default severity is <b>Error</b> (16).<br>If the file has only one parameter, it is used for the severity level. | 2 = Debug     |
|          |   |                                                                                                    | 4 = Info      |
|          |   |                                                                                                    | 8 = Warning   |
|          |   |                                                                                                    | 16 = Error    |
|          |   |                                                                                                    | 32 = Critical |

| Туре |   | Listed as the second parameter.                                             | 1 = Unknown        |
|------|---|-----------------------------------------------------------------------------|--------------------|
|      | • | Controls the type of messages that NetBackup writes to the Application log. | 2 = General        |
| •    | - | If the file is empty, the default type is <b>Backup Status</b> (64).        | 4 = Backup         |
|      |   |                                                                             | 8 = Archive        |
|      |   |                                                                             | 16 = Retrieve      |
|      |   |                                                                             | 32 = Security      |
|      |   |                                                                             | 64 = Backup Status |
|      |   |                                                                             | 128 = Media Device |

### In the logs, the messages are formatted as follows:

<Severity> <Job type> <Job ID> <Job group ID> <Server> <Client> <Process> <Text>

#### For example:

16 4 10797 1 cacao bush nbpem backup of client bush exited with status 71

## Chapter

# Backup process and logging

This chapter includes the following topics:

- Backup process
- NetBackup process descriptions
- About backup logging
- Sending backup logs to Technical Support

## **Backup process**

Figure 2-1 illustrates the backup procedure and the process flow during a scheduled backup.

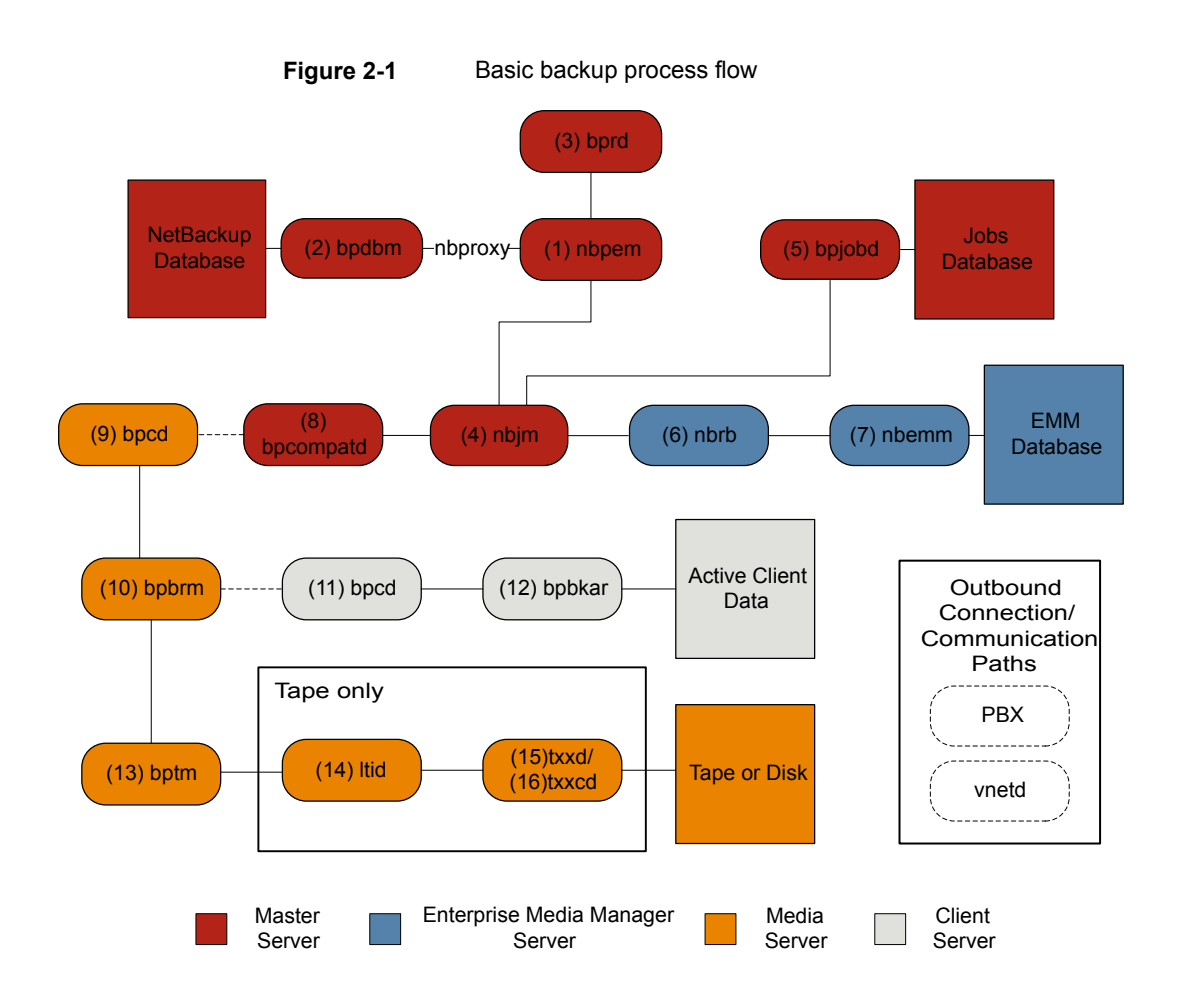

#### Basic backup procedure

1 The (1) NetBackup Policy Execution Manager (nbpem) initiates a backup when the job becomes due. To determine when the job is due, nbpem uses the proxy service nbproxy to get the backup policy information from the (2) NetBackup Database Manager (bpdbm).

In the case of a user-initiated backup, the backup is started when nbpem receives a request from the (3) NetBackup Request Daemon (bprd).

2 When the job is due, nbpem issues a request to the (4) NetBackup Job Manager (nbjm) to submit the backup and get a jobid.

- 3 The nbjm service communicates with (5) bpjobd, and the job is added to the job list in the jobs database. The job is now visible in the Activity Monitor, in a queued state.
- 4 Once the job has been added to the jobs database, nbjm checks for resources through the (6) NetBackup Resource Broker (nbrb).
- 5 The nbrb process secures the required resources from the (7) Enterprise Media Manager (nbemm) and notifies nbjm that resources have been allocated.
- 6 After resource allocation, nbjm makes a call to the images database to create the image files in a temporary location. The required entries in the backup header tables are also created at this time. The job is now seen as "Active" in the Activity Monitor.
- 7 Once the job is active, nbjm uses (8) bpcompatd to open a connection to the (9) client service (bpcd) on the media server. The bpcompatd service creates the connection through Private Branch Exchange (PBX) and the NetBackup Legacy Network Service (vnetd).
- 8 The bpcd service starts the (10) NetBackup backup and restore manager (bpbrm).
- 9 The bpbrm service communicates with (11) bpcd on the client server (through PBX and vnetd) to start the (12) backup and archive manager (bpbkar). The bpbrm service also starts the (13) tape management process (bptm).
- 10 In the case of a tape backup, bptm reserves the drives and issues a mount request to the (14) logical tape interface daemon (ltid). The ltid service calls on the (15) robotic drive daemon (txxd, where xx varies based on the type of robot being used). The txxd daemon communicates the mount request to the (16) robotic control daemon (txxd), which mounts the media.

In the case of a disk backup, bptm communicates directly with the disk.

- **11** The bpbkar service sends the backup data through bptm to be written to the media storage or the disk storage.
- 12 When the backup is completed, nbjm is notified and sends a message to bpjobd. The job now appears as "Done" in the Activity Monitor. The nbjm service also reports the job exit status to nbpem, which recalculates the next due time of the job.

Each of the processes that is involved in a backup has an accompanying log file. These logs can be consulted to diagnose any issues that you encounter with your backups. Some additional logs that are not included in the backup process flow but that can be of use in resolving backup problems include: bpbackup, reqlib, daemon, robots, and acsssi.

## **NetBackup process descriptions**

The following topics provide a functional overview of NetBackup backup and restore operations for both UNIX and Windows. The discussions include descriptions of important services or daemons and programs, and the sequence in which they execute during backup and restore operations. The databases and the directory structure of the installed software are also described.

See "Backup and restore startup process" on page 53.

See "Backup and archive processes" on page 54.

See "Backups and archives - UNIX clients" on page 55.

See "Multiplexed backup process" on page 55.

### Backup and restore startup process

When the NetBackup primary server starts up, a script automatically starts all of the services, daemons, and programs that NetBackup requires. (The startup commands that the script uses vary according to the platform.)

The same is true on a media server. NetBackup automatically starts additional programs as required, including robotic daemons.

For more information about SAN client and Fibre Transport startup processes, see the NetBackup SAN Client and Fibre Transport Guide.

**Note:** No daemons or programs need to be explicitly started. The necessary programs are started automatically during the backup or restore operation.

A daemon that executes on all servers and clients is the NetBackup client daemon, bpcd. On UNIX clients, inetd starts bpcd automatically so no special actions are required. On Windows clients, bpinetd performs the same functions as inetd.

**Note:** All NetBackup processes on UNIX can be started manually by running the following: /usr/openv/netbackup/bin/bp.start\_all

### Backup and archive processes

The backup processes and archive processes vary depending on the type of client. The following explains the various NetBackup processes involved in backups and restores including snapshot, SAN client, synthetic backup, and NetBackup catalog backup.

The job scheduler processes consist of the following:

- The nbpemservice (Policy Execution Manager) creates policy-client tasks and determines when jobs are due to run. It starts the job and upon job completion, determines when the next job should run for the policy-client combination.
- The nbjm service (Job Manager) does the following:
  - Accepts requests from nbpem to run backup jobs or media jobs from commands such as bplabel and tpreq
  - Requests the resources for each job, such as storage units, drives, media, and client and policy resources.
  - Executes the job and starts the media server processes.
  - Fields updates from the media server bpbrm process and routes them to the jobs database and the images database.
  - Receives the preprocessing requests from nbpem and initiates bpmount on the client.
- The nbrb service (Resource Broker) does the following:
  - Allocates the resources in response to requests from nbjm.
  - Acquires the physical resources from the Enterprise Media Manager service (nbemm).
  - Manages the logical resources such as multiplex groups, maximum jobs per client, and maximum jobs per policy.
  - Initiates the drive unloads and manages pending request queues.
  - Queries the media servers periodically for current drive state.

The NetBackup primary server and the Enterprise media manager (EMM) server must reside on the same physical host.

The primary server is responsible for running jobs as configured in NetBackup policies by using the services nbpem and nbjm.

The EMM services allocate resources for the primary server. The EMM services are the repository for all device configuration information. The EMM services include nbemm and its subcomponents along with the nbrb service for device and resource allocation.

### Backups and archives - UNIX clients

For UNIX clients, NetBackup supports scheduled, immediate manual, and user-directed backups of both files and raw partitions. User-directed archives of files are also supported; raw partition archives are not supported. When the operations start, they are all similar to the extent that the same daemons and programs execute on the server.

Each type of backup is started differently as follows:

- Scheduled backups begin when the nbpem service detects that a job is due. It checks the policy configurations for the scheduled client backups that are due.
- Immediate manual backups begin if the administrator chooses this option in the NetBackup Administration Console or runs the bpbackup -i command. This action causes bprd to contact nbpem, which then processes the policy, client, and schedule that the administrator selects.
- User-directed backups or archives begin when a user on a client starts a backup or archive through the user interface on the client. The user can also enter the bpbackup or bparchive command on the command line. This action invokes the client's bpbackup or bparchive program, which sends a request to the request daemon bprd on the primary server. When bprd receives the user request it contacts nbpem, which checks the policy configurations for schedules. By default nbpem chooses the first user-directed schedule that it finds in a policy that includes the requesting client.

For user-directed backups or archives, it is also possible to specify a policy and schedule. A description is available of the UNIX BPBACKUP\_POLICY and BPBACKUP\_SCHED options in bp.conf and the Windows equivalents. For more information, see the NetBackup Administrator's Guide, Volume I.

### Multiplexed backup process

The process for a multiplexed backup is essentially the same as a non-multiplexed backup. An exception is that a separate <code>bpbrm</code> process and <code>bptm</code> process is created for each backup image being multiplexed onto the media. NetBackup also allocates a separate set of shared memory blocks for each image. The other client and server processes for multiplexed backups are the same.

## About backup logging

The following log files are used to review the media and primary server backup failures:

See "nbpem logging" on page 152.

See "nbproxy logging" on page 152.

See "bpdbm logging" on page 148.

See "bprd logging" on page 149.

See "nbjm logging" on page 151.

See "bpjobd logging" on page 148.

See "nbrb logging" on page 152.

See "nbemm logging" on page 151.

See "bpcompatd logging" on page 148.

See "PBX logging" on page 154.

See "vnetd logging" on page 156.

See "bpcd logging" on page 148.

See "bpbrm logging" on page 147.

See "bpbkar logging" on page 147.

See "bptm logging" on page 150.

See "Itid logging" on page 150.

See "txxd and txxcd logging" on page 156.

The following logs are not included in the backup process flow, but they can be helpful to resolve backup problems:

See "acsssi logging" on page 146.

See "bpbackup logging" on page 147.

See "daemon logging" on page 150.

See "reqlib logging" on page 155.

See "Robots logging" on page 155.

## Sending backup logs to Technical Support

If you encounter a problem with a backup, you can send a problem report and the relevant logs to Technical Support for assistance.

See "About backup logging" on page 55.

See "Logs to accompany problem reports for synthetic backups" on page 91.

**Note:** It is recommended that the diagnostic level for unified logging be set at the default level of 6.

 Table 2-1
 Logs to gather for specific backup issues

| Type of problem                                                  | Logs to gather                                                                                                    |
|------------------------------------------------------------------|----------------------------------------------------------------------------------------------------|
| Problems with backup scheduling                                  | <ul> <li>The nbpem log at debug level 5</li> <li>The nbjm log at debug level 5</li> <li>The nbproxy log at verbose 4</li> <li>The bpdbm log at verbose 2</li> <li>The bprd log at verbose 5</li> <li>Note: The bprd log is only needed for problems with manual or user-initiated backups.</li> </ul>                                                                                                    |
| Problems with the queued<br>backup jobs that do not go<br>active | <ul> <li>The nbpem log at debug level 3</li> <li>The nbjm log at debug level 5</li> <li>The nbrb log at debug level 4</li> <li>The nbproxy log at verbose 4</li> <li>The bpdbm log at verbose 2</li> <li>The nbemm logs at the default levels</li> <li>The mds log at debug level 2</li> <li>Note: The mds log writes to the nbemm log.</li> </ul>                                                                                                    |
| Problems with the active backup jobs that do not write           | <ul> <li>The nbjm log at debug level 5</li> <li>The nbrb log at debug level 4</li> <li>The bpdbm log at verbose 2</li> <li>The bptm log at verbose 5</li> <li>The bptm log at verbose 5</li> <li>The bpcd log at verbose 5</li> <li>If the problem is a tape load or unload issue, Support may also need the following logs:</li> <li>The ltid log</li> <li>The reqlib log</li> <li>The daemon log</li> <li>The robots log</li> <li>The acsssi log (UNIX only)</li> </ul> |

# Chapter

# Media and device processes and logging

This chapter includes the following topics:

- Media and device management startup process
- Media and device management process
- Shared Storage Option management process
- Barcode operations
- Media and device management components

## Media and device management startup process

Media and device management processes are automatically initiated during NetBackup startup. To start these processes manually, run <code>bp.start\_all</code> (UNIX) or <code>bpup</code> (Windows). The <code>ltid</code> command automatically starts other daemons and programs as necessary.

See Figure 3-1 on page 59.

For robotic daemons like t18d and t1hd, the associated robot must also be configured for the daemon to run. Additional ways to start and stop daemons are available. You must know the hosts that are involved to start all the daemons for a robot.

See Table 3-1 on page 66.

TL8, TLH, and TLD require following types of daemons:

- robotic Each host with a robotic drive attached must have a robotic daemon. These daemons provide the interface between ltid and the robot. If different drives within a robot can attach to different hosts, the robotic daemon communicates with a robotic-control daemon (see Figure 3-1).
- robotic control Robotic-control daemons centralize the control of robots when drives within a robot can connect to different hosts. A robotic-control daemon receives mount and unmount requests from the robotic daemon on the host to which the drive is attached. It then communicates these requests to the robot.

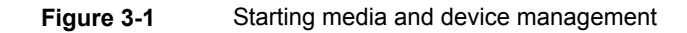

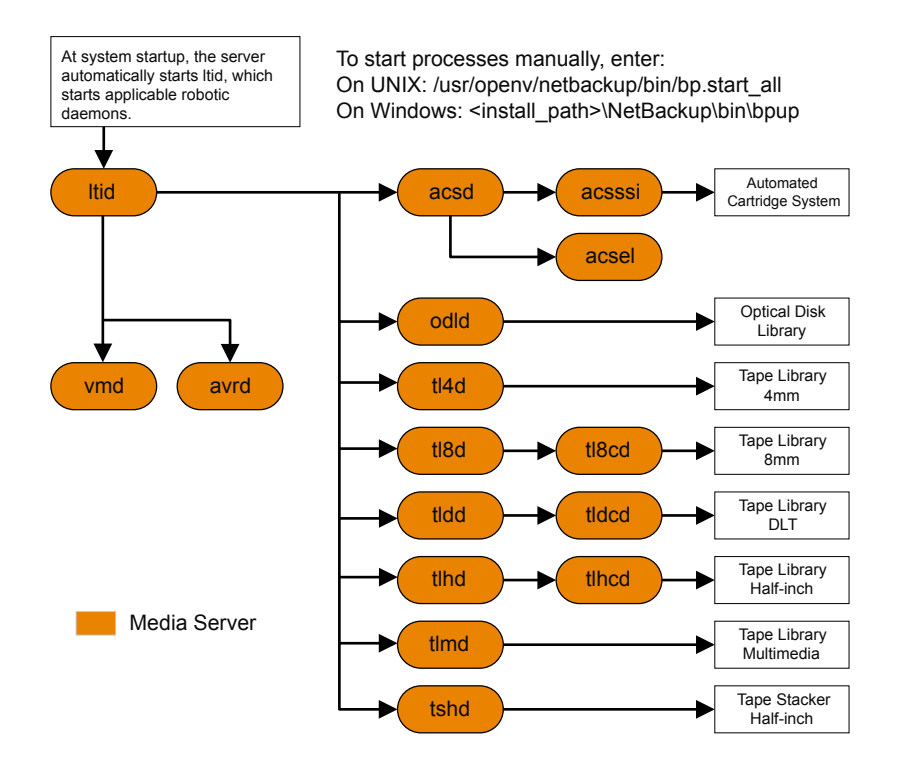

## Media and device management process

When the media management and device management daemons are running, NetBackup or users can request data storage or retrieval. The scheduling services initially handle the request.

See "Backup and archive processes" on page 54.

The resulting request to mount a device is passed from nbjm to nbrb, which acquires the physical resources from nbemm (the Enterprise Media Manager service).

If the backup requires media in a robot, <code>ltid</code> sends a mount request to the robotic daemon that manages the drives in the robot that are configured on the local host. The robotic daemon then mounts the media, and sets a drive busy status in memory that is shared by itself and <code>ltid</code>. Drive busy status also appears in the Device Monitor.

See Figure 3-2 on page 61.

Assuming that the media is physically in the robot, the media is mounted and the operation proceeds. If the media is not in the robot, nbrb creates a pending request, which appears as a pending request in the Device Monitor. An operator must insert the media in the robot and use the appropriate Device Monitor command to resubmit the request so the mount request occurs.

A mount request is issued if the media is for a nonrobotic (standalone) drive that does not contain the media that meets the criteria in the request. If the request is from NetBackup and the drive does contain appropriate media, then that media is automatically assigned and the operation proceeds.

For more information about NetBackup media selection for nonrobotic drives, see the NetBackup Administrator's Guide, Volume II.

**Note:** When you mount a tape on UNIX, the drive\_mount\_notify script is called. This script is in the /usr/openv/volmgr/bin directory. Information on the script can be found within the script itself. A similar script is called for the unmount process (drive unmount notify, in the same directory).

When a robotic volume is added or removed through the media access port, the media management utility communicates with the appropriate robotic daemon to verify the volume location or barcode. The media management utility (through a library or command-line interface) also calls the robotic daemon for robot inventory operations.

Figure 3-2 shows an example of the media and device management process.

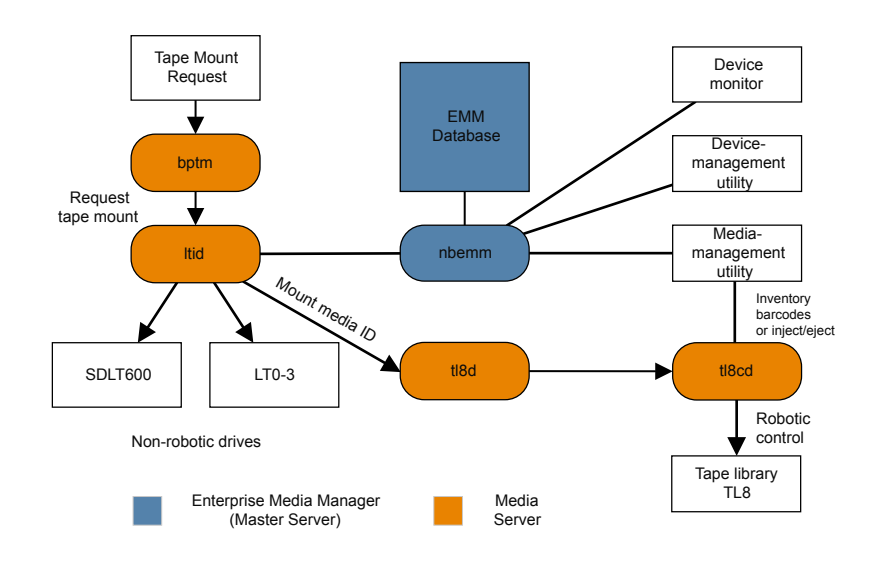

### Figure 3-2 Media and device management example process

## Shared Storage Option management process

Shared Storage Option (SSO) is an extension to tape drive allocation and configuration for media and device management. SSO allows individual tape drives (standalone or in a robotic library) to be dynamically shared between multiple NetBackup media servers or SAN media servers.

For more information about the Shared Storage Option, see the NetBackup Administrator's Guide, Volume II.

The following shows the Shared Storage Option management process in the order presented:

- NetBackup or users can initiate backups. The nbjm process makes a mount request for the backup.
- nbrb tells the EMM server to obtain a drive for the backup.
- nbrb tells the device allocator (DA) in the EMM server to stop scanning the selected drive.
- nbemm tells the appropriate media server (the scan host for the selected drive) to stop scanning the drive. The stop scan request is carried out by means of oprd, ltid, and avrd in the media server's shared memory.

- nbemm informs nbrb when the scanning on the selected drive has stopped.
- nbrb informs nbjm that the selected drive (A) is available for the backup.
- nbjm conveys the mount request and drive selection to bptm, which proceeds with the backup. To protect the integrity of the write operation, bptm uses SCSI reservations.

For more information about how NetBackup reserves drives, see the NetBackup Administrator's Guide, Volume II.

- The mount-media operation is initiated.
- bptm makes position checks on the drive to ensure that another application has not rewound the drive. bptm also does the actual write to the tape.
- When the backup is complete, nbjm tells nbrb to release resources.
- nbrb de-allocates the drive in EMM.
- EMM tells the scan host to resume scanning the drive. The scan request is carried out by means of oprd, ltid, and avrd in the media server's shared memory.

Figure 3-3 illustrates the Shared Storage Option management process.

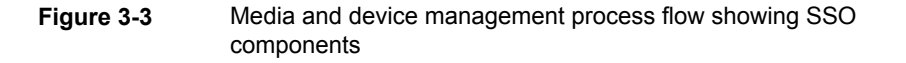

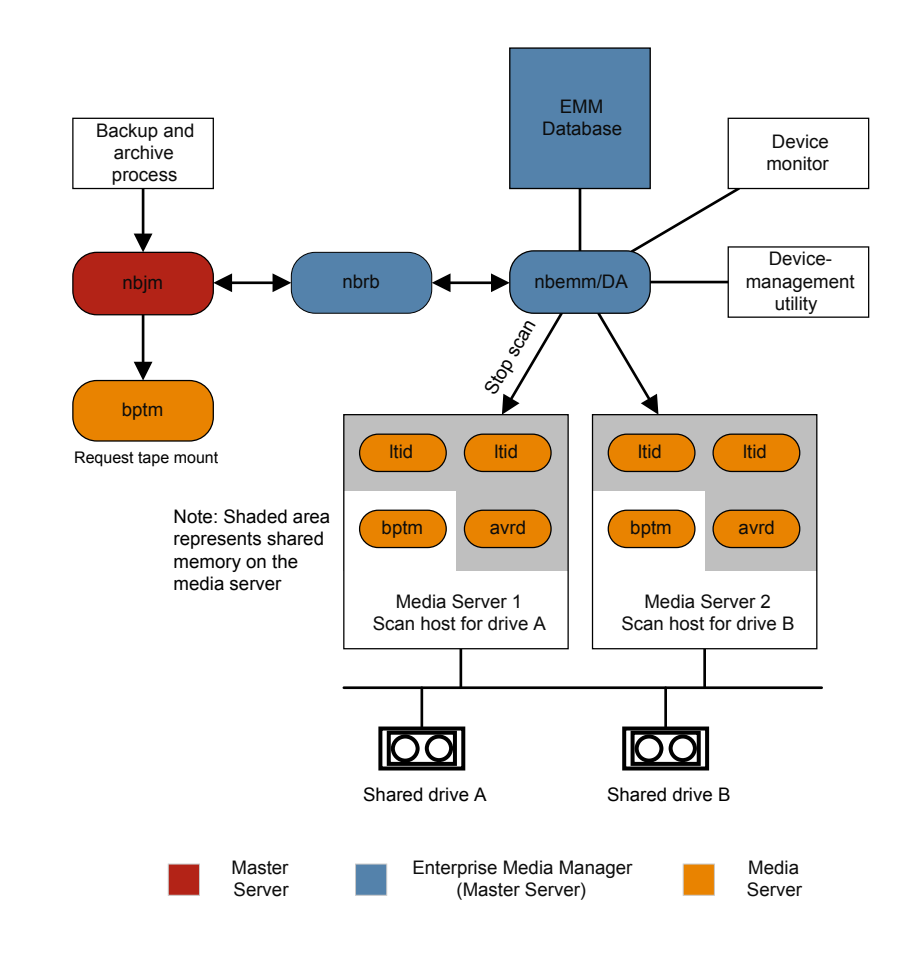

## **Barcode operations**

Barcode reading is mainly a function of the robot hardware instead of media and device management. When a robot has a barcode reader, it scans any barcode that is on a tape and stores the code in its internal memory. This associates the slot number and the barcode of the tape in that slot. NetBackup determines that association for its own use by interrogating the robot.

If a robot supports barcodes, NetBackup automatically compares a tape's barcode to what is in the EMM database as an extra measure of verification before you

mount the tape. A request for the media that is in a robot that can read barcodes begins in the same manner as other requests.

See Figure 3-4 on page 65.

The ltid command includes the media ID and location information in a mount request to the robotic daemon for the robot that has the media ID. This request causes the robotic daemon to query the robotic-control daemon or the robot for the barcode of the tape in the designated slot. (This is a preliminary check to see if the correct media is in the slot.) The robot returns the barcode value it has in memory.

The robotic daemon compares this barcode with the value it received from ltid and takes one of the following actions:

- If the barcodes don't match, and the mount request is not for a NetBackup backup job, the robotic daemon informs ltid and a pending action request (Misplaced Tape) appears in the Device Monitor. An operator must then insert the correct tape in the slot.
- If the barcodes don't match and the mount request is for a NetBackup backup job, the robotic daemon informs ltid and the mount request is canceled.
   NetBackup (bptm) then requests a new volume from nbjm and from EMM.
- If the barcodes match, the robotic daemon requests the robot to move the tape to a drive. The robot then mounts the tape. At the start of the operation, the application (for example, NetBackup) checks the media ID and if it also matches what should be in this slot, the operation proceeds. For NetBackup, a wrong media ID results in a "media manager found wrong tape in drive" error (NetBackup status code 93).

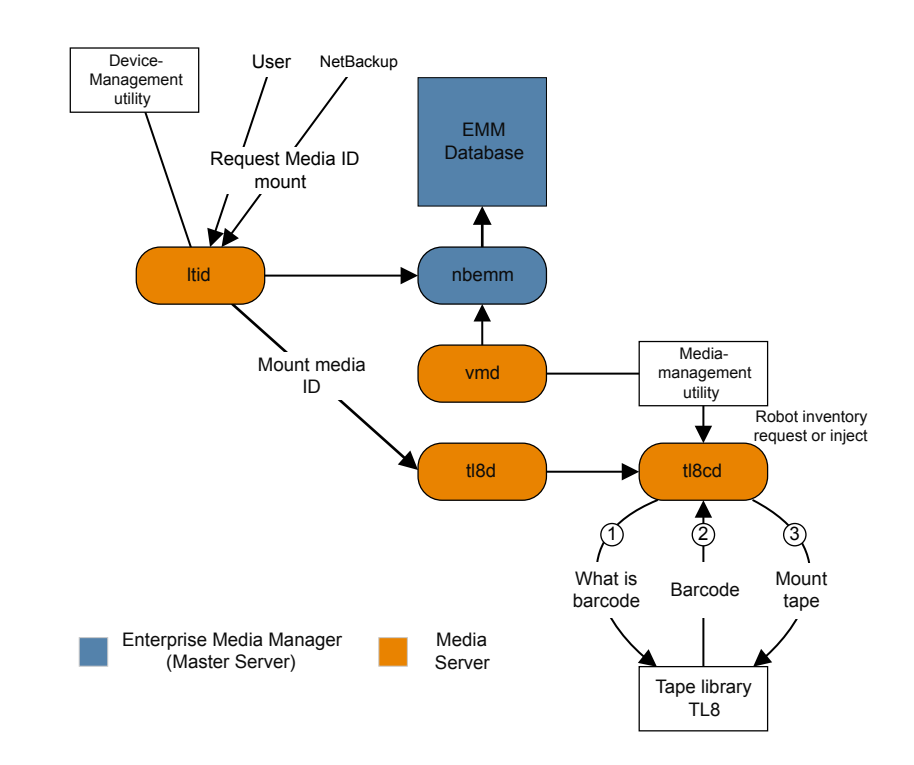

### Figure 3-4 Barcode request

## Media and device management components

This topic shows the file and the directory structure and the programs and the daemons that are associated with media management and device management.

Figure 3-5 shows the file structure and directory structure for media management and device management on a UNIX server. A Windows NetBackup server has the equivalent files and the directories that are located in the directory where NetBackup is installed (by default, the C:\Program Files\VERITAS directory).

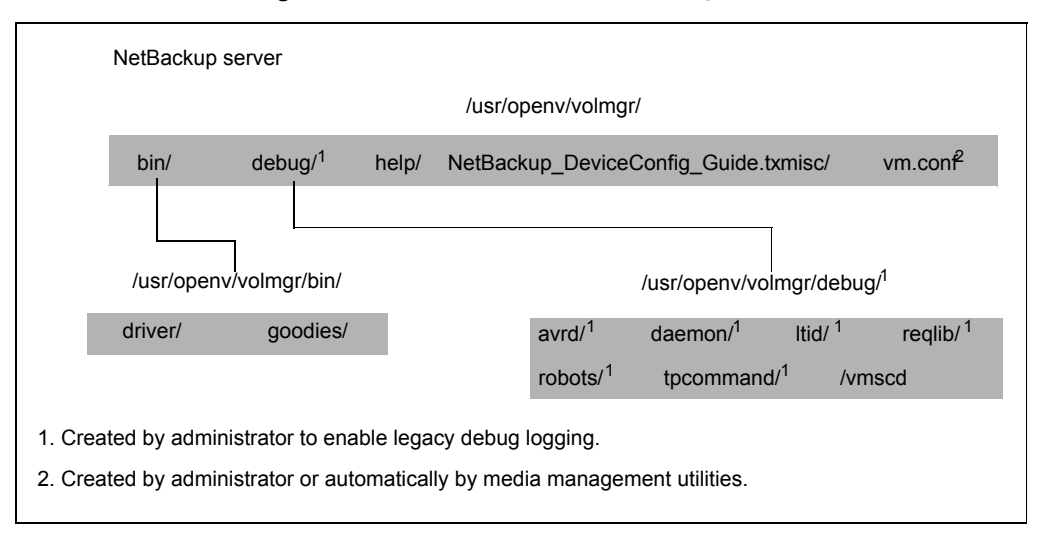

### Figure 3-5 Media and device management directories and files

| File or directory | Contents                                                                                                    |
|-------------------|----------------------------------------------------------------------------------------------------|
| bin               | Commands, scripts, programs, daemons, and files that are required for media and device management. The following subdirectories under bin are available:                                           |
|                   | driver: Contains the SCSI drivers that are used on various platforms to control robotics.                                                                                                    |
|                   | goodies: Contains the vmconf script and scan utility.                                                                                                    |
| debug             | Legacy debug logs for the Volume Manager daemon, $vmd$ , and all requesters of $vmd$ , ltid, and device configuration. The administrator must create these directories for debug logging to occur. |
| help              | Help files that the media and device management programs use. These files are in ASCII format.                                                                                                    |
| misc              | Lock files and temporary files that are required by the various components of media and device management.                                                                                         |
| vm.conf           | Media and device management configuration options.                                                                                                    |

Table 3-2 describes the media management and device management programs and daemons. The components are located in the following directory:

/usr/openv/volmgr/bin

install\_path\volmgr\bin.

**Note:** On UNIX, syslog manages the system log (the facility is daemon). On Windows, the Event Viewer manages the system log (the log type is Application).

| <b>Table 3-2</b> Interna and device management daemons and program | Table 3-2 | Media and device management daemons and programs |
|--------------------------------------------------------------------|-----------|--------------------------------------------------|
|--------------------------------------------------------------------|-----------|--------------------------------------------------|

| Program or<br>daemon | Description                                                                                                    |
|----------------------|----------------------------------------------------------------------------------------------------|
| acsd                 | The Automated Cartridge System daemon interfaces with the Automated Cartridge System. It communicates with the server that controls the ACS robotics through the acssi process (UNIX) or the STK Libattach Service (Windows).                                                                                                    |
|                      | For UNIX, see the acsssi and the acssel programs.                                                                                                    |
|                      | Started By: Starting ltid (or on UNIX, independently by using the /usr/openv/volmgr/bin/ascd command.                                                                                                    |
|                      | Stopped By: Stopping ltid (or on UNIX, independently by finding the PID (process ID) and then using the kill command).                                                                                                    |
|                      | <b>Debug Log</b> : Errors are logged in the system log and robots debug log. Debug information is included by adding VERBOSE to the vm.conf file. On UNIX, debug information is also included by starting the daemon with the $-v$ option: this option can also be used through ltid, or by putting VERBOSE in the vm.conf file. |
| acssel               | Available only on UNIX.                                                                                                    |
|                      | See the NetBackup Device Configuration Guide.                                                                                                    |
| acsssi               | Available only on UNIX.                                                                                                    |
|                      | See the NetBackup Device Configuration Guide.                                                                                                    |
| avrd                 | The automatic-volume-recognition daemon controls the automatic volume assignment and label scanning. This daemon lets NetBackup read labeled tape volumes and automatically assigns the associated removable media to the requesting processes.                                                                                  |
|                      | Started By: Starting ltid (or on UNIX, independently by using the /usr/openv/volmgr/bin/avrd command).                                                                                                    |
|                      | Stopped By: Stopping ltid, (or on UNIX, independently by finding the PID (process ID) and then using the kill command).                                                                                                    |
|                      | <b>Debug Log</b> : All errors are logged in the system log. Debug information is included by adding VERBOSE to the $vm.conf$ file. On UNIX, debug information is also included by aborting avrd and starting the daemon with the $-v$ option.                                                                                    |

|                      | Table 3-2                                                                                                    | Media and device management daemons and programs (continued)                                                                                                    |
|----------------------|----------------------------------------------------------------------------------------------------|----------------------------------------------------------------------------------------------------|
| Program or<br>daemon | Description                                                                                                    |                                                                                                    |
| ltid                 | The device daemon reservation and ass                                                                                                    | (UNIX) or NetBackup Device Manager service (Windows) controls the ignment of tapes.                                                                                                    |
|                      | Started By: /usr/o<br>Device Manager<br>Windows.                                                                                                    | <pre>openv/volmgr/bin/ltid command on UNIX or the Stop/Restart Service command in the Media and Device Management window on</pre>                                                                                                    |
|                      | Stopped By: /usr,<br>Stop/Restart De<br>Management windo                                                                                                    | <pre>/openv/volmgr/bin/stopltid command on UNIX or the<br/>evice Manager Service command in the Media and Device<br/>ow on Windows.</pre>                                                                                                    |
|                      | <b>Debug Log</b> : Errors is included if the data VERBOSE to the vir                                                                                          | are logged in the system log and the <code>ltid</code> debug log. Debug information emon is started with the <code>-v</code> option (available only on UNIX) or adding <code>m.conf</code> file.                                                                                                    |
| tl4d                 | The Tape Library 4N and communicates                                                                                                    | /IM daemon is the interface between ltid and the Tape Library 4MM with the robotics through a SCSI interface.                                                                                                    |
|                      | Started By: Starting<br>/usr/openv/volm                                                                                                    | g ltid (or on UNIX, independently by using the <pre>mgr/bin/tl4d command).</pre>                                                                                                    |
|                      | Stopped By: Stopp<br>then using the kill                                                                                                    | ing ltid (or on UNIX, independently by finding the PID (process ID) and $_{\rm c}$ command).                                                                                                    |
|                      | <b>Debug Log</b> : All error<br>VERBOSE to the vr<br>daemon with the -v                                                                                       | rs are logged in the system log. Debug information is included by adding a.conf file. On UNIX, debug information is also included by starting the option (either by itself or through ltid).                                                                                                    |
| tl8d                 | The Tape Library 8N<br>8mm or Tape Stack<br>can be attached to o<br>local ltid and the<br>mount or unmount r<br>on the same host). I<br>robot (it can be on a | <i>I</i> M daemon provides the robotic control for a TL8 robot (Tape Library er 8mm). The Tape Library 8MM daemon drives in the same TL8 robot different hosts than the robotic control. tl8d is the interface between the robotic control. If a host has a device path for a drive in a TL8 robot, then equests for that drive go first to the local Itid and then to the local tl8d (all tl8d then forwards the request to tl8cd on the host that is controls the another host). |
|                      | <b>Started By</b> : Starting<br>/usr/openv/volm                                                                                                    | g ltid (or on UNIX, independently by using the <pre>mgr/bin/tl8d command).</pre>                                                                                                    |
|                      | Stopped By: Stopp<br>then using the kill                                                                                                    | ing ltid (or on UNIX, independently by finding the PID (process ID) and $\_$ command.                                                                                                    |
|                      | Debug Log: Errors a<br>is included by addin<br>included by starting                                                                                           | are logged in the system log and the robots debug log. Debug information g VERBOSE to the $vm.conf$ file. On UNIX, debug information is also the daemon with the $-v$ option (either by itself or through ltid).                                                                                                    |

|                      | Table 3-2                                                                       | Media and device management daemons and programs (continued)                                                                                                    |
|----------------------|---------------------------------------------------------------------------------|----------------------------------------------------------------------------------------------------|
| Program or<br>daemon | Description                                                                     |                                                                                                    |
| tl8cd                | The Tape Library 8M communicates with requests from tl8d c requests to the robo | <i>I</i> M control daemon provides the robotic control for a TL8 robot and the robotics through a SCSI interface. tl8cd receives mount and unmount in the host to which the drive is attached and then communicates these ot. |
|                      | <b>Started By</b> : Starting<br>/usr/openv/volr                                 | g ltid (or on UNIX, independently by using the <pre>ngr/bin/tl8cd command).</pre>                                                                                                    |
|                      | Stopped By: Stopp                                                               | ing ltid or by using the tl8cd -t command.                                                                                                    |
|                      | <b>Debug Log:</b> Errors is included by addin included by starting              | are logged in the system log and the robots debug log. Debug information g VERBOSE to the $vm.conf$ file. On UNIX, debug information is also the daemon with the $-v$ option (either by itself or through ltid).              |
| tldd                 | The Tape Library DI<br>Library DLT and Tap<br>the robotic control (1            | T daemon works with tldcd to handle requests to TLD robots (Tape<br>be Stacker DLT). tldd provides the interface between the local ltid and<br>tldcd) in the same way as explained previously for tl8d.                       |
|                      | <b>Started By</b> : Starting<br>/usr/openv/volr                                 | g ltid (or on UNIX, independently by using the <pre>mgr/bin/tldd command).</pre>                                                                                                    |
|                      | Stopped By: Stopp then using the kill                                           | ing ltid (or on UNIX, independently by finding the PID (process ID) and . command).                                                                                                    |
|                      | <b>Debug Log</b> : Errors<br>is included by addin<br>included by starting       | are logged in the system log and robots debug log. Debug information g VERBOSE to the $vm.conf$ file. On UNIX, debug information is also the daemon with the $-v$ option (either by itself or through ltid).                  |
| tldcd                | The tape library DL <sup>-</sup><br>way as explained p                          | F control daemon provides robotic control for a TLD robot in the same reviously for tl8cd.                                                                                                    |
|                      | <b>Started By</b> : Starting<br>/usr/openv/volr                                 | g ltid (or on UNIX, independently by using the<br>mgr/bin/tldcd command).                                                                                                    |
|                      | Stopped By: Stopp                                                               | ing ltid or by using the tldcd -t command.                                                                                                    |
|                      | <b>Debug Log</b> : Errors<br>is included by addin<br>included by starting       | are logged in the system log and robots debug log. Debug information g VERBOSE to the $vm.conf$ file. On UNIX, debug information is also the daemon with the $-v$ option (either by itself or through ltid).                  |

|                      | Table 3-2                                                                   | Media and device management daemons and programs (continued)                                                                                                    |
|----------------------|-----------------------------------------------------------------------------|----------------------------------------------------------------------------------------------------|
| Program or<br>daemon | Description                                                                 |                                                                                                    |
| tlhd                 | The Tape Library H<br>that are in an IBM A<br>local Itid and the rol        | alf-inch daemon works with tlhcd to handle requests to the TLH robots<br>Automated Tape Library (ATL). tlhd provides the interface between the<br>potic control (tlhcd) in the same way as explained previously for tl8d. |
|                      | Started By: Starting<br>/usr/openv/volr                                     | g ltid (or on UNIX, independently by using the mgr/bin/tlhd command).                                                                                                    |
|                      | Stopped By: Stopp then using the kill                                       | ing ltid (or on UNIX, independently by finding the PID (process ID) and L command).                                                                                                    |
|                      | <b>Debug Log</b> : Errors<br>is included by addir<br>included by starting   | are logged in the system log and robots debug log. Debug information is VERBOSE to the $vm.conf$ file. On UNIX, debug information is also the daemon with the $-v$ option (either by itself or through ltid).             |
| tlhcd                | The Tape Library ha<br>an IBM Automated                                     | alf-inch control daemon provides robotic control for a TLH robot that is in Tape Library (ATL) in the same way as explained previously for tlled.                                                                         |
|                      | Started By: Starting<br>/usr/openv/volr                                     | g ltid (or on UNIX, independently by using the mgr/bin/tlhcd command).                                                                                                    |
|                      | Stopped By: Stopp                                                           | ing ltid or by using the tlhcd -t command.                                                                                                    |
|                      | <b>Debug Log</b> : Errors<br>is included if the da<br>-v option is availab  | are logged in the system log and robots debug log. Debug information emon is started with the $\neg v$ option (either by itself or through ltid). The le only on UNIX. Also, add the VERBOSE option to the vm.conf file.  |
| tlmd                 | The Tape Library M<br>is in an ADIC Distril<br>robotics through a r         | ultimedia daemon is the interface between ltid and a TLM robot that buted AML Server (DAS). This daemon communicates with the TLM network API interface.                                                                  |
|                      | Started By: Starting<br>/usr/openv/volr                                     | g ltid or starting independently by using the <pre>mgr/bin/tlmd command.</pre>                                                                                                    |
|                      | Stopped By: Stopp then using the kill                                       | ing ltid or stopping independently by finding the PID (process ID) and l command.                                                                                                    |
|                      | <b>Debug Log</b> : Errors<br>is included if the dat<br>-v option is availab | are logged in the system log and robots debug log. Debug information emon is started with the $-v$ option (either by itself or through ltid). The le only on UNIX. Also, add the VERBOSE option to the $vm.conf$ file.    |

|                      | Table 3-2         Media and device management daemons and programs           (continued)                                                                                                    |
|----------------------|----------------------------------------------------------------------------------------------------|
| Program or<br>daemon | Description                                                                                                    |
| tshd                 | The Tape Stacker Half-inch daemon is the interface between ltid and the half-inch-cartridge stacker and communicates with the robotics through a SCSI interface. This robot is not supported on Windows. |
|                      | <b>Started By</b> : Starting ltid (or on UNIX, independently by using the /usr/openv/volmgr/bin/tshd command).                                                                                           |
|                      | Started By: tpconfig command.                                                                                                    |
|                      | <b>Stopped By</b> : Quit option from within the utility on UNIX. On Windows, tpconfig is only a command-line interface that runs to completion (no quit option).                                         |
|                      | Debug Log: tpcommand debug logs.                                                                                                    |
| vmd                  | The Volume Manager daemon (NetBackup Volume Manager service on Windows) allows the remote administration and control of Media and Device Management.                                                     |
|                      | Started By: Starting ltid.                                                                                                    |
|                      | Stopped By: Terminating the Media Manager Volume Daemon option.                                                                                                    |
|                      | Debug Log: System log and also a debug log if the daemon or reqlib debug directories exist.                                                                                                    |
| vmscd                | The Media Manager Status Collector Daemon keeps the EMM server database up-to-date with the actual status of the drives that are attached to the 5.x servers.                                            |
|                      | Started By: the EMM server.                                                                                                    |
|                      | Stopped By: the EMM server.                                                                                                    |
|                      | Debug Log: /usr/openv/volmgr/debug/vmscd (UNIX),                                                                                                    |
|                      | <pre>install_path\Volmgr\debug\vmscd (Windows)</pre>                                                                                                    |

## Chapter

# Restore process and logging

This chapter includes the following topics:

- Restore process
- UNIX client restore
- Windows client restore
- About restore logging
- Sending restore logs to Technical Support

### **Restore process**

Understanding how the restore process works is a helpful first step in deciding which logs to gather for a particular issue. The restore process differs depending on whether you restore an image from tape or from disk.

Figure 4-1 illustrates a restore from tape.
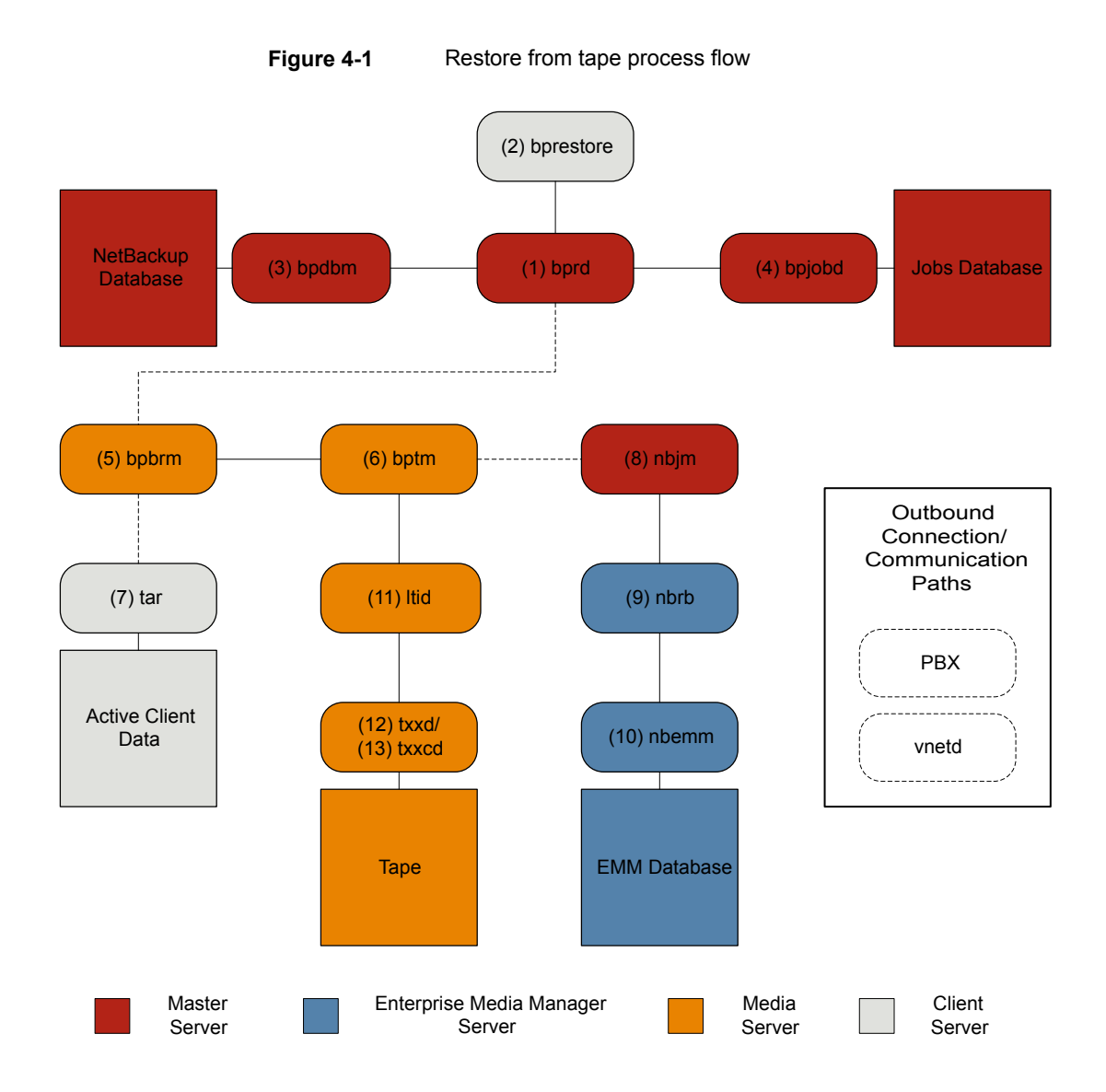

#### Restore procedure from tape

- 1 The (1) NetBackup Request Daemon (bprd) receives a restore request. This request can be initiated from the Backup, Archive, and Restore user interface or from the (2) command line (bprestore).
- 2 The bprd process launches two child processes: MAIN bprd and MPX-MAIN-bprd. The MAIN bprd process is used to identify images and media, while the MPX-MAIN-bprd process manages the restore operation. For simplicity's sake, these three processes are all referred to here as bprd.
- **3** The bprd service communicates with the (3) NetBackup Database Manager program (bpdbm) to get the information that is required to restore the files that have been requested.
- 4 Once it has the information it needs, bprd communicates with (4) bpjobd, and the job is added to the job list in the jobs database. The job is now visible in the Activity Monitor. It may show as "Active" even before resources are acquired.
- 5 The bprd service goes through Private Branch Exchange (PBX) and the NetBackup Legacy Network (vnetd) to start the (5) NetBackup backup and restore manager (bpbrm).
- 6 The <code>bpbrm</code> service starts the (6) tape management process (<code>bptm</code>) and provides the media information that is required for the restore. It also starts the (7) Tape Archive program (<code>tar</code>) on the client (through <code>PBx</code> and <code>vnetd</code>) and creates a connection between <code>tar</code> and <code>bptm</code>.
- 7 The bptm process sends a resource request to the (8) NetBackup Job Manager (nbjm) through PBX and vnetd.
- 8 The nbjm process sends the resource request to the (9) NetBackup Resource Broker (nbrb), which queries the (10) Enterprise Media Manager (nbemm). Once the resources have been allocated, nbrb notifies nbjm, which notifies bptm.
- 9 The bptm process makes a mount request to the (11) logical tape interface daemon (ltid). The ltid service calls on the (12) robotic drive daemon (txxd, where xx varies based on the type of robot being used). The txxd daemon communicates the mount request to the (13) robotic control daemon (txxcd), which mounts the media.
- **10** The bptm process reads the data to be restored from the media and delivers it to tar.
- **11** The tar process writes the data to the client disk.
- **12** When the restore is completed, bptm unmounts the media and notifies nbjm. The job now appears as "Done" in the Activity Monitor.

Some additional logs that are not included in the restore process flows but that can be of use in resolving restore problems include: reqlib, daemon, robots, and acsssi.

Figure 4-2 illustrates a restore from disk.

Figure 4-2 Restore from disk process flow

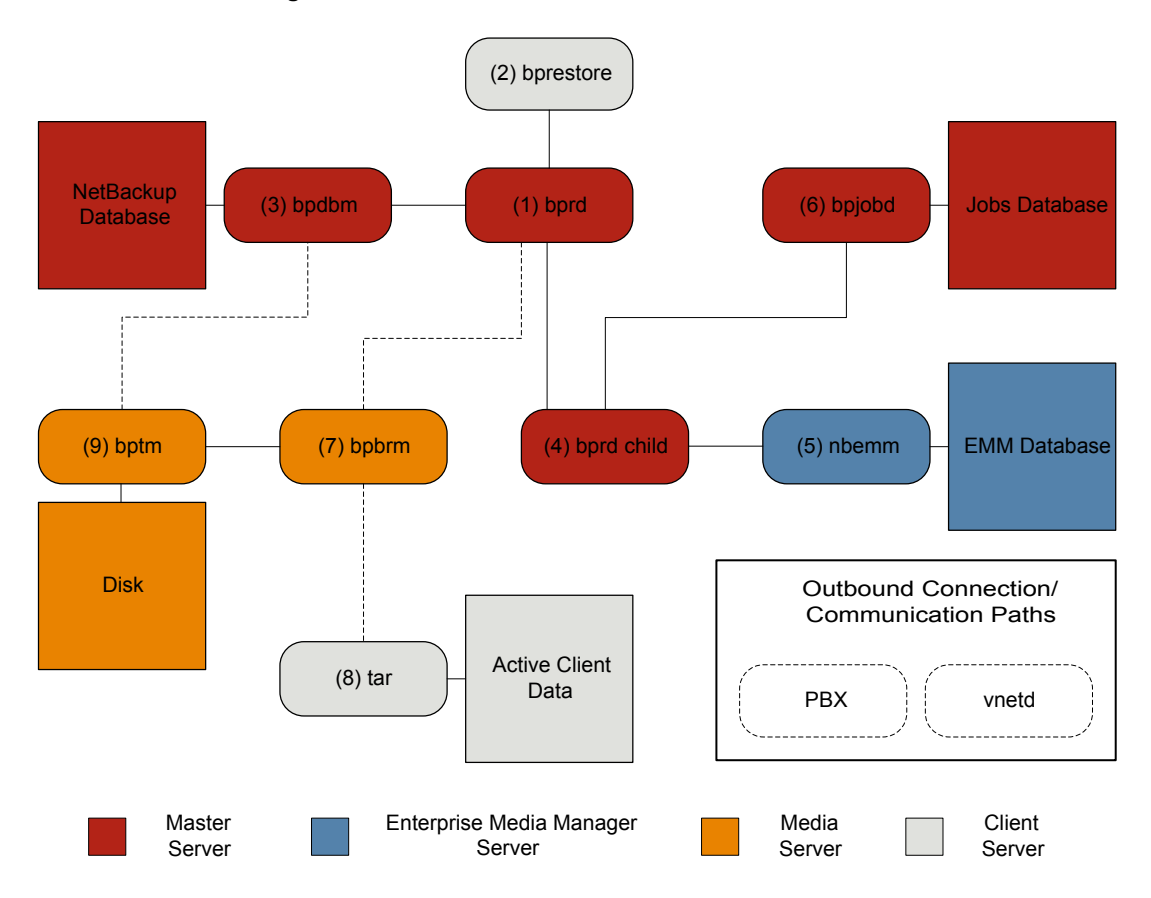

#### Restore procedure from disk

- 1 The (1) NetBackup Request Daemon (bprd) receives a restore request. This request can be initiated from the Backup, Archive, and Restore user interface or from the (2) command line (bprestore).
- 2 The bprd service communicates with the (3) NetBackup Database Manager program (bpdbm) to get the information that is required to restore the files that have been requested.

- 3 The bprd process initiates a (4) child bprd process. The child bprd process makes a call to the (5) Enterprise Media Manager (nbemm) to verify that the disk storage unit is available.
- 4 The child bprd process communicates with (6) bpjobd to allocate a jobid. The restore job is now visible in the Activity Monitor.
- 5 The bprd process starts the (7) NetBackup backup and restore manager (bpbrm) on the media server, through Private Branch Exchange (PBX) and the NetBackup Legacy Network Service (vnetd).
- 6 The bpbrm service uses PBX and vnetd to establish a connection with the (8) Tape Archive program (tar) on the client system. It also starts the (9) tape management process (bptm).
- 7 The bptm process makes a call to bpdbm (through PBX and vnetd) to get the fragment information and then mounts the disk.
- 8 The bptm process reads the backup image from the disk and streams the requested data to tar.
- 9 The tar process commits the data to the storage destination.

Each of the processes that is involved in a restore has an accompanying log file. These logs can be consulted to diagnose any issues that you encounter with your restore.

See "About restore logging" on page 79.

### **UNIX client restore**

Before you start a restore, use the <code>bplist</code> program on the client to do the following: browse the file catalog to list the files available in the backup images, and select the desired files. You can start <code>bplist</code> directly from the command line, and the NetBackup user interface programs can use it.

To retrieve the file list, <code>bplist</code> sends a query to the request daemon (<code>bprd</code>) on the primary server (see Figure 4-3). The request daemon then queries <code>bpdbm</code> for the information and transmits it to <code>bplist</code> on the client.

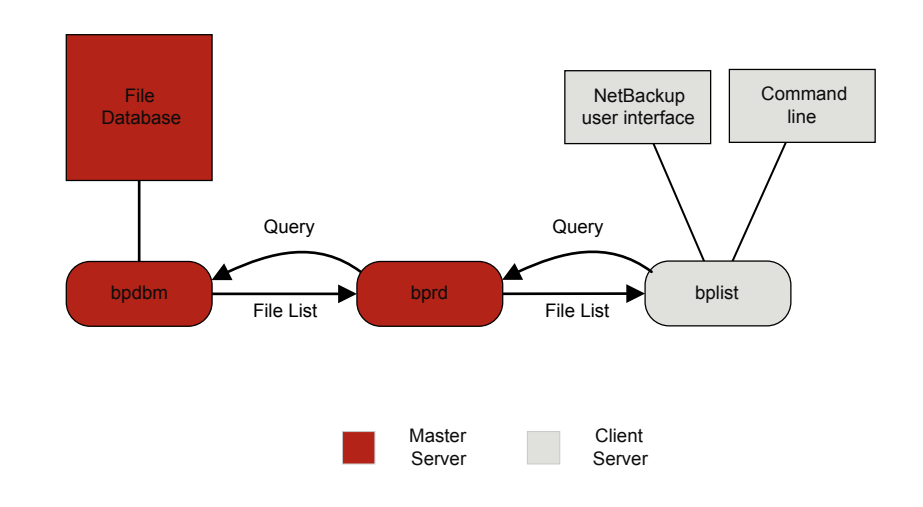

#### Figure 4-3 List operation - UNIX client

The following are the processing steps in a restore (in the order presented):

 When the user starts a restore, NetBackup invokes the client's prestore program which sends a request to the request daemon, bprd. This request identifies the files and client. The request daemon then uses bpcd (client daemon) to start the backup and restore manager (bpbrm).

**Note:** To restore Backup Exec images, <code>bpbrm</code> initiates <code>mtfrd</code> instead of <code>nbtar</code> on the clients. The server processes are the same as those used for NetBackup restores.

- If the disk device or tape device on which the data resides attaches to the primary server, the following occurs: bprd starts the backup and restore manager on the primary server. If the disk unit or tape unit connects to a media server, bprd starts the backup and restore manager on the media server.
- The backup and restore manager starts bptm and uses the client daemon (bpcd) to establish a connection between NetBackup nbtar on the client and bptm on the server.
- For tape: The bptm process identifies which media is needed for the restore, based on the image catalog. bptm then requests the allocation of the required media from nbrb through nbjm. nbjm then asks mds (part of nbemm) for the

resources. nbemm allocates the media and selects and allocates an appropriate drive (for tape media).

bptm asks ltid to mount the tape in the drive.

For disk: <code>bptm</code> does not need to ask <code>nbrb</code> for an allocation, because disk inherently supports concurrent access. <code>bptm</code> uses the file path in a read request to the system disk manager.

bptm directs the image to the client in one of two ways. If the server restores itself (server and client are on the same host), nbtar reads the data directly from shared memory. If the server restores a client that resides on a different host, it creates a child bptm process which transmits the data to nbtar on the client.

**Note:** Only the part of the image that is required to satisfy the restore request is sent to the client, not necessarily the entire backup image.

• The NetBackup nbtar program writes the data on the client disk.

**Note:** PBX must be running for NetBackup to operate (PBX is not shown in the next diagram). See the *NetBackup Troubleshooting Guide* for more information on how to resolve PBX problems.

### Windows client restore

NetBackup supports the same types of operations on Windows clients as it does for UNIX clients.

The following are the Windows processes involved in restore operations:

- NBWIN is the user interface program on the client. The bpbackup function and the bparchive function are merged into NBWIN.
- BPINETD serves the same purpose as inetd on UNIX clients.
- The NetBackup client daemon is called BPCD.
- TAR32 is part of NetBackup for Windows and serves the same purpose as NetBackup nbtar on UNIX.

**Note:** To restore Backup Exec images, <code>bpbrm</code> invokes <code>mtfrd.exe</code> instead of <code>tar32.exe</code> on the clients. The server processes are the same as those used for NetBackup restores.

The server processes are the same as described for UNIX.

Figure 4-4 shows the client processes involved in these operations.

Figure 4-4 Restore - Windows client

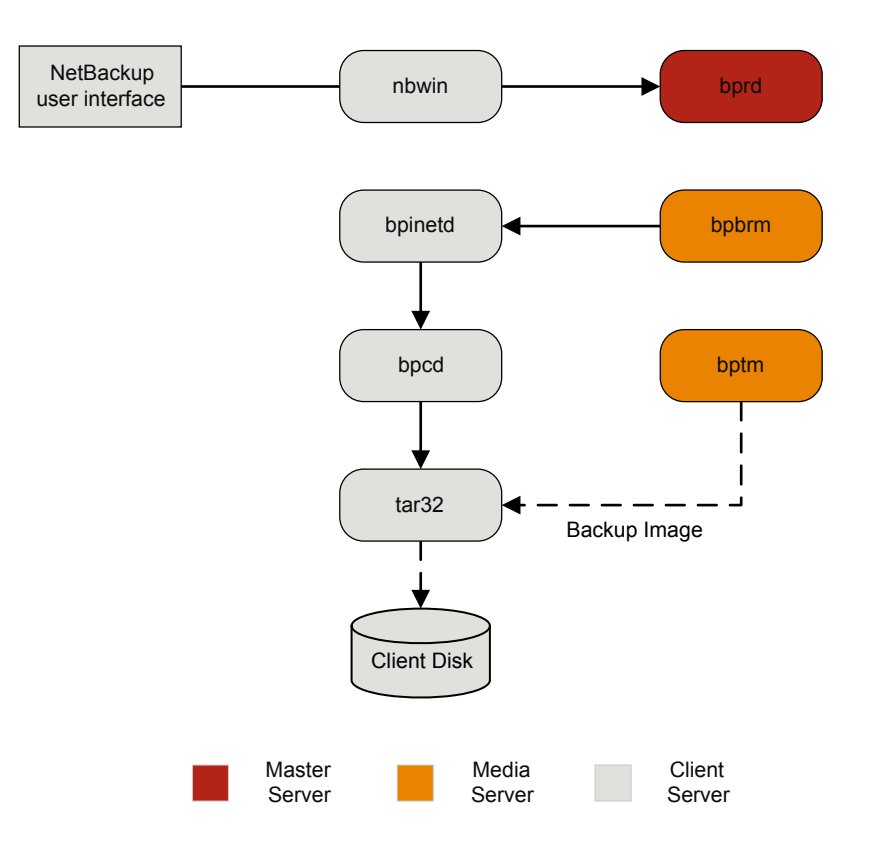

# About restore logging

A variety of logs exist to help diagnose any issues that occur with restores. Understanding how the restore process works is a helpful first step in deciding which logs to gather for a particular issue.

If you need assistance, send the logs to Technical Support.

See "Sending restore logs to Technical Support" on page 80.

The following are the common log files that are used in review of restore failures:

See "bprd logging" on page 149. See "bprestore logging" on page 149.

See "PBX logging" on page 154.

See "vnetd logging" on page 156.

See "bpdbm logging" on page 148.

See "bpjobd logging" on page 148.

See "bpbrm logging" on page 147.

See "bptm logging" on page 150.

See "tar logging" on page 156.

See "nbjm logging" on page 151.

See "nbrb logging" on page 152.

See "nbemm logging" on page 151.

See "Itid logging" on page 150.

See "reqlib logging" on page 155.

See "Robots logging" on page 155.

See "acsssi logging" on page 146.

# Sending restore logs to Technical Support

If you encounter a problem with a restore, you can send a problem report and the relevant logs to Technical Support for assistance.

See "Logs to accompany problem reports for synthetic backups" on page 91.

**Note:** It is recommended that the diagnostic level for unified logging be set at the default level of 6.

| Type of problem                      | Log to gather                                                                                                    |
|--------------------------------------|----------------------------------------------------------------------------------------------------|
| Problems with restore jobs from tape | <ul> <li>The nbjm log at debug level 5</li> <li>The nbemm log at debug level 1</li> <li>The nbrb log at debug level 4</li> <li>The bpdbm log at verbose 1</li> <li>The bprd log at verbose 5</li> <li>The bpbrm log at verbose 5</li> <li>The tar log at verbose 5</li> <li>The bpcd log at verbose 5</li> <li>If the problem is a media or a drive issue, Support may also need the following logs:</li> <li>The reqlib log</li> <li>The daemon log</li> <li>The robots log</li> </ul> |
|                                      | The acssi log (UNIX only)                                                                                                    |
| Problems with restore jobs from disk | <ul> <li>The bpdbm log at verbose 1</li> <li>The bprd log at verbose 5</li> <li>The bpbrm log at verbose 5</li> <li>The bptm log at verbose 5</li> <li>The bpdm log at verbose 5</li> <li>The tar log at verbose 5</li> <li>The bpcd log at verbose 5</li> </ul>                                                                                                    |

 Table 4-1
 Log to gather for specific restore issues

# Chapter

# Advanced backup and restore features

This chapter includes the following topics:

- SAN Client Fiber Transport backup
- SAN Client Fiber Transport restore
- Hot catalog backup
- Hot catalog restore
- Synthetic backups

# SAN Client Fiber Transport backup

The following shows a SAN client backup process.

For backups to disk, the SAN client feature provides high-speed data movement between NetBackup media servers and NetBackup SAN-attached clients. SAN-attached clients send backup data to the media server by means of Fibre Channel connections.

As part of SAN client, the FT Service Manager (FSM) is a domain layer service that resides on the primary server. The FSM provides discovery, configuration, and event monitoring of SAN client resources. The FSM collects Fibre Channel information from the client and from the media server; FSM then populates the NetBackup database (NBDB) with the information. FSM runs as a sub-process of NBDB and writes log messages to the NBDB log. FSM interacts with the nbftclnt process on NetBackup clients and with the nbftsrvr process on media servers.

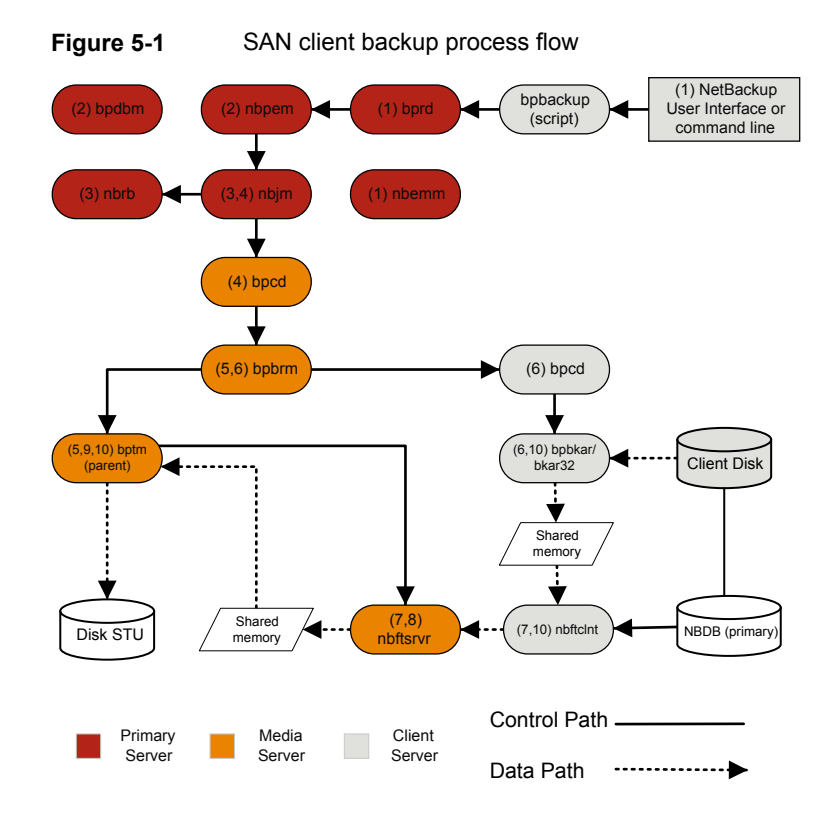

The processing steps for a SAN client backup operation are the following:

#### SAN client backup procedure

1 The NetBackup primary server or primary client initiates the backup. The NetBackup Request Daemon (bprd) submits a backup request to the NetBackup Policy Execution Manager (nbpem). nbpem processes the policy configurations.

All other daemons and programs are started as necessary including nbpem, nbjm, nbrb, and nbemm.

- 2 The Policy Execution Manager service (nbpem) does the following:
  - Gets the policy list from bpdbm.
  - Builds a work list of all scheduled jobs.
  - Computes the due time for each job.
  - Sorts the work list in order of due time.
  - Submits to nbjm all jobs that are currently due.

- Sets a wake-up timer for the next due job.
- When the job finishes, it recomputes the due time of the next job and submits to nbjm all of the jobs that are currently due.
- 3 The Job Manager service (nbjm) requests backup resources from the Resource Broker (nbrb), that returns information on the use of shared memory for the SAN client.
- 4 The nbjm service starts the backup by means of the client daemon bpcd, which starts the backup and restore manager bpbrm.
- 5 The bpbrm service starts bptm, which does the following:
  - Requests the SAN client information from nbjm.
  - Sends a backup request to the FT server process (nbftsrvr).
  - Sends a backup request to the FT client process on the client (nbftclnt), that does the following: Opens a Fibre Channel connection to nbftsrvr on the media server, allocates the shared memory, and writes the shared memory information to the backup ID file.
- 6 The bpbrm service uses bpcd to start bpbkar, that does the following:
  - Reads the shared memory information from the BID file (waits for the file to exist and become valid).
  - Sends the information about files in the image to bpbrm.
  - Writes the file data to bpbkar, optionally compresses it, then writes the data to the shared buffer.
  - Sets the buffer flag when the buffer is full or the job is done.
- 7 The FT client process (nbftclnt) waits for the shared memory buffer flag to be set. It then transfers the image data to the FT Server (nbftsrvr) shared memory buffer, and clears the buffer flag.
- 8 The nbftsrvr service waits for data from nbftclnt; and writes the data is written to the shared memory buffer. When the transfer completes, nbftsrvr sets the buffer flag.
- **9** bptm waits for the shared memory buffer flag to be set, writes data from the buffer to the storage device, and clears the buffer flag.
- **10** At the end of the job:
  - bpbkar informs bpbrm and bptm that the job is complete.
  - bptm sends bpbrm the final status of the data write.
  - bptm directs nbftclnt to close the Fibre Channel connection.

nbftclnt closes the Fibre Channel connection and deletes the BID file.

# **SAN Client Fiber Transport restore**

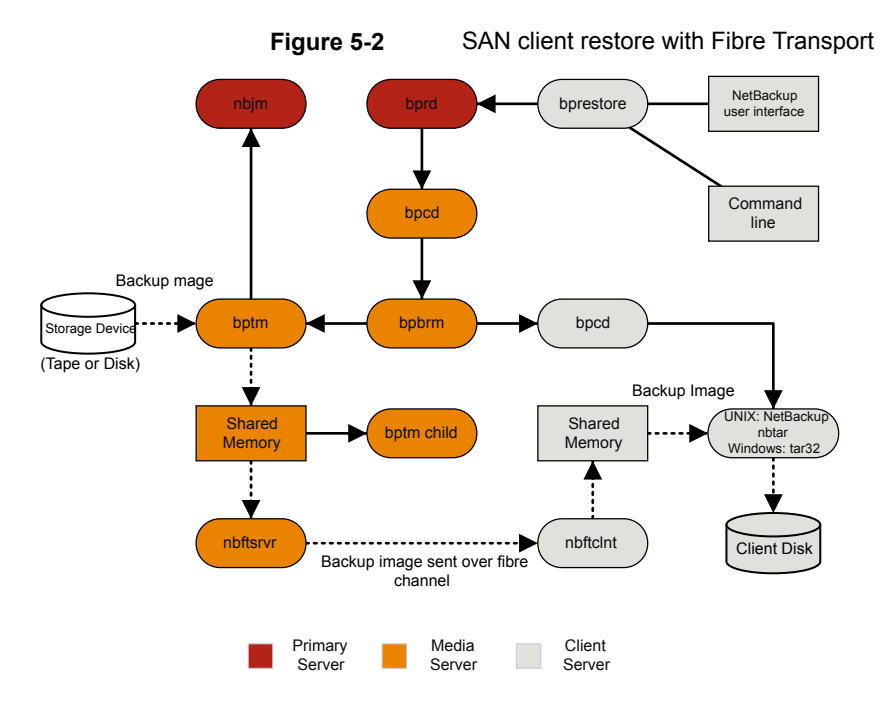

The process flow for a SAN client restore is as follows (in the order presented).

 When the user starts a restore, NetBackup invokes the client's bprestore program that sends a request to the request daemon, bprd. This request identifies the files and client. The request daemon then uses bpcd (client daemon) to start the backup and restore manager (bpbrm).

**Note:** To restore Backup Exec images, <code>bpbrm</code> invokes <code>mtfrd.exe</code> instead of <code>tar32.exe</code> on the clients. The server processes are the same as those used for NetBackup restores.

 If the disk or tape where the data resides attaches to the primary server, then bprd starts the backup and restore manager on the primary server. If the disk unit or tape unit connects to a media server, bprd starts the backup and restore manager on the media server.

- bpbrm starts bptm and provides bptm with the backup ID and the shmfat (shared memory) flag.
- bptm does the following:
  - Requests the SAN client information from the Job Manager service (nbjm).
  - Sends a restore request to the FT server process (nbftsrvr).
  - Sends a restore request to the FT client process on the client (nbftclnt).
     nbftclnt opens a Fibre Channel connection to nbftsrvr on the media server, allocates the shared memory, and writes the shared memory information to the backup ID file.
- bpbrm starts tar by means of bpcd and provides tar with the backup ID, socket information, and the shmfat (shared memory) flag.
- bptm does the following:
  - Reads the image from the storage device.
  - Creates a bptm child process. This process filters the backup image so that only the files that are selected for the restore are sent to the client.
  - Writes the image data to the shared buffer on the server.
  - When the buffer is full or the job is done, it sets the buffer flag (partial buffers may be sent to the client).
- tar does the following:
  - Sends the status and control information to bpbrm.
  - Reads the shared memory information from the local backup ID file (waits for the file to exist and become valid).
  - Waits for the buffer flag that indicates the data is ready to be read.
  - Reads the data from the buffer, extracts files, and restores them. When the shmfat (shared memory) flag is provided, tar considers the data to be already filtered.
- The FT Server process nbftsrvr waits for the shared memory buffer flag to be set. nbftsrvr then transfers the image data to the FT client (nbftclnt) shared memory buffer, and clears the buffer flag.
- The FT client (nbftclnt) waits for the data from nbftsrvr and writes the data to the shared memory buffer on the client. nbftclnt then sets the buffer flag.
- At the end of the job:
  - bptm informs tar and bpbrm that the job is complete.

- bptm directs nbftclnt to close the Fibre Channel connection.
- nbftclnt closes the Fibre Channel connection and deletes the BID file.

### Hot catalog backup

The hot catalog backup is a policy-based backup, with all of the scheduling flexibility of a regular backup policy. This backup type is designed for highly active NetBackup environments where other backup activity usually takes place.

You can start a manual backup of the catalogs. Or, you can configure a policy to automatically back up its catalogs.

NetBackup initiates the following hot catalog backup jobs:

- A parent job that is started manually by the administrator or by a catalog backup policy schedule.
- A child job that creates the .drpkg file for use when it recovers the identity of the primary server. Before staging, the same child job runs an online backup of the database to the following directory:

UNIX: /usr/openv/db/staging
Windows: install path\Veritas\NetBackupDB\staging

- A child job that backs up the NBDB database.
   After the database is in the staging area, it is backed up in the same manner as an ordinary backup.
- A child job that backs up the database.
   If the email option is selected in the policy, creates the disaster recovery file and emails it to the administrator.

Consult the following logs for messages on hot catalog backup:

bpdbm, bpbkar, bpbrm, bpcd, bpbackup, bprd

### Hot catalog restore

You can start a catalog restore with the following methods:

- In the web UI, select Settings > catalog recovery
- In the Administration Console, open the Catalog Recovery Wizard
- The bprecover command

More information is available in the "Disaster Recovery" chapter of the NetBackup Troubleshooting Guide.

**Note:** Before you run a hot catalog restore in a disaster recovery situation, the identity of the primary server should be recovered either by the disaster recovery installation or the <code>nbhostidentity -import -infile drpkg.path</code> command. Once the identity is recovered, the hot catalog recovery can be completed as usual.

A restore of the database from a hot catalog backup consists of the following steps (in the order presented):

- The NetBackup catalog image and configuration files are restored.
- The NBDB database is restored to: /usr/openv/db/staging (UNIX) install\_path\NetBackupDB\staging (Windows)
- NBDB is recovered.
- The NBDB database is moved from the staging directory to the target location. This location is set by the VXDBMS\_NB\_DATA setting. (In the bp.conf file on UNIX and by the corresponding registry key on Windows.) The default location is /usr/openv/db/data and install\_path\NetBackupDB\data.
   If the database is relocated, it is moved from the staging directory to directory indicated in vxdbms.conf.

/usr/openv/db/data/vxdbms.conf (UNIX)
install\_path\NetBackupDB\data\vxdbms.conf (Windows)

# Synthetic backups

The typical NetBackup backup process accesses the client to create a backup. A synthetic backup is a backup image created without using the client. Instead, a synthetic backup process creates a full or a cumulative incremental image by using previously created backup images called component images.

Note: Synthetic archives do not exist.

For example, an existing full image and subsequent differential incremental images can be synthesized to create a new full image. The previous full image and the incrementals are the component images. The new synthetic full image behaves like a backup that is created through the traditional process. The new synthetic full image is a backup of the client that is as current as the last incremental. The synthetic image is created by copying the most current version of each file from the most recent component image that contains the file. A synthetic backup must be created in a policy with the **True Image Restore with Move Detection** option selected. This option enables the synthetic backup to exclude the files that have been deleted from the client file system from appearing in the synthetic backup.

Like a traditional backup, nbpem initiates a synthetic backup. It submits a request to nbjm to start the synthetic backup process and nbjm then starts bpsynth, which executes on the primary server. It controls the creation of the synthetic backup image and the reading of the files that are needed from the component images. If directory bpsynth exists in the debug log directory, additional debug log messages are written to a log file in that directory.

bpsynth makes a synthetic image in several phases:

| Phase                                                | Description                                                                                                    |  |  |
|------------------------------------------------------|----------------------------------------------------------------------------------------------------|--|--|
| 1 - Prepare<br>catalog<br>information<br>and extents | In phase 1, bpsynth makes a synthetic backup request to the database manager, bpdbm. It uses the entries and the TIR information from the catalogs of the component images to build the catalog for the new synthetic image. It also builds the extents to be copied from the component images to the synthetic image. The bpdbm service returns the list of extents to bpsynth. (An extent is the starting block number and the number of contiguous blocks within a specific component image.) A set of extents is typically copied from each component image onto the new synthetic image. |  |  |
|                                                      | The following figure shows how phase 1 operates:                                                                                                    |  |  |
| 2 - Obtain resources                                 | In phase 2, <code>bpsynth</code> obtains write resources (storage unit, drive, and media) for the new image. It also reserves all the read media containing component images and obtains the drive for the first media to be read.                                                                                                    |  |  |
|                                                      | When the component images reside on BasicDisk, no resource reservation is done.                                                                                                    |  |  |

#### Table 5-1

| Table 5-1                 | (continued)                                                                                                    |
|---------------------------|----------------------------------------------------------------------------------------------------|
| Phase                     | Description                                                                                                    |
| 3 - Copy<br>data          | In phase 3, <code>bpsynth</code> starts the writer <code>bptm</code> (for tape and disk) on the media<br>server to write the new synthetic image. It also starts a reader <code>bptm</code> (tape)<br>or <code>bpdm</code> (disk) process for each component image on a media server that<br>can access the component image. The reader process reads all extents for<br>the component image.                                                                         |
|                           | The following figure shows how phase 3 operates:                                                                                                    |
|                           | bpsynth parent bptm New image<br>child<br>bptm Data flow<br>child bptm<br>or bpdm Component<br>image(c)                                                                                                    |
|                           | or bpam                                                                                                    |
|                           | Master Media<br>Server Server                                                                                                    |
|                           | Note that <code>bpsynth</code> only starts the parent <code>bptm</code> (writer) and <code>bpdm</code> (reader) process on the media server. The parent in turn starts a child process. The parent and child communicate by means of buffers in shared memory.                                                                                                    |
|                           | The <code>bpsynth</code> process sends the extents (starting block and count) for eac component image to the corresponding child <code>bptm</code> or <code>bpdm</code> reader process                                                                                                    |
|                           | The parent bptm or bpdm reader process reads the data from the appropriat<br>media into the shared buffers. The child bptm or bpdm reader process send<br>the data in the shared buffers to the child bptm writer process over a socke<br>The child bptm writer process writes the data into the shared buffers. The<br>parent bptm writer process copies the data from the shared buffers to the<br>media and notifies bpsynth when the synthetic image is complete. |
| 4 - Validate<br>the image | In phase 4, the bpsynth process validates the image. The new image is now visible to NetBackup and can be used like any other full or cumulative incremental backup.                                                                                                    |
|                           | Synthetic backup requires that true image restore (TIR) with move detectio<br>be selected for each component image, and that the component images ar<br>synthetic images.                                                                                                    |

#### Logs to accompany problem reports for synthetic backups

To debug problems with synthetic backups, you must include a complete set of logs in the problem report and additional items. Send the following log types to Veritas Technical Support.

- Log files that unified logging creates
   See "Gathering unified logs for NetBackup" on page 15.
- Log files that legacy logging creates
   See "Creating legacy log directories to accompany problem reports for synthetic backup" on page 91.
- Include the following additional items:

| Try file          | The try file is located in the following directory:                                       |  |
|-------------------|-------------------------------------------------------------------------------------------|--|
|                   | <pre>install_path/netbackup/db/jobs/trylogs/jobid.t</pre>                                 |  |
|                   | If the job ID of the synthetic backup job was 110, the try file is named 110.t.           |  |
| Policy attributes | Use the following command to capture the policy attributes:                               |  |
|                   | <pre>install_path/netbackup/bin/admincmd/bppllist     policy_name -L</pre>                |  |
|                   | where $policy_name$ is the name of the policy for which the synthetic backup job was run. |  |
| List of storage   | Capture the list of storage units from the following command:                             |  |
| units             | <pre>install_path/netbackup/bin/admincmd/bpstulist -L</pre>                               |  |

# Creating legacy log directories to accompany problem reports for synthetic backup

If the legacy log directories have not been created, you must create them. If the directories do not exist, the logs cannot be written to disk.

See "Logs to accompany problem reports for synthetic backups" on page 91.

| Step   | Action                                          | Description                                                                                                    |
|--------|-------------------------------------------------|----------------------------------------------------------------------------------------------------|
| Step 1 | Create directories<br>on the primary<br>server. | Create the following directories:<br><pre>install_path/netbackup/logs/bpsynth<br/>install_path/netbackup/logs/bpdbm<br/>install_path/netbackup/logs/vnetd</pre>                                                                                                    |
| Step 2 | Create directories<br>on the media<br>server.   | Create the following directories:<br><pre>install_path/netbackup/logs/bpcd install_path/netbackup/logs/bptm</pre>                                                                                                    |
| Step 3 | Change the Global logging level.                | In <b>Host Properties</b> , select a primary server and set the <b>Global logging level</b> to 5.<br>See the NetBackup Troubleshooting Guide for more information on how to use the host properties to access configuration settings.                                                                                                    |
| Step 4 | Rerun the job.                                  | Rerun the job and gather the logs from the directories that you created.<br>The bptm logs are required only if the images are read from or written to a tape<br>device or disk. The bpdm logs are needed only if the images are read from disk.<br>If the images are read from multiple media servers, the debug logs for bptm or<br>bpdm must be collected from each media server. |

 Table 5-2
 Creating legacy log directories

# Chapter

# Storage logging

This chapter includes the following topics:

- NDMP backup logging
- NDMP restore logging

# NDMP backup logging

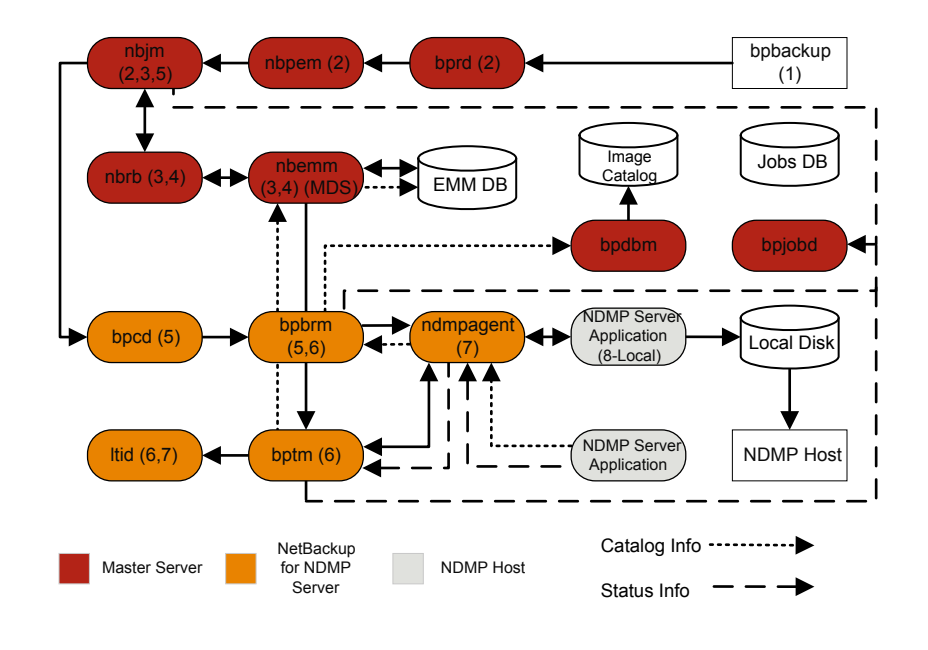

#### Figure 6-1 NDMP backup process

The basic processing steps for an NDMP backup operation are the following:

#### NDMP backup procedure

- 1 The NetBackup administrator runs the bpbackup command to start the backup job. Or, a scheduled policy that is created on the NetBackup Administration Console can initiate the job.
- 2 The bpbackup process connects to the primary server and creates the backup request. The Request Manager (bprd) sends the backup request to the Policy Execution Manager (nbpem), who submits the job to the Job Manager (nbjm).
- 3 nbjm requests resources from the Resource Broker (nbrb) that are required to run the job. nbrb accesses the Media and Device Selection (MDS) of the Enterprise Media Management (nbemm) to evaluate the resources request. MDS queries the EMM database to identify the resources to use for this job.
- 4 MDS provides nbrb with a list of resources for the job, and nbrb passes it on to nbjm.
- 5 nbjm initiates communication with the media server that is associated with this backup job. It goes through the client service (bpcd) to start the Backup and Restore Manager (bpbrm) on the media server.
- 6 bpbrm starts the Tape Manager (bptm) on the media server. Eventually, the parent bptm process makes a request to ltid to mount the tape to be used for the backup job.
- 7 On the NetBackup for NDMP server, one of the following occurs: sends the necessary NDMP SCSI robotic commands to mount the requested tape on the storage device.
  - The NDMP agent service (ndmpagent) connects to the filer that issues the NDMP commands to mount the tape that is directly attached.
  - ltid on the media server issues the necessary NDMP SCSI robotic commands to mount the requested tape on the storage device.
- 8 One of the following occurs, depending on the type of NDMP backup:
  - Local backup. NetBackup sends the NDMP commands to have the NDMP server application perform the backup to tape. The data travels between the local disk and the tape drives on the NDMP host without crossing the LAN.
  - Three-way backup (not shown in the process flow diagram). NetBackup sends NDMP commands to the NDMP server application to perform the backup. The media server establishes NDMP communications with both NDMP servers. The data travels over the network from the NDMP server

that houses the data to be backed up to the NDMP server that writes the backup to its tape storage.

- Remote backup (not shown in the process flow diagram). The device that
  is used to write the backup is associated with a NetBackup storage unit.
   bptm on the NetBackup media server mounts a tape on a tape drive.

   NetBackup sends the NDMP commands to the NDMP server to initiate the
   backup to the non-NDMP media manager storage unit. The data travels
   over the network from the NDMP host to the NetBackup media server,
   which writes the data to the selected storage unit.
- 9 Throughout the backup operation and at its completion, the NDMP server sends status about the backup operation to the NetBackup for NDMP server. Several NetBackup processes send information about the job to bpjobd, that uses this information to update the job status that you can view in the NetBackup Activity Monitor.

Status, catalog, and other job information movement is shown in dashed lines in the process flow diagram.

# NDMP restore logging

Figure 6-2

NDMP restore process

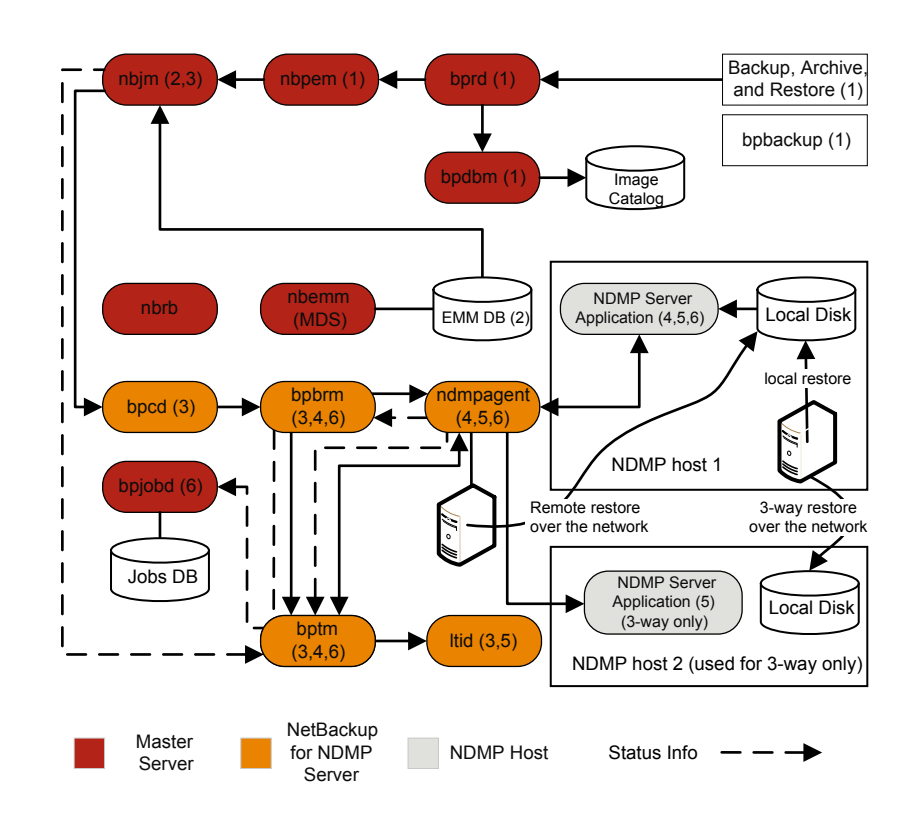

The basic processing steps for an NDMP restore operation are as follows:

#### NDMP restore procedure

- 1 An administrator at the NetBackup Administration Console on a NetBackup primary server or media server initiates a restore job by browsing the images catalog and by selecting the files to be restored from the NDMP images. This process is similar to selecting files to be restored from standard backup images. The NetBackup primary server identifies the specific media that is required to perform the restore. In this diagram, the media is a tape volume.
- 2 After the primary server identifies the data to be restored and the media required, it submits a restore job. The Job Manager (nbjm) then requests the required resources. This resource request causes the allocation of the media that contains the data to be restored. In this example, a tape drive is used during the restore operation.
- 3 The primary server contacts the media server that participates in the restore job, and starts the Restore Manager (bpbrm) process to manage the restore job. bpbrm starts the Tape Manager process (bptm), that queries nbjm for the tape volume. Then, bptm requests that the logical tape interface daemon (ltid) mounts the tape.
- 4 On the NetBackup for NDMP server, the NDMP agent (ndmpagent) connects to the filer and issues NDMP commands to mount the tape that is directly attached, and ltid sends NDMP commands to mount the requested tape on the storage device. Or, the media server itself issues tape mount requests much like a regular media manager storage unit.
- **5** One of the following occurs, depending on the type of NDMP restore operation:
  - Local restore. NetBackup sends the NDMP commands to the NDMP server to initiate the restore operation from a tape drive to a local disk. The restore data travels from a tape drive to a local disk on the NDMP host without traversing the LAN.
  - Three-way restore. The NetBackup media server establishes NDMP communications with both of the NDMP servers that are involved in the restore. To initiate the restore of data from tape on one NDMP server to disk storage on the other NDMP server, the media server sends NDMP commands to both NDMP servers. The restore data travels over the network between the NDMP hosts.
  - Remote restore. NetBackup sends the NDMP commands to the NDMP server to prepare the server for the restore. bptm on the media server reads

the restore data from tape and sends it over the network to the NDMP host where the data is written to disk storage.

6 The NDMP server sends status information about the restore operation to the NetBackup for NDMP server. Various NetBackup processes (nbjm, bpbrm, bptm, and others) send job status information to the primary server. The Jobs Database Manager (bpjobd) process on the primary server updates the restore job status in the jobs database. You can view this status in the Activity Monitor.

# Chapter

# NetBackup Deduplication logging

This chapter includes the following topics:

- Deduplication backup process to the Media Server Deduplication Pool (MSDP)
- Client deduplication logging
- Deduplication configuration logs
- Universal share logs
- Media server deduplication/pdplugin logging
- Disk monitoring logging
- Logging keywords

# Deduplication backup process to the Media Server Deduplication Pool (MSDP)

The deduplication backup process to the Media Server Deduplication Pool (MSDP) is as follows:

- The client bpbkar sends data to the NetBackup backup tape manager the bptm process
- pdvfs (using bptm as a proxy) connects to the NetBackup Deduplication Manager (spad) to record metadata (image records) in the spadb mini-catalog and connects to the NetBackup Deduplication Engine (spoold) to store the image data in the .bhd/.bin files in the data directory (dedup\_path\data)

spoold writes tlogs to the .tlog files in the queue (dedupe\_path\queue) directory and to the processed directory. The tlog data from the queue directory is processed into the crdb later when the next content router queue processing job runs. Beginning with NetBackup 7.6, .tlog files do not contain additions to the database.

#### Figure 7-1Deduplication configuration for MSDP

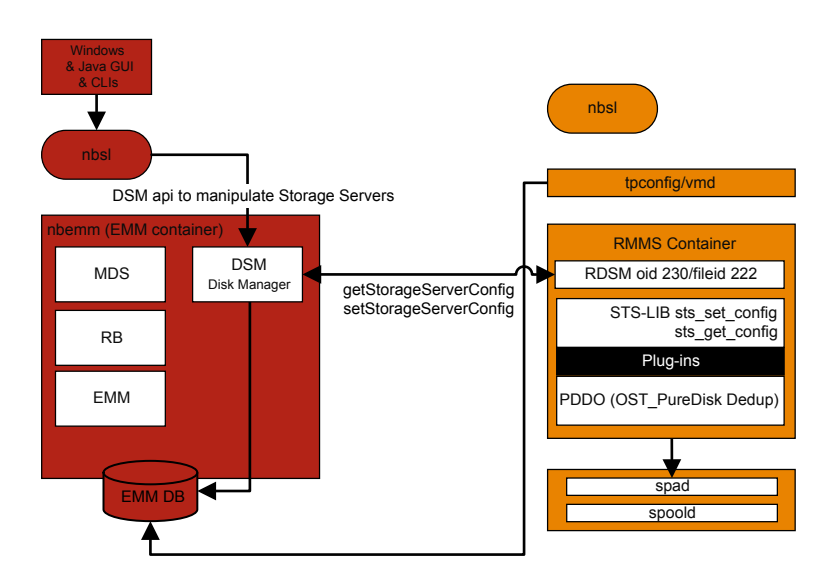

In this scenario, the client backs up data directly to the media server and the media server deduplicates the data before it stores it locally. Ensure that this is on the correct media server which is not always the same as the MSDP storage server (due to load balancing).

For deduplication-specific logging, enable the following on the media server:

- 1. Verbose 5 bptm logging:
  - Create a log directory named bptm in /usr/openv/netbackup/logs (Windows: install path\NetBackup\logs)
  - Set the bptm log verbosity to 5 in the NetBackup Administration Console.
     To do this, click on Host Properties > Logging for the media server. If you use UNIX/Linux, set the bptm log verbosity to 5 in the

/usr/openv/netbackup/bp.conf file by appending the following line:

BPTM VERBOSE = 5

 Edit the pd.conf configuration file that is located at: Windows:

install\_path\NetBackup\bin\ost-plugins\pd.conf
UNIX/Linux:
/usr/openv/lib/ost-plugins/pd.conf

and uncomment and/or modify the following line:

LOGLEVEL = 10

Note: You can also modify DEBUGLOG in the pd.conf file to specify a path to which to log; however, we recommend leaving the DEBUGLOG entry commented out. The logging information (PDVFS debug logging) then logs to the bptm and bpdm logs.

- 2. Enable verbose spad/spoold logging (optional).
  - Edit the dedup\_path\etc\puredisk\spa.cfg and dedup\_path\etc\puredisk\contentrouter.cfg files so that the following line:

Logging=long, thread is changed to Logging=full, thread

 Ensure that you are on the correct media server and restart the MSDP storage server services.

**Caution:** If you enable verbose logging, it can impact the performance on MSDP.

- 3. Reproduce the backup failure.
- 4. Within the NetBackup Administration Console, click on Activity Monitor > Jobs, open the job details and click the Detailed Status tab. It displays the media server host name that ran the backup and the bptm process ID number (PID).
  - Find a line similar to bptm (pid=value); this value is the bptm PID to locate in the bptm log.
- Extract the bptm PID found in step 3 from the bptm log on the media server. This step only gathers the single-line entries; review the raw logs to see the multi-line log entries. In the following examples, 3144 is the bptm PID:

Windows command line:

findstr "\[3144." 092611.log > bptmpid3144.txt

UNIX/Linux command line:

grep "\[3144\]" log.092611 > bptmpid3144.txt

6. Gather the spoold session logs that cover the dates from when the backup started and when it failed from the following logs:

Windows:

dedup\_path\log\spoold\mediasvr\_IP\_or\_hostname\bptm\Receive\MMDDYY.log
dedup path\log\spoold\mediasvr IP or hostname\bptm\Store\MMDDYY.log

#### UNIX/Linux:

dedup\_path/log/spoold/mediasvr\_IP\_or\_hostname/bptm/Receive/MMDDYY.log
dedup path/log/spoold/mediasvr IP or hostname/bptm/Store/MMDDYY.log

# **Client deduplication logging**

Client deduplication logging uses the logs at the following location; select one of the following deduplication location options. On the applicable MSDP storage pool, edit *install path*/etc\puredisk\spa.cfg and

install\_path\etc\puredisk\contentrouter.cfg and specify
Logging=full,thread and then restart the spad and spoold services in order for the
changes to take effect.

 The client-side log (NetBackup Proxy Service log) is as follows: Windows:

install path\NetBackup\logs\nbostpxy

UNIX/Linux:

/usr/openv/netbackup/logs/nbostpxy

PBX (nbostpxy (OID450):

vxlogcfg -a -p 51216 -o 450 -s DebugLevel=6 -s DiagnosticLevel=6

#### The media server log is as follows:

 $\verb|bptm| and storage_path|log|spoold|IP_address|nbostpxy.exe|*|$ 

# **Deduplication configuration logs**

The following are the deduplication configuration logs.

NetBackup Administration Console for Windows wizard logging:

1. wingui (OID: 263):

# vxlogcfg -a -p 51216 -o 263 -s DebugLevel=6 -s DiagnosticLevel=6

- 2. On the applicable MSDP storage pool, edit install\_path\etc\puredisk\spa.cfg and install\_path\etc\puredisk\contentrouter.cfg. Specify Logging=full,thread and then restart the spad and spoold services for the changes to take effect.
  - nbsl (OID: 132):

vxlogcfg -a -p 51216 -o 132 -s DebugLevel=6 -s DiagnosticLevel=6

dsm (OID: 178):

vxlogcfg -a -p 51216 -o 178 -s DebugLevel=6 -s DiagnosticLevel=6

 Storage service (turn on STS logging, to log the msdp/pdplugin responses to NetBackup):

# vxlogcfg -a -p 51216 -o 202 -s DebugLevel=6 -s DiagnosticLevel=6

4. Remote Monitoring & Management Service:

# vxlogcfg -a -p 51216 -o 222 -s DebugLevel=6 -s DiagnosticLevel=6

- 5. tpcommand (... \volmgr\debug\tpcommand)
- 6. storage\_directory\log\msdp-config.log

Command-line configuration logging:

- Administration log for nbdevquery (add storage\_server)
- tpcommand log for tpconfig (add credentials) (... \volmgr\debug\tpcommand)
- storage\_directory\log\pdde-config.log
- Storage service (turn on STS logging, to log the msdp/pdplugin responses to NetBackup):

# vxlogcfg -a -p 51216 -o 202 -s DebugLevel=6 -s DiagnosticLevel=6

Remote Monitoring and Management Service:

# vxlogcfg -a -p 51216 -o 222 -s DebugLevel=6 -s DiagnosticLevel=6

storage directory\log\pdde-config.log

#### NetBackup Administration Console logging:

First, open the Debug.Properties file, in C:\Program Files\VERITAS\Java (for Windows) or /usr/openv/java (for UNIX/Linux). Then, edit the file so the following lines are uncommented (or append the lines if they are not present). If you have a GUI that is running, be sure to restart it.

```
printcmds=true
printCmdLines=true
debugMask=0x0C000000
debugOn=true
```

#### The logs are located under C:\Program

Files/VERITAS/NetBackup/logs/user\_ops/nbjlogs (Windows) or /opt/openv/netbackup/logs/user\_ops/nbjlogs (UNIX/Linux). Ensure that you look at the most recent log.

 Storage service (turn on STS logging, to log the msdp/pdplugin responses to NetBackup):

# vxlogcfg -a -p 51216 -o 202 -s DebugLevel=6 -s DiagnosticLevel=6

- Remote Monitoring and Management Service:
   # vxlogcfg -a -p 51216 -o 222 -s DebugLevel=6 -s DiagnosticLevel=6
- tpcommand (... \volmgr\debug\tpcommand)
- storage directory\log\msdp-config.log

### Universal share logs

The following are the universal share configuration logs.

On the storage server:

- /var/log/vpfs/ia\_byo\_precheck.log
   Instant access build-your-own (BYO) pre-condition checking results
- /var/log/vpfs/vpfs-config.log
   Velocity Provisioning File System (VPFS) configuration log
- /var/log/vpfs/spws/spws.log
   Storage Platform Web Service (spws) log
- /var/log/vpfs/spws\_backend/spws\_backend.log
   Storage Platform Web Service (spws) spws\_backend log

On the primary server:

/usr/openv/logs/nbwebservice/
 NetBackup Web Services (nbwmc) log

# Media server deduplication/pdplugin logging

This topic describes the media server deduplication/pdplugin logging.

 Unless you are troubleshooting the Private Branch Exchange (PBX) communication between the client direct and its media server, reduce the unnecessary CORBA/TAO to zero (0) for deduplication logging by using the following command:

# vxlogcfg -a -p NB -o 156 -s DebugLevel=0 -s DiagnosticLevel=0

For backups:

- Enable verbose 5 bptm on the media servers to read/write backups
- Uncomment LOGLEVEL = 10 in the media server pd.conf file

For duplications or replications:

- Enable verbose 5 bpdm on the media server(s) to read/write duplications
- Uncomment LOGLEVEL = 10 in the media server pd.conf file

Caution: If you enable verbosity, it can affect performance.

 Enable trace level spad and spoold logging so that the failing duplication or replication job can be traced across bpdm/pdvfs > source spad/spoold session log > source replication.log > target spad/spoold session logs

# **Disk monitoring logging**

STS logging should be configured on any media server that has credentials to communicate to the MSDP storage pool. nbrmms (OID: 222) should be configured on the primary server and any applicable media servers. You can monitor the disks using the logs at the following location:

 Storage service (turn on the STS logging to show the response that NetBackup receives when it runs the MSDP plug-in):

# vxlogcfg -a -p 51216 -o 202 -s DebugLevel=6 -s DiagnosticLevel=6

Remote Monitoring and Management Service:# vxlogcfg -a -p 51216 -o
 222 -s DebugLevel=6 -s DiagnosticLevel=6

# Logging keywords

Support uses the following keywords when it reviews the logs.

| Keyword                           | Description                                                                                          |
|-----------------------------------|----------------------------------------------------------------------------------------------------|
| maximum fragment size             | Should be 51200 KB or less                                                                           |
| get_plugin_version                | libstspipd.dll (pdplugin version)                                                                    |
| get_agent_cfg_file_path_for_mount | Uses the PureDisk agent configuration file (note the .cfg file name); determines short name or FQDN. |
| emmlib_NdmpUserIdQuery            | Used for backups, the credential check                                                               |
| Resolved                          | Name resolution of the remote CR                                                                     |
| tag_nbu_dsid read                 | Checks if it read the NBU_PD_SERVER object correctly                                                 |
| Recommended routing table         | CR routing table for the CR's to route fingerprint/so's; more useful when PDDO targets PureDisk.     |
| for primary backups               | Primary backup dsid                                                                                  |
| for opt-dup copies from           | opt-dup dsid                                                                                         |
| this is opt-dup                   | opt-dup dsid                                                                                         |
| https                             | Web service calls to either SPA or CR to check if they<br>completed                                  |
## Chapter

## OpenStorage Technology (OST) logging

This chapter includes the following topics:

- OpenStorage Technology (OST) backup logging
- OpenStorage Technology (OST) configuration and management

## **OpenStorage Technology (OST) backup logging**

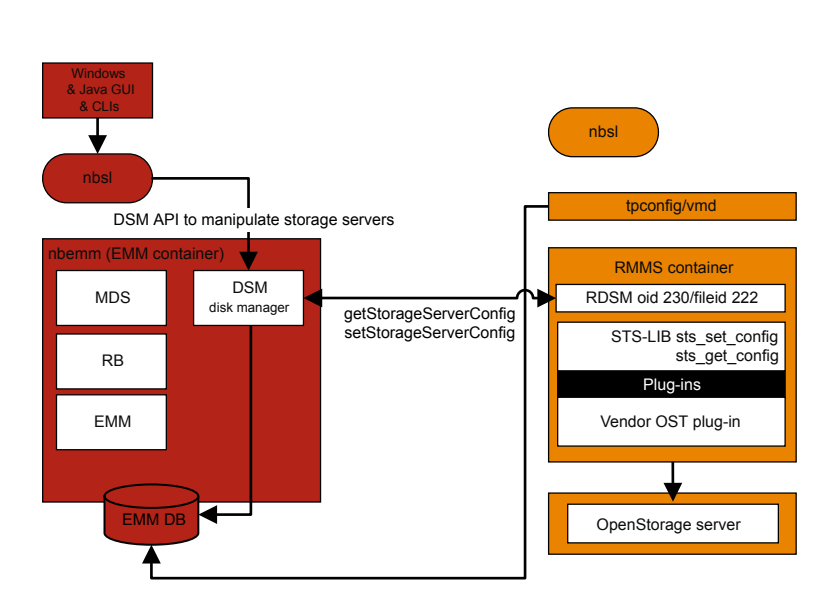

Figure 8-1 OST configuration

In this scenario, the client backs up the data directly to the media server and the media server accesses the vendor plug-in to transfer the data to the storage server.

For logging that is specific to OST, enable the following on the media server or plug-in host:

- 1. In the registry or bp.conf file, set VERBOSE = 5.
- Ensure that the following directories exist under /usr/openv/netbackup/logs (for Windows, use install path\NetBackup\logs):
  - bptm
  - bpbrm
  - bpstsinfo
- 3. Create the volmgr/debug/tpcommand directory.
- 4. Put VERBOSE in the vm.conf file.

See "How to control the amount of information written to legacy logging files" on page 45.

- 5. Set DebugLevel=6 and DiagnosticLevel=6 for the following processes:
  - OID 178 (Disk Manager Service, dsm)
  - OID 202 (Storage service, stssvc)
  - OID 220 (Disk Polling Service, dps)
  - OID 221 (Media Performance Monitor Service)
  - OID 222 (Remote Monitoring & Management Service)
  - OID 230 (Remote Disk Manager Service, rdsm)
  - OID 395 (STS Event Manager, stsem)

These OIDs all log to the normal unified log file on the media server.

- 6. Increase the vendor plug-in logging. Most vendors have their own plug-in logging in addition to what is logged within the NetBackup logs.
- 7. Reproduce the backup failure.
- Within the NetBackup Administration Console, click on Activity Monitor > Jobs, open the job details and click the Detailed Status tab. It displays the media server host name that ran the backup and the bptm process ID number (PID).
  - Find a line similar to bptm (pid=value); this value is the bptm PID to locate in the bptm log.
- Extract the bptm PID found in step 8 from the bptm log on the media server. This step gathers only the single-line entries; review the raw logs to see the multi-line log entries. In the following examples, 3144 is the bptm PID:
  - Windows command line:

findstr "\[3144." 092611.log > bptmpid3144.txt

UNIX/Linux command line:

grep "\[3144\]" log.092611 > bptmpid3144.txt

10. Gather the vendor specific plug-in logs that cover the dates from when the backup started and when it failed.

# OpenStorage Technology (OST) configuration and management

The OpenStorage Technology (OST) technology uses a plug-in architecture, similar to a software driver, that lets the third-party vendors direct the NetBackup data streams and metadata into their devices. The plug-in is developed and created by the OST partner and it resides on the media server for use by NetBackup. NetBackup depends on the OST plug-in for a path to the storage server.

Communication to the storage server is through the network; name resolution on the media server and the storage server must be configured correctly. All supported vendor plug-ins can communicate over a TCP/IP network and some can also communicate to the disk storage on a SAN network.

To determine the capabilities of a disk appliance, NetBackup uses the plug-in to query the storage appliance. The capabilities can include deduplicated storage, optimized off-host duplication, and synthetic backups.

Each OST vendor can report different log messages. A review of the  $bptm \log and/or$  plug-in log for a backup or a restore job is the best way to understand the specific calls made to the storage server through the plug-in.

The basic steps include the following:

- Claim the resource
- sts open\_server
- Create the image
- write
- close
- sts close\_server

The example of calls in a vendor plug-in log are as follows:

```
2016-03-14 09:50:57 5484: --> stspi_claim
2016-03-14 09:50:57 5484: --> stspi_open_server
2016-03-14 09:50:57 5484: <-- stspi_write_image SUCCESS
2016-03-14 09:50:57 5484: --> stspi_close_image
2016-03-14 09:50:59 5484: <-- stspi_close_server SUCCESS
```

To display the plug-in version, use the following commands:

- UNIX/Linux: /usr/openv/netbackup/bin/admincmd/bpstsinfo -pi
- Windows: install dir\netbackup\bin\admincmd\bpstsinfo -pi

To test the basic communication to the storage server, use the following commands:

- UNIX/Linux: /usr/openv/netbackup/bin/admincmd/bpstsinfo -li
   -storage server storage server name -stype OST TYPE
- Windows: install dir\netbackup\bin\admincmd\bpstsinfo -li
   -storage server storage server name -stype OST TYPE

To display the configured storage servers, use the following commands:

- UNIX/Linux: /usr/openv/netbackup/bin/admincmd/nbdevquery -liststs -stype OST\_TYPE -U
- Windows: install dir\netbackup\bin\admincmd\nbdevquery -liststs
   -stype OST\_TYPE -U

To show the configured disk pools, use the following commands:

- UNIX/Linux: /usr/openv/netbackup/bin/admincmd/nbdevquery -listdp -stype OST\_TYPE -U
- Windows: install dir\netbackup\bin\admincmd\nbdevquery -listdp -stype OST TYPE -U

To show the configured disk volumes, use the following commands:

- UNIX/Linux: /usr/openv/netbackup/bin/admincmd/nbdevquery -listdv
   -stype OST TYPE -U
- Windows: install dir\netbackup\bin\admincmd\nbdevquery -listdv
   -stype OST\_TYPE -U

Review the flags in the diskpool information, for example:

- CopyExtents supports optimized duplications
- OptimizedImage supports optimized synthetics and accelerator
- ReplicationSource supports AIR (replication)
- ReplicationTarget supports AIR (imports)

After the initial configuration of the diskpools, you must run the nbdevconfig -updatedp command as follows to recognize any new flag that the vendor added:

- UNIX/Linux: /usr/openv/netbackup/bin/admincmd/nbdevconfig -updatedp -stype OST TYPE -dp diskpool -M master
- Windows: install dir\netbackup\bin\admincmd\nbdevconfig -updatedp -stype OST TYPE -dp diskpool -M master

#### To manually add the supported flags, you can use the following commands:

nbdevconfig -changests -storage\_server storage server name -stype
 OST TYPE -setattribute OptimizedImage

 nbdevconfig -changedp -stype OST\_TYPE -dp diskpool name -setattribute OptimizedImage

You should also review the following flag for the storage server:

OptimizedImage - supports accelerator

To list the OpenStorage credentials for all of the media servers, use the following commands:

- UNIX/Linux: /usr/openv/volmgr/bin/tpconfig -dsh -all\_hosts
- Windows: install dir\volmgr\bin\tpconfig -dsh -all\_hosts

Chapter

## Storage lifecycle policy (SLP) and Auto Image Replication (A.I.R.) logging

This chapter includes the following topics:

- About storage lifecycle policies (SLPs) and Auto Image Replication (A.I.R.)
- Storage lifecycle policy (SLP) duplication process flow
- Automatic Image Replication (A.I.R.) process flow logging
- Import process flow
- SLP and A.I.R. logging
- SLP configuration and management

## About storage lifecycle policies (SLPs) and Auto Image Replication (A.I.R.)

A storage lifecycle policy (SLP) contains instructions in the form of storage operations that are applied to the data.

The Auto Image Replication (A.I.R.) lets backups be replicated between the NetBackup domains. A.I.R. automatically creates the catalog entries in the target domain as the backups are replicated. It is recommended the use of A.I.R. instead of live catalog replication to populate the NetBackup catalog at a disaster recovery site.

Understanding the storage lifecycle policy (SLP) operations (for example, backup, duplication, replication, import, and snapshot) can help determine which logs can be used to troubleshoot an issue. This topic primarily focuses on the Automatic Image Replication (A.I.R.) and duplication process flows. The process flow for other operations, like backups and snapshots, are covered in other topics of this guide.

See the NetBackup Administrator's Guide, Volume I for more information about SLPs and A.I.R.

# Storage lifecycle policy (SLP) duplication process flow

Figure 9-1

Master Server nbstserv **IsWindowOpen** Submit Dup Jobs nbpem Duplication Expiration Import Manager Manager Manager nbjm nbstlutil CLI Lock/Unlock copy bpduplicate bpdbm Media Server Create fragment bpdm bptm Read/Write offset

The following figure describes the SLP duplication process flow.

SLP duplication process flow

The SLP duplication process flow is as follows:

- The SLP manager (nbstserv) checks if the duplication window is open to submit duplication jobs. When it finds an SLP window open to submit a duplication job, it will process the relevant images managed by the SLP policies, batch them, and submit them to nbpem for further processing.
- nbpem also checks if the SLP window is still open for the duplication operation.
   If it is, nbpem creates the duplication job structure and submits it to nbjm.
- 3. nbjm requests resources as it would for backups (not shown in the figure), and then invokes <code>bpduplicate</code>.
- 4. bpduplicate starts the required bpdm and/or bptm processes, media load operations occur (not shown in the diagram), the image is read from the local source storage, and then written to the local destination storage.
- 5. After the media server <code>bpdm/bptm</code> processes the exit, <code>bpduplicate</code> also exits.

# Automatic Image Replication (A.I.R.) process flow logging

The following figure shows the Automatic Image Replication (A.I.R.) process flow.

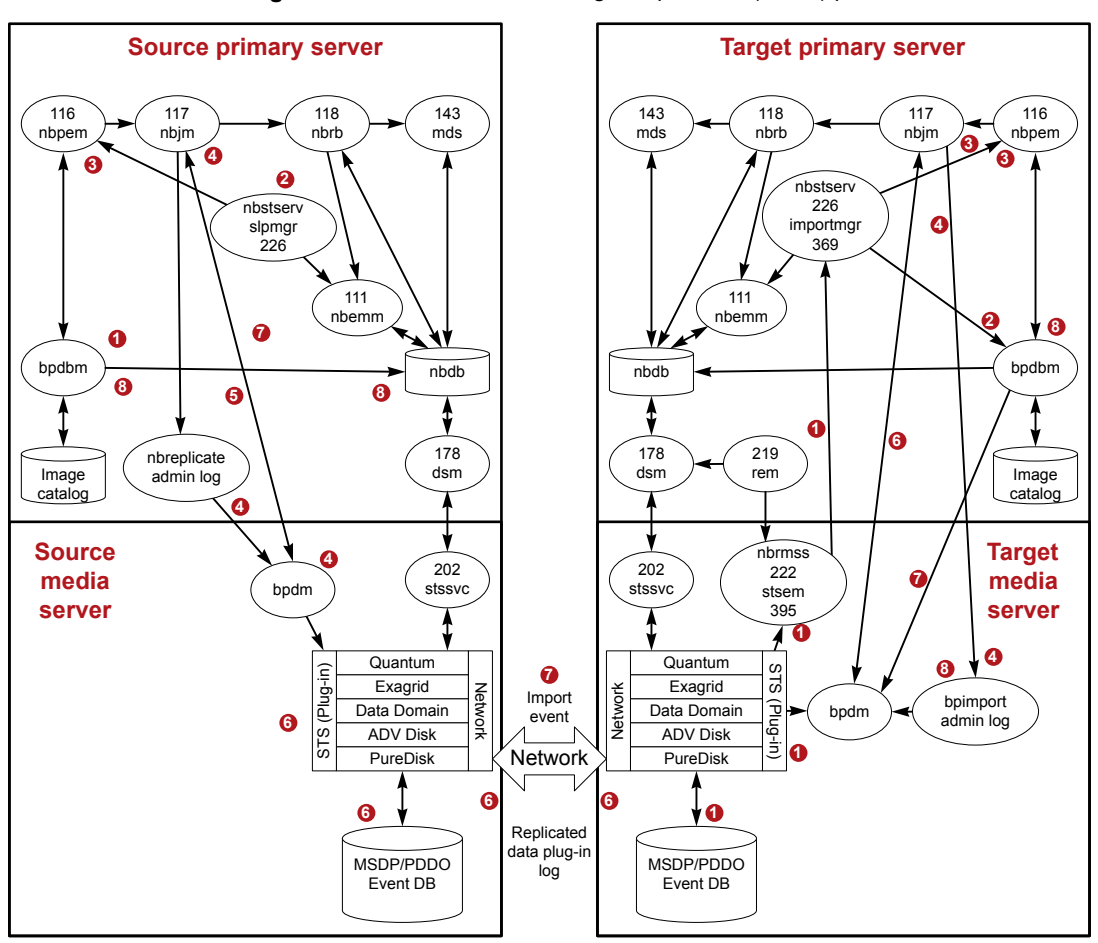

Figure 9-2 Automatic Image Replication (A.I.R.) process flow

**Note:** For A.I.R. replications, only MSDP or OST disk-based storage units are used. The tape storage units and the advanced disk storage units cannot be used with A.I.R. The basic disk storage units are not supported with SLP.

The Automatic Image Replication (A.I.R.) process flow is as follows:

1. The SLP-controlled backup finishes. The backup image includes information about what SLP policy it will use for its secondary operation; for example, a replication or a duplication.

- 2. nbstserv on a regular interval (SLP parameter Image Processing Interval) works to batch up images for the replication. The SLP manager (nbstserv) checks if the SLP window is open to submit replication jobs.
- 3. Next, nbstserv submits the batch to nbpem. nbpem passes the job to nbjm, which checks for resources from nbrb and nbemm. If the SLP window is open, nbpem passes the job to nbjm.
- 4. nbjm starts nbreplicate (nbreplicate appears in the admin log) and passes nbreplicate to bpdm.
- 5. bpdm makes the physical resource requests to nbjm.
- 6. The replication checks are run and the replication starts. bpdm lets the source storage server know when to initiate the replication. The source and target storage servers then communicate to perform the actual replication of data.

Note: For replications, one bpdm process controls the operation.

- 7. A replication event is sent to the remote or target storage server.
- 8. The replication finishes and the image copy records are updated.

#### Import process flow

The import process flow is as follows:

- 1. The media server that is responsible for monitoring the disk storage polls the storage for the A.I.R. import events. It is the nbrmms process that does the polling. The image associated with the import event is sent to the import manager (running within nbstserv) on the primary server.
- 2. The import manager (OID 369) inserts the image records into the NBDB database.
- 3. On a regular interval, nbstserv looks for images that need to be imported. It batches up the images to be imported and sends the request to nbpem. nbpem passes the job to nbjm and then checks for resources from nbrb and nbemm.
- 4. nbjm starts bpimport. For replicated images, a fast import is run since most of the information that NetBackup needs for the image was brought in when the import event was received.
- 5. bpimport (admin log) starts bpdm on the media server.
- 6. bpdm obtains the physical resources needed from nbjm.

- 7. bpdm reads the image information and sends it to bpdbm on the primary server.
- 8. The import of the image completes and is validated by bpdbm.

#### SLP and A.I.R. logging

nbstserv (primary server):

vxlogcfg -a -p NB -o 226 -s DebugLevel=6 -s DiagnosticLevel=6

importmgr (primary server, import manager logs within the 226 nbstserv log):

vxlogcfg -a -p NB -o 369 -s DebugLevel=6 -s DiagnosticLevel=6

nbrmms (logs on the media server responsible for monitoring the disk storage):

vxlogcfg -a -p NB -o 222 -s DebugLevel=6 -s DiagnosticLevel=6

stsem (storage server event manager, stsem logs within the 222 nbrmms log):

vxlogcfg -a -p NB -o 395 -s DebugLevel=6 -s DiagnosticLevel=6

On the media servers that perform the duplication, view the appropriate bpdm and bptm legacy logs. On the media server that initiates the A.I.R. replication operation and on the media server that performs the subsequent import, you can view the bpdm legacy log for additional details.

```
bpdm (verbose 5)
```

bptm (verbose 5)

You can increase the plugin logging to get additional details within <code>bptm/bpdm</code> or the third-party vendors OST plugin log file regarding the duplication, replication, and import operations.

On the primary server, the following legacy logs are also helpful to review:

- admin (the admin log logs the bpduplicate or nbreplicate command for the job)
- bpdbm (the NetBackup Database Manager program that contains backup policy information, such as files, media, and client information)

#### SLP configuration and management

To view the configured SLP policies using the CLI, run the following command:

```
nbstl -L -all versions
```

To list the images that are under SLP control (that is, they are waiting for the completion of their secondary operations), use the following command:

```
nbstlutil list -image incomplete
```

To display the SLP backlog, use the following command:

nbstlutil report

To display the SLP parameters using the CLI, the  ${\tt bpgetconfig}$  command can be run on the primary server:

- UNIX: bpgetconfig | grep SLP
- Windows: bpgetconfig | findstr SLP

```
nbstlutil repllist
```

```
nbstlutil pendimplist
```

# Chapter 10

# NetBackup secure communication logging

This chapter includes the following topics:

- About NetBackup secure communication logging
- Tomcat logging
- NetBackup web services logging
- Command-line logging
- NetBackup cURL logging
- Java logging
- Embeddable Authentication Client (EAT) logging
- Authentication Services (AT) logging
- vssat logging
- NetBackup proxy helper logging
- NetBackup proxy tunnel logging
- PBX logging
- Sending secure communication logs to Veritas Technical Support

## About NetBackup secure communication logging

NetBackup logs information for secure communication of control-type functions between NetBackup 8.1 and later hosts. These functions include command execution

and the starting processes that are required to initiate a backup or restore. Currently, these processes do not include the <code>bpbkar</code> or <code>tar</code> data transfer. The hosts must have a Certificate Authority (CA) certificate and a host ID-based certificate for successful communication. NetBackup uses the Transport Layer Security (TLS) protocol for host communication where each host needs to present its security certificate and validate the peer host's certificate against the Certificate Authority (CA) certificate.

The primary server acts as the CA. The primary server depends on the correct installation and configuration of services, such as pbx, nbatd and nbwmc, to deploy the certificates.

In NetBackup 8.1, certificates are deployed to all the media servers and the clients when they are upgraded. If certificate deployment fails, backups and restores cannot occur. Deployment fails if the following occurs:

- The pbx, nbatd, or nbwmc processes are not running on the primary server.
- A host cannot retrieve both the CA certificate and the host ID-based certificate from the primary server during the installation or upgrade.

When you diagnose issues with secure communication and certificates, the services or processes that run on the primary server are typically involved. After verifying that the services are running and are at the expected NetBackup version, the log files can help determine the issue.

For more details about NetBackup secure communications, see the *Read This First for Secure Communications* document at the following URL:

https://www.veritas.com/docs/DOC5332

**Note:** If you have NetBackup 8.0 hosts in your environment, you can enable insecure communication with the **Enable insecure communication with NetBackup 8.0** and earlier hosts option.

#### **Tomcat logging**

The Tomcat log files are as follows (on the primary server only):

UNIX: /usr/openv/wmc/webserver/logs

Windows: install path\netbackup\wmc\webserver\logs

You cannot adjust the verbosity for Tomcat log files.

The Tomcat directories contain log files such as <code>catalina.log</code>, <code>nbwmc.log</code>, and other logs that are critical to troubleshoot Tomcat issues. This directory can also contain Tomcat Java heap dumps that end with <code>.hprof</code> or Java dumps that have

file names that start with hs\_err. If these files are seen in conjunction with issues with the startup or crashes of Tomcat or nbwmc, the files from the affected time frame should also be collected.

#### NetBackup web services logging

The NetBackup web services logs are as follows (on the primary server only):

UNIX: /usr/openv/logs/nbwebservice

Windows: install path\netbackup\logs\nbwebservice

This log directory contains the web services originator log files. They include, but are not limited to, the following log files:

| Originator<br>ID | Log file                  | Description                                                         |
|------------------|---------------------------|---------------------------------------------------------------------|
| 439              | nbwebservice\nbwebservice | NetBackup Web Service                                               |
| 466              | nbwebservice\security     | NetBackup Security Service (security web app)                       |
| 482              | nbwebservice\hosts        | NetBackup Hosts Webservice (hosts web app)                          |
| 483              | nbwebservice\nbconfigmgmt | NetBackup Configuration Management<br>Service (web app)             |
| 484              | nbwebservice\nbgateway    | NetBackup Gateway Service (web app)                                 |
| 485              | nbwebservice\nbwss        | NetBackup WebSocket Service (NBWSS)<br>(web app)                    |
| 487              | nbwebservice\nbcatalogws  | NetBackup Catalog Web Service (web app)                             |
| 488              | nbwebservice\nbrbac       | NetBackup Role-based Access Control<br>(RBAC) Web Service (web app) |
| 489              | nbwebservice\nbadminws    | NetBackup Admin Web Service (web app)                               |

Table 10-1 Web services OIDs and log files

The logging for processes with originator IDs (OIDs) can be increased and decreased using the <code>vxlogcfg</code> command located in <code>NetBackup\bin</code>. This command can be used to add and remove logging for each of the previous processes. See the following examples that use OID 439:

To add logging, use the following command with the -a (add) option:

vxlogcfg -a -p NB -o 439 -s DebugLevel=6

To remove logging, use the following command with the -r (remove) option:

vxlogcfg -r -p NB -o 439 -s DebugLevel=6

If an issue can be easily or quickly reproduced, it can be easier to configure the default log file setting to 6, and then decrease it to the out-of-the-box setting of 1. See the following examples:

To increase logging, use the following command:

vxlogcfg -a -p NB -o Default -s DebugLevel=6

To decrease logging, use the following command:

vxlogcfg -a -p NB -o Default -s DebugLevel=1

**Note:** In the previous examples, the -a option was added to both commands because we do not want to remove the default logging, but only change the debug level to the out-of-the-box default level.

**Caution:** Always wait at least 1 full minute after changing the log file logging levels as it may take a minute for the changes to be implemented.

Do not leave a high level of logging in place for a long period of time as it can cause the file systems to fill up with logs.

If the OIDs are set to 0 by default, they are not affected when the default logging levels are changed. These OIDs are as follows:

- 156 NetBackup ACE/TAO; this logs to any process that needs to utilize an ACE/TAO call
- 486 NetBackup proxy helper; this logs to the unified nbpxyhelper log file. See "NetBackup proxy helper logging" on page 128.

#### Command-line logging

The command-line logs are as follows (on any primary, media, or client server):

UNIX: /usr/openv/netbackup/logs/nbcert

Windows: install path\netbackup\logs\nbcert

The nbcert log files log any nbcertcmd commands that run either manually or automatically from the application, such as during the automatic certificate renewal.

When issues occur that can be reproduced using <code>nbcertcmd</code>, the <code>bp.conf</code> file or registry <code>VERBOSE</code> setting should be increased to 5 to troubleshoot the issue. To increase the logging level, use the following command:

```
echo VERBOSE = 5 | nbsetconfig
```

#### NetBackup cURL logging

Any process or daemon that calls cURL will log the cURL messages on any primary, media, or client server. The NetBackup cURL logging should be increased when you need to see the cURL messages in the daemons and processes that utilize the cURL calls.

The cURL logging is disabled by default, but it can be enabled by using the following command:

echo ENABLE\_NBCURL\_VERBOSE=1 | nbsetconfig

**Note:** NetBackup cURL logging is either on or off and it can be enabled on all of the NetBackup clients and servers that experience issues related to secure communication.

#### Java logging

Java logging can occur on any primary, media, or client server on which Java is executed. Many issues with nbwmc and secure communication are revealed when you cannot log in to the Java console. If this occurs, it is helpful to collect the log files for the appropriate location on which you are starting the console, such as a PC or directly on the primary server. See "Configuring and gathering logs when troubleshooting NetBackup Administration Console issues" on page 165.

## **Embeddable Authentication Client (EAT) logging**

The Embeddable Authentication Client (EAT) logging occurs only on the primary server. Any process or daemon that makes Authentication Services (AT) calls will log these messages. In NetBackup 8.1, the authentication (nbatd) log content can be added to any NetBackup processes that interacts with nbatd when the AT logging is enabled. To enable AT logging, use the following command:

echo EAT\_VERBOSE=5 | nbsetconfig

Valid log levels are 0 through 5.

To disable EAT logging, use the following command:

echo EAT VERBOSE=0 | nbsetconfig

#### Authentication Services (AT) logging

The Authentication Services (AT) log files are located as follows (on the primary server only):

UNIX: /usr/openv/logs/nbatd

Windows: install path\netbackup\logs\nbatd OID 18

To increase logging, use the following command:

vxlogcfg -a -p NB -o 18 -s DebugLevel=6

To remove logging, use the following command:

vxlogcfg -r -p NB -o 18 -s DebugLevel=6

#### vssat logging

The vssat log files are located wherever they are specified. To enable vssat logging on UNIX, use the following command:

/usr/openv/netbackup/sec/at/bin/vssat setloglevel -1 4 -f /usr/openv/logs/nbatd/vssat.log

To enable vssat logging on Windows, use the following command:

```
install_path\Veritas\NetBackup\sec\at\bin\vssat setloglevel -1 4
  -f C:\Program Files\Veritas\NetBackup\logs\nbatd\vssat.log
```

To disable vssat logging on UNIX, use the following command:

/usr/openv/netbackup/sec/at/bin/vssat setloglevel -1 0

To disable vssat logging on Windows, use the following command:

install path\Veritas\NetBackup\sec\at\bin\vssat setloglevel -1 0

Use  ${\tt -F}, ~{\tt -enable\_fips}$  option to run the  ${\tt vssat}$  command in the FIPS mode. By default, the FIPS mode is disabled.

To disable vssat logging in FIPS mode on UNIX, use the following command:

/usr/openv/netbackup/sec/at/bin/vssat setloglevel -1 0 -F

To disable vssat logging in FIPS mode on Windows, use the following command:

install path/Veritas/NetBackup/sec/at/bin/vssat setloglevel -1 0 -F

## NetBackup proxy helper logging

The locations of the NetBackup proxy helper log files are as follows on any primary, media or client server:

UNIX: /usr/openv/logs/nbpxyhelper

For UNIX startup and shutdown issues: /usr/openv/netbackup/logs/vnetd

Windows: install path\netbackup\logs\nbpxyhelper

For Windows startup and shutdown issues: install path/netbackup/logs/vnetd

#### Originator ID 486

The NetBackup proxy helper log files are useful when there are issues with communication due to SSL/TSL errors or other secure communication issues. You can start the processes by using the <code>vnetd -standalone</code> command. If there are startup and shutdown issues, examine the <code>vnetd log</code> file.

The following are examples of the expected minimum number of vnetd processes:

/usr/openv/netbackup/bin/vnetd -proxy inbound proxy -number 0

/usr/openv/netbackup/bin/vnetd -proxy outbound proxy -number 0

/usr/openv/netbackup/bin/vnetd -standalone

The inbound and outbound proxy processes send logs to the <code>nbpxyhelper</code> log files. The communication between them can be followed through the job details; it locates the :INBOUND or :OUTBOUND connection ID and searches for them in the <code>nbpxyhelper</code> log files. The :INBOUND and :OUTBOUND connections are only displayed if there is an error. See the following example:

```
Aug 5, 2018 5:13:14 PM - Info nbjm (pid=3442) starting backup job (jobid=268) for
    client nbclient1, policy ANY_nbclient1, schedule Full-EXPIRE_IMMEDIATELY
Aug 5, 2018 5:13:14 PM - Info nbjm (pid=3442) requesting STANDARD_RESOURCE resources from RB
    for backup job (jobid=268, request id:{5DD92BD0-98F4-11E8-AEE4-55B66A58DDB2})
```

```
Aug 5, 2018 5:13:14 PM - requesting resource __ANY___
Aug 5, 2018 5:13:14 PM - requesting resource nbmaster2.NBU_CLIENT.MAXJOBS.nbclient1
Aug 5, 2018 5:13:14 PM - requesting resource nbmaster2.NBU_POLICY.MAXJOBS.ANY_nbclient1
Aug 5, 2018 5:13:15 PM - Error bpbrm (pid=21177) [PROXY] Connecting host: nbmaster2
Aug 5, 2018 5:13:15 PM - Error bpbrm (pid=21177) [PROXY] ConnectionId:
 {5E0FBBD2-98F4-11E8-804A-EC7198374CC6}:OUTBOUND
```

By default, OID 486 is set to DebugLevel=0 due to the potential to create many log files. Do not leave the logging enabled for long periods of time at DebugLevel=6.

The logging level can be changed by using the vxlogcfg command. See the following examples:

To add logging, use the following command:

vxlogcfg -a -p NB -o 486 -s DebugLevel=6

To remove logging, use the following command:

vxlogcfg -a -p NB -o 486 -s DebugLevel=0

**Note:** In this case, the logging level is being explicitly set to 0 after the troubleshooting is finished.

#### NetBackup proxy tunnel logging

The NetBackup proxy tunnel logs are at the following location (on any media server):

UNIX: /usr/openv/logs/nbpxytnl

Windows: install path\netbackup\logs\nbpxytnl

#### Originator ID 490

In NetBackup 8.1, the media servers can be used as a proxy tunnel for clients that cannot connect directly with the primary server.

If there are issues between the clients and media servers that act as a proxy, the nbpxytnl logging should be increased. The logging level can be changed using the vxlogcfg command. See the following examples:

To add logging, use the following command:

vxlogcfg -a -p NB -o 490 -s DebugLevel=6

To remove logging, use the following command:

```
vxlogcfg -r -p NB -o 490 -s DebugLevel=6
```

## **PBX** logging

The Private Branch Exchange (PBX) logs are located at the following location on any primary, media or client server:

UNIX: /opt/VRTSpbx/log

Windows: C:\Program Files (x86)\VERITAS\VxPBX\log

The PBX log files can be critical when you troubleshoot secure communication issues. In these cases, you may have to increase the size and the number of log files as the defaults are to retain 5 log files at 1MG each. To increase the size of the log files to 50000 KB and number of log files to 20, use the <code>vxlogcfg</code> command, as follows:

#### Windows (in

HKEY LOCAL MACHINE\SOFTWARE\Wow6432Node\Veritas\VxICS\logcfg\103):

```
C:\Program Files (x86)\VERITAS\VxPBX\bin\vxlogcfg -a -p 50936 -s "MaxLogFileSizeKB=50000"
-o 103
C:\Program Files (x86)\VERITAS\VxPBX\bin\vxlogcfg -a -p 50936 -s "NumberOfLogFiles=20"
-o 103
```

This lets you capture 20 log files at 50 mg each.

UNIX:

1. Use the vxlogcfg command to increase the size of the log files to 51200 KB and the number of log files to 10 as follows:

```
UNIX (in /etc/vx/VxICS/icsul.conf):
```

```
/opt/VRTSpbx/bin/vxlogcfg -a -p 50936 -s "MaxLogFileSizeKB=51200" -o 103
/opt/VRTSpbx/bin/vxlogcfg -a -p 50936 -s "NumberOfLogFiles=10" -o 103
```

- Change directories using the cd /opt/VRTSpbx/log command. Verify that the log files are increasing in size to more than 1 mg (it should read the change within 1 minute).
- 3. To verify the PBX log settings, the configuration file can be viewed as follows:
  - Change your directory to /etc/vx/VxICS.
  - Use the cat icsul.conf command and verify that the changes were made.

See the following example:

```
cat icsul.conf
*****
# Caution! Do not update/modify file by hand.
# Use vxlogcfg tool to update/modify this file
103.DebugLevel=6
103.AppMsgLogging=ON
103.LogToOslog=false
103.LogDirectory=/var/log/VRTSpbx/
103.L10nResourceDir=/opt/VRTSpbx/resources
103.L10nLib=/optVRTSpbx/lib/libvxexticu.so.3
103.L10nResource=VxPBX
103.MaxLogFileSizeKB=51200
103.RolloverMode=FileSize
103.NumberOfLogFiles=10
103.LogRecycle=true
```

#### Sending secure communication logs to Veritas Technical Support

If you encounter a issue that is due to certificate deployment or secure communication, you can send a problem report and the relevant logs to Veritas Technical Support for assistance. Table 10-2 provides a list of logs and the recommended logging levels that Veritas Technical Support may need to diagnose certain secure communication issues.

| Type of issue                                                           | Logs to gather                                                                                                    |
|-------------------------------------------------------------------------|----------------------------------------------------------------------------------------------------|
| Java console login failure                                              | <ul> <li>From the primary server:</li> <li>The bpjava-msvc log at verbose 5</li> <li>The bpjava-susvc log at verbose 5</li> <li>The nbs1 log at debug level 6</li> <li>Enable the OIDs 156 (ACE\TAO) and 137 (NB libraries) at debug level 6. They will write to the calling process.</li> <li>Enable the Embeddable Authentication Client (EAT) logging</li> <li>The nbatd log (from the AT logging section)</li> <li>vssat.log (see the vssat log)</li> <li>The PBX log files</li> <li>The NetBackup support utility nbsu</li> <li>From the entity on which the console was started:</li> <li>nbj or jbp log file</li> </ul> |
| Starting or unexpected<br>termination of nbwmc on the<br>primary server | <ul> <li>All of the logs are located on the primary:</li> <li>The nbwebservice logs (see the web services logs)</li> <li>The nbwmc logs, the webserver logs, and all of the files from the data of the issue, including any hs_err.* or *.hprof files</li> <li>Installation log files</li> <li>Gather an nbsu as it automatically collects the installation logs</li> <li>The nbcert log</li> <li>The PBX log files</li> </ul>                                                                                                    |
| Certificate deployment during installation                              | <ul> <li>From the server on which the certificates cannot be deployed:</li> <li>The nbcert log</li> <li>Installation logs</li> <li>Gather an nbsu as it automatically collects the installation logs</li> <li>The nbpxyhelper log files at debug level 4 or greater</li> <li>From the primary server:</li> <li>The nbcert log</li> <li>The nbpxyhelper log files at debug level 4 or greater</li> </ul>                                                                                                    |

 Table 10-2
 Logs to gather for secure communication issues

| Type of issue                             | Logs to gather                                                                                                    |
|-------------------------------------------|----------------------------------------------------------------------------------------------------|
| Backup failures due to failure            | From the problem client or media server:                                                                                                    |
| to establish a secure connection          | <ul> <li>The nbcert log</li> <li>The nbpxyhelper log files at debug level 4 or greater</li> </ul>                                                                          |
|                                           | From the primary or media server rejecting the connection:                                                                                                    |
|                                           | <ul> <li>The nbpxyhelper log files at debug level 4 or greater</li> <li>Any process logs that are involved in the communication, such as bprd, bptm, and bpbrm.</li> </ul> |
|                                           | From the primary:                                                                                                    |
|                                           | The job details                                                                                                    |
|                                           | <b>Note:</b> Ensure that cURL logging is enabled.                                                                                                    |
| Disaster recovery (DR)                    | From the primary server:                                                                                                    |
| package creation during<br>catalog backup | The bpdbm log at verbose 5                                                                                                    |
| Web server tunnel (media) or              | From the media server acting as the tunnel:                                                                                                    |
| web server router (client)                | The nbpxytnl log files at debug level 6                                                                                                    |
|                                           | The nbpxyhelper log files at debug level 4 or greater                                                                                                    |
|                                           | From the client/router:                                                                                                    |
|                                           | The nbcert log file     The hp of log file                                                                                                    |
|                                           | <ul> <li>The bpcallog file</li> <li>The nbproxyhelper log files at debug level 4 or greater</li> </ul>                                                                     |
|                                           | From the primary server:                                                                                                    |
|                                           | • The nbproxyhelper log files at debug level 4 or greater.                                                                                                    |
|                                           | Note: Ensure that cURL logging is enabled.                                                                                                    |

 Table 10-2
 Logs to gather for secure communication issues (continued)

## Chapter

## **Snapshot technologies**

This chapter includes the following topics:

- Snapshot Client backup
- VMware backup
- Snapshot backup and Windows open file backups

#### **Snapshot Client backup**

The following shows a typical snapshot backup process. In this scenario, the snapshot is created on the client and is then backed up to a storage unit (disk or tape) from that client. With the exception of Windows open file backups that do not use multiple data streams, all snapshots are created by a separate parent job, followed by a child job that backs up the snapshot. For non-multistreamed Windows Open File Backups, bpbrm using bpcd invokes bpfis to take a snapshot of individual drives. If you use System State or Shadow Copy Component backups, bpbkar32 creates the snapshot using Volume Shadow Copy Service (VSS). Windows Open File Backups do not require a Snapshot Client license, although they do use Snapshot Client components, such as bpfis.

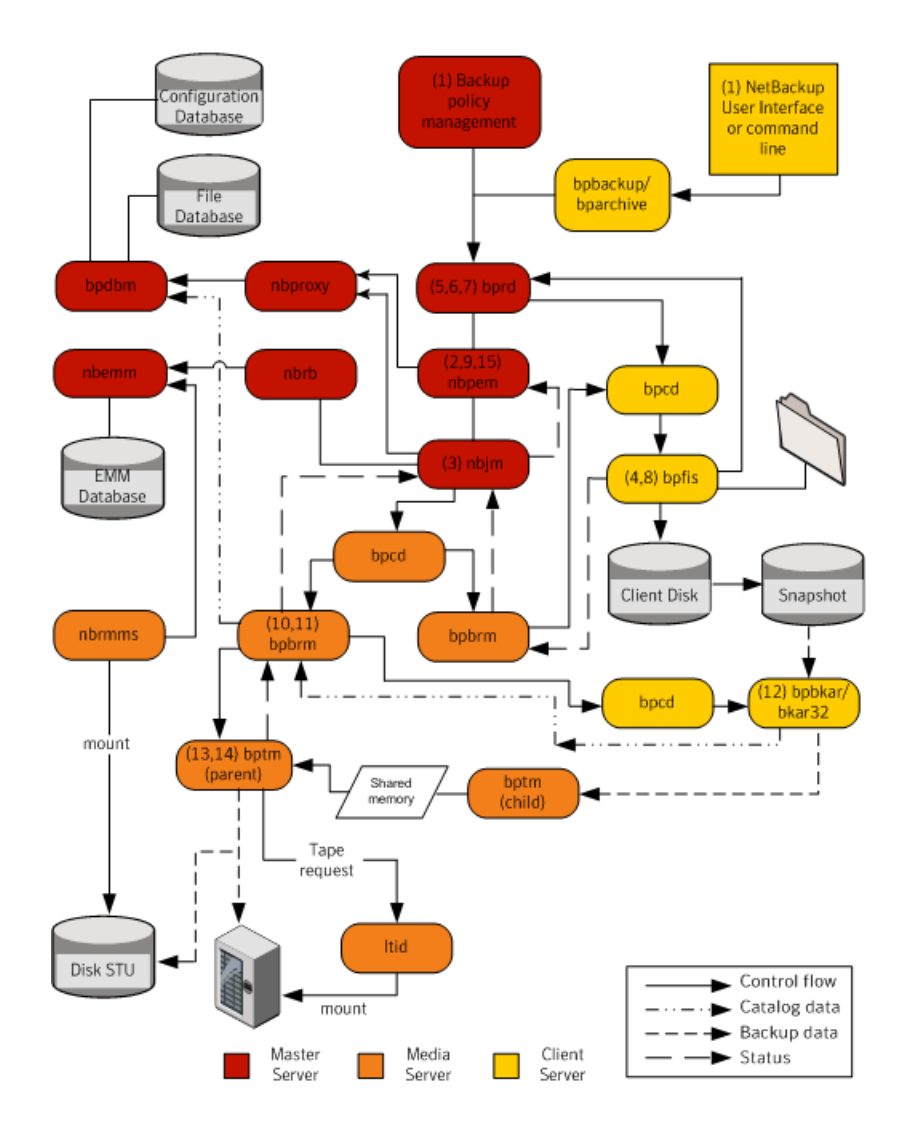

The basic processing steps for snapshot creation and backup are the following (this includes Windows open file backups that employ multiple data streams):

#### Snapshot Client backup procedure

- 1 The NetBackup primary server or primary client initiates the backup, which causes the NetBackup Request Daemon (bprd) to submit a backup request to the NetBackup Policy Execution Manager (nbpem). nbpem processes the policy configurations.
- 2 nbpem uses nbjm to start a parent job to create the snapshot. This job is separate from the job that backs up the snapshot.
- 3 nbjm starts an instance of bpbrm through bpcd on the media server. bpbrm starts bpfis through bpcd on the client.
- 4 bpfis creates a snapshot of the client data by means of a snapshot method.
- 5 bpfis contacts bprd to request transfer of bpfis state files from client to server. This operation is enabled by default.
- 6 bprd requests bpcd on the client to send a list of bpfis state files.
- 7 bprd copies each state file from the client to the primary.
- 8 bpfis sends snapshot information and completion status to bpbrm and exits. bpbrm, in turn, reports the snapshot information and status to nbjm and exits. nbjm relays the information and status to nbpem.
- **9** nbpem submits to nbjm a child job for the backup with a file list derived from the snapshot information. nbjm starts bpbrm to back up the snapshot.
- **10** bpbrm starts bpbkar on the client. bpbkar sends the file catalog information to bpbrm, which relays it to the NetBackup file database (bpdbm) on the primary server.
- 11 bpbrm starts the process bptm (parent) on the media server.
- **12** One of the following occurs: The next step depends on whether the media server backs up itself (bptm and bpbkar are on the same host) or the media server backs up a client that resides on a different host.
  - If the media server backs up itself, bpbkar stores the snapshot-based image block-by-block in shared memory on the media server.
  - If the media server backs up a client that resides on a different host, the bptm process on the server creates a child process of itself. The child receives the snapshot-based image from the client by means of socket communications and then stores the image block-by-block in shared memory.
- **13** The original <code>bptm</code> process takes the backup image from shared memory and sends it to the storage device (disk or tape).

- 14 bptm sends the backup completion status to bpbrm, which passes it to nbjm.
- **15** When nbpem receives the backup completion status from nbjm, nbpem tells nbjm to delete the snapshot. nbjm starts a new instance of bpbrm on the media server, and bpbrm starts a new instance of bpfis on the client. bpfis deletes the snapshot on the client, unless the snapshot is of the Instant Recovery type, in which case it is not automatically deleted. bpfis and bpbrm report their status and exit.

#### VMware backup

The following shows a VMware backup process.

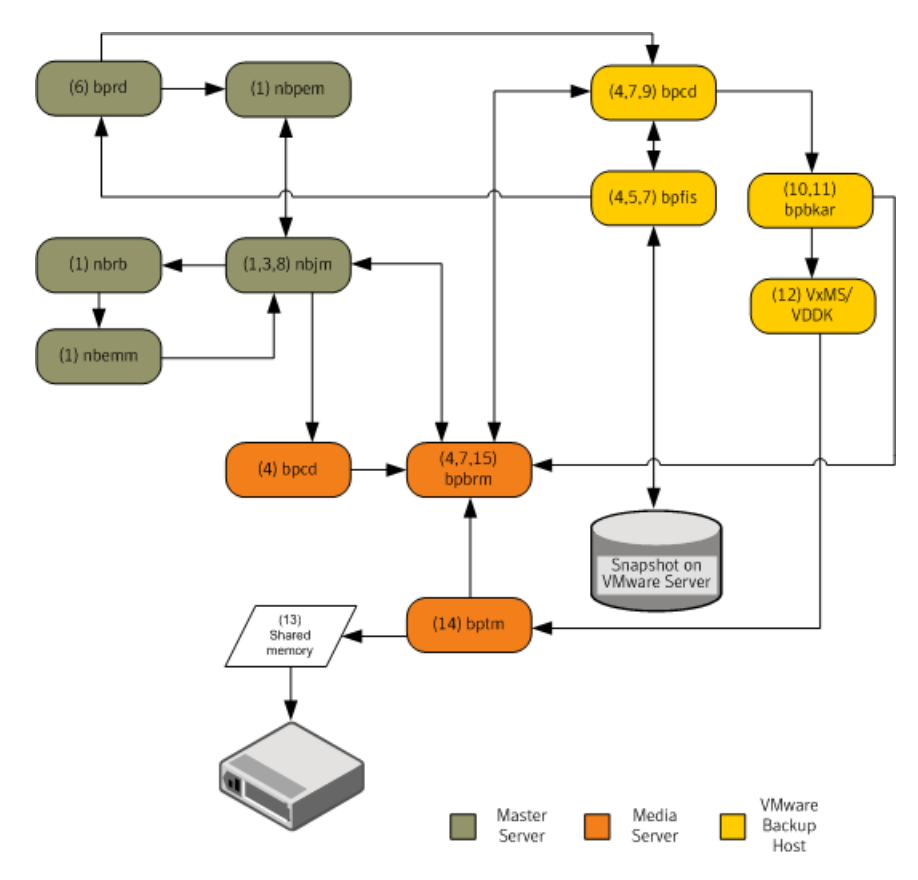

The basic processing steps for a VMware backup operation are the following:

#### VMware backup procedure

- 1 The Policy Execution Manager (nbpem) triggers a backup job when the policy, schedule, and virtual machine are due and the backup window is open. The nbpem process, the Job Manager (nbjm), the Resource Broker (nbrb), and the Enterprise Media Manager (nbemm) together identify the resources (media server, storage unit, etc.) for the backup operation.
- 2 For a VMware Intelligent Policy (VIP), you can throttle the VMware resources that are used in the vSphere environment. For example, you can limit the resources to four concurrent backup jobs running from a vSphere datastore. This level of control tunes the number of backups to minimally influence the user and application experience on the vSphere platform.
- 3 nbpem uses nbjm to contact the selected media server and to start the Backup and Restore Manager (bpbrm) on it. A snapshot job (also referred to as the parent job) goes active in the Activity Monitor.
- 4 nbjm starts an instance of bpbrm through the client service (bpcd) on the media server. bpbrm starts the Frozen Image Snapshot (bpfis) through the client service (bpcd) on the VMware backup host. bpfis creates a snapshot of the VM data by using vCenter or ESX host depending on the configured credential servers.

bpfis armed with vADP contacts the vSphere host (vCenter) or the ESX/ESXi host for which credentials are stored in the NetBackup database and initiates the snapshot for the VM. For multiple VMs, bpbrm starts bpfis for each VM so that the snapshot operations occur in parallel. As in step 2, you can control the number of concurrent snapshots for a VIP by setting VMware resource limits in NetBackup. bpfis contacts the vSphere host by using the standard SSL port (the default is 443).

- 5 bpfis contacts the Request Manager (bprd) to request transfer of bpfis state files from the VMware Backup Host to the primary server.
- 6 bprd requests bpcd on the VMware Backup Host to send a list of bpfis state
  files. bprd copies each state file from the VMware Backup Host to the primary
  server.
- 7 bpfis sends snapshot information and completion status to bpbrm. bpbrm reports the snapshot information and status to nbjm. nbjm relays the information and status to nbpem.
- 8 nbpem submits a child job for the backup to nbjm, with a file list derived from the snapshot information. nbjm starts bpbrm to back up the snapshot.
- 9 bpbrm uses bpcd to start bpbkar on the VMware Backup Host.

- 10 The backup and archive manager (bpbkar) loads the Veritas Mapping Services (VxMS) which loads the VMware Disk Development Kit (VDDK) APIs. The APIs are used for reading from the vSphere datastore. VxMS maps the stream during run-time and identifies the contents of the vmdk file. bpbkar uses VxMS to send the file catalog information to bpbrm, which relays it to the database manager bpdbm on the primary server.
- 11 bpbrm also starts the process bptm (parent) on the media server.

The following shows the operation of the Veritas V-Ray within VxMS:

- Veritas V-Ray within VxMS generates the catalog of all the files inside the VMDK from both Windows and Linux VMs. The operation occurs while backup data is being streamed. <a href="https://www.bpbrm">https://www.bpbrm</a> on the media server sends this catalog information to the primary server.
- The file system inode level also identifies unused and deleted blocks. For example, if the application on VM allocates 1 TB of space for a file, of which only 100 GB is currently used, the backup stream includes only that 100 GB. Similarly, if you delete a 1 TB file that was fully allocated in the past, VxMS skips the deleted blocks (unless the blocks are now allocated for a new file) from the backup stream. This optimization not only speeds up the backup stream, but reduces needed storage even when deduplication is not enabled.
- If the source side deduplication feature is enabled, the VMware backup host does the deduplication. The NetBackup deduplication plug-in using the mapping information that VxMS generates and sees the actual files in the file system within the VMDK. This V-Ray vision is established by the NetBackup deduplication plug-in that loads a dedicated stream handler that understands the VxMS mapping info.
- Because these operations occur on the VMware backup host, the ESX resources and the VM resources are not used. This setup is true off-host backup with no burden on the production vSphere. Even the source side deduplication occurs in an off-host system.
- 12 If the media server is the VMware Backup Host, bpbkar stores the snapshot-based image block-by-block in shared memory on the media server. If the media server is backing up a separate VMware Backup Host that is not the media server, the bptm process on the server creates a child process of itself. The child uses socket communications to receive the snapshot-based image from the VMware Backup Host and stores the image block-by-block in shared memory.
- **13** The original tape manager (bptm) process takes the backup image from shared memory and sends it to the storage device (disk or tape).

- 14 bptm sends backup completion status to bpbrm, which passes it to nbjm and nbpem.
- 15 nbpem tells nbjm to delete the snapshot. nbjm starts a new instance of bpbrm on the media server, and bpbrm starts a new instance of bpfis on the VMware Backup Host. bpfis deletes the snapshot on the vSphere environment. bpfis and bpbrm report their status and exit.

#### **Snapshot backup and Windows open file backups**

Figure 11-1 shows the overall snapshot backup process. PBX (not shown in the diagram) must be running for NetBackup to operate.

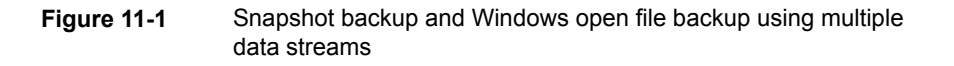

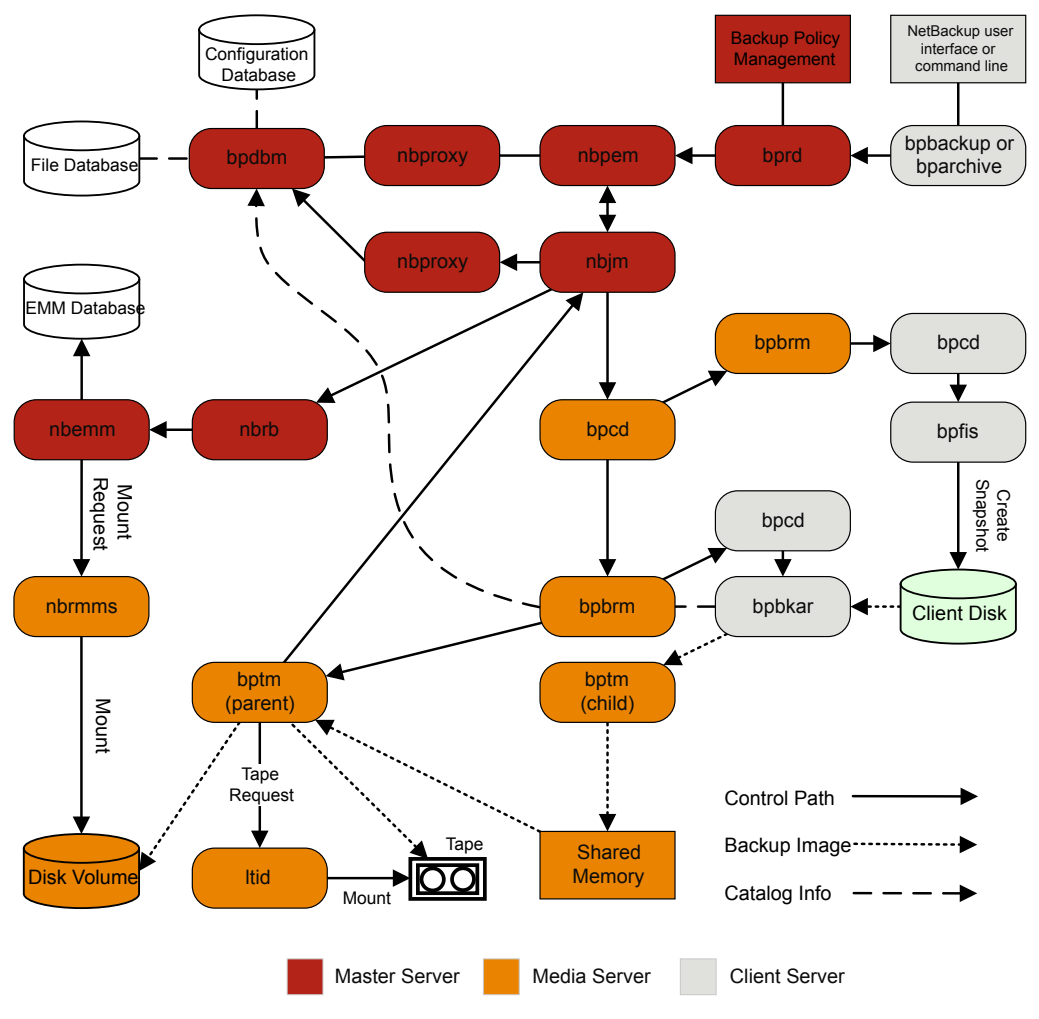

Notes:

\* For details on these components, see the Media and Device Management Functional Description later in this chapter.

\*\* If the media server is backing up itself (server and client on same host), there is no bptm child: bpbkar sends the data directly to shared memory.

A separate parent job creates all snapshots, then a child job backs up the snapshot.

The following sequence of operations is for snapshot creation and backup, including the Windows open file backups that employ multiple data streams:

- The NetBackup primary server or primary client initiates the backup. This action causes the NetBackup Request Daemon bprd to submit a backup request to the NetBackup Policy Execution Manager nbpem. nbpem processes the policy configurations.
- nbpem (through nbjm) starts a parent job to create the snapshot. This job is separate from the job that backs up the snapshot.
- nbjm starts an instance of bpbrm through bpcd on the media server, and bpbrm starts bpfis through bpcd on the client.
- bpfis creates a snapshot of the client's data by means of a snapshot method.
- When bpfis is finished, it sends snapshot information and completion status to bpbrm and exits. bpbrm, in turn, reports the snapshot information and status to nbjm and exits. nbjm relays the information and status to nbpem.
- nbpem submits a child job for the backup to nbjm, with a file list derived from the snapshot information. nbjm starts bpbrm to back up the snapshot.
- bpbrm starts bpbkar on the client. bpbkar sends the file catalog information to bpbrm, which relays it to the NetBackup file database bpdbm on the primary server.
- bpbrm starts the process bptm (parent) on the media server.
- The next step depends on the following: Whether the media server backs up itself (bptm and bpbkar on the same host), or the media server backs up a client on a different host. If the media server backs up itself, bpbkar stores the snapshot-based image block by block in shared memory on the media server. If the media server backs up a client that resides on a different host, bptm on the server creates a child process of itself. The child receives the snapshot-based image from the client by means of socket communications and then stores the image block-by-block in shared memory.
- The original bptm process then takes the backup image from shared memory and sends it to the storage device (disk or tape).
   Information is available on how the tape request is issued.
   See "Media and device management process" in the *NetBackup Troubleshooting Guide*.
- bptm sends backup completion status to bpbrm, which passes it to nbjm.

When nbpem receives backup completion status from nbjm, nbpem tells nbjm to delete the snapshot. nbjm starts a new instance of bpbrm on the media server, and bpbrm starts a new instance of bpfis on the client. bpfis deletes the snapshot on the client, unless the snapshot is of the Instant Recovery type, in which case it is not automatically deleted. bpfis and bpbrm report their status and exit.

For more information, see the NetBackup Snapshot Client Administrator's Guide. Note that Windows open file backups do not require Snapshot Client.

# Chapter 12

## Locating logs

This chapter includes the following topics:

- Overview of NetBackup log locations and processes
- acsssi logging
- bpbackup logging
- bpbkar logging
- bpbrm logging
- bpcd logging
- bpcompatd logging
- bpdbm logging
- bpjobd logging
- bprd logging
- bprestore logging
- bptestnetconn logging
- bptm logging
- daemon logging
- Itid logging
- nbemm logging
- nbjm logging
- nbpem logging
- nbproxy logging
- nbrb logging
- NetBackup Vault logging
- NetBackup web services logging
- NetBackup web server certificate logging
- PBX logging
- reqlib logging
- Robots logging
- tar logging
- txxd and txxcd logging
- vnetd logging

## Overview of NetBackup log locations and processes

Figure 12-1 shows the location of the log and report information on the client and the server and the processes that make the information available.

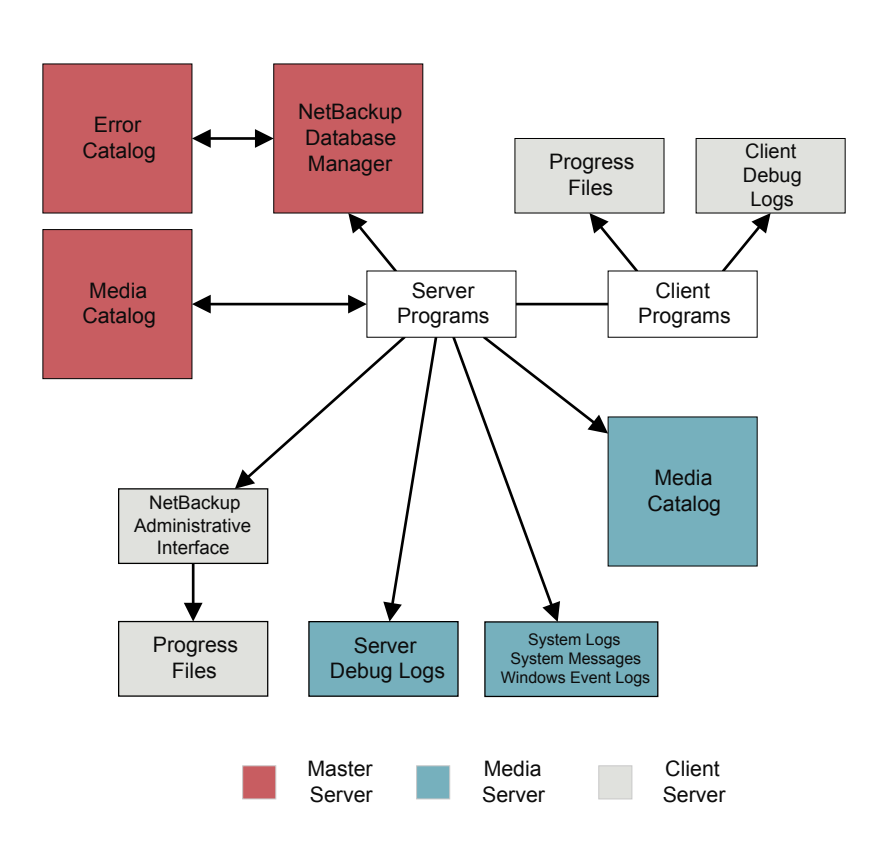

 Figure 12-1
 Logs in the NetBackup enterprise system

For information on reports, see the following topic.

See the Reports information in the NetBackup Administrator's Guide, Volume I.

**Note:** The log-entry format in the NetBackup logs is subject to change without notice.

### acsssi logging

On UNIX systems, the NetBackup ACS storage server interface (acsssi) communicates with the ACS library software host.

| Log location            | /usr/openv/volmgr/debug/acsssi |
|-------------------------|--------------------------------|
| Server where it resides | media                          |
| Logging method          | Legacy                         |

### bpbackup logging

The bpbackup command-line executable is used to initiate user backups.

| Log location            | <pre>install_path\NetBackup\logs\bpbackup</pre> |
|-------------------------|-------------------------------------------------|
|                         | /usr/openv/netbackup/logs/bpbackup              |
| Server where it resides | client                                          |
| Logging method          | Legacy                                          |

## bpbkar logging

The backup and archive manager (bpbkar) is used to read client data, which is sent to the media server to write to the storage media. It also collects metadata about the files that have been backed up to create the files file.

| Log location            | <i>install_path</i> \NetBackup\logs\bpbkar |
|-------------------------|--------------------------------------------|
|                         | /usr/openv/netbackup/logs/bpbkar           |
| Server where it resides | client                                     |
| Logging method          | Legacy                                     |

### bpbrm logging

The NetBackup backup and restore manager (bpbrm) manages the client and bptm process. It also uses the error status from the client and from bptm to determine the final status of backup and restore operations.

| Log location            | <pre>install_path\NetBackup\logs\bpbrm</pre> |
|-------------------------|----------------------------------------------|
|                         | /usr/openv/netbackup/logs/bpbrm              |
| Server where it resides | media                                        |
| Logging method          | Legacy                                       |

### bpcd logging

The NetBackup client service ( ${\tt bpcd}$ ) authenticates remote hosts and launches processes on local hosts.

| Log location            | $install\_path \verb+NetBackup\+logs\+bpcd$ |
|-------------------------|---------------------------------------------|
|                         | /usr/openv/netbackup/logs/bpcd              |
| Server where it resides | media and client                            |
| Logging method          | Legacy                                      |

### bpcompatd logging

The NetBackup compatibility service (bpcompatd) creates connections between some multi-threaded processes and NetBackup legacy processes.

| Log location            | <pre>install_path\NetBackup\logs\bpcompatd</pre> |
|-------------------------|--------------------------------------------------|
|                         | /usr/openv/netbackup/logs/bpcompatd              |
| Server where it resides | primary                                          |
| Logging method          | Legacy                                           |

### bpdbm logging

The NetBackup Database Manager (bpdbm) manages the configuration, error, and file databases.

| Log location            | $install_path \end{tabular} bpdbm$ |
|-------------------------|------------------------------------|
|                         | /usr/openv/netbackup/logs/bpdbm    |
| Server where it resides | primary                            |
| Logging method          | Legacy                             |

## bpjobd logging

The  ${\tt bpjobd}$  service manages the jobs database and relays job statuses to the Activity Monitor.

| Log location            | <i>install_path</i> \NetBackup\logs\bpjobd |
|-------------------------|--------------------------------------------|
|                         | /usr/openv/netbackup/logs/bpjobd           |
| Server where it resides | primary                                    |
| Logging method          | Legacy                                     |

### bprd logging

The NetBackup Request Daemon (bprd) responds to client and administrative requests for backups, restores, and archives.

| Log location            | $install_path \verb+NetBackup+logs+bprd$ |
|-------------------------|------------------------------------------|
|                         | /usr/openv/netbackup/logs/bprd           |
| Server where it resides | primary                                  |
| Logging method          | Legacy                                   |

### bprestore logging

The <code>bprestore</code> command-line executable is used to initiate restores. It communicates with <code>bprd</code> on the primary server.

| Log location            | <pre>install_path\NetBackup\logs\bprestore</pre> |
|-------------------------|--------------------------------------------------|
|                         | /usr/openv/netbackup/logs/bprestore              |
| Server where it resides | client                                           |
| Logging method          | Legacy                                           |

### bptestnetconn logging

The <code>bptestnetconn</code> command performs several tasks that help you analyze DNS and connectivity problems with any specified list of hosts, including the server list in the NetBackup configuration.

To help troubleshoot connectivity problems between the services that use CORBA communications, <code>bptestnetconn</code> can perform and report on CORBA connections to named services. The command can also perform and report the responsiveness of the NetBackup Web Service. The command shows the connection direction,

whether the communication was encrypted by a connection to the secure proxy process or not.

```
Log location install_path\Veritas\NetBackup\logs\nbutils
/usr/openv/logs/nbutils
Server where it primary, client, and media
```

resides

Logging method Unified

### bptm logging

The NetBackup tape management process (bptm) manages the transfer of backup images between the client and the storage device (tape or disk).

| Log location            | <i>install_path</i> \NetBackup\logs\bptm |
|-------------------------|------------------------------------------|
|                         | /usr/openv/netbackup/logs/bptm           |
| Server where it resides | media                                    |
| Logging method          | Legacy                                   |

### daemon logging

The daemon log includes debug information for the Volume Manager service (vmd) and its associated processes.

| Log location            | <pre>install_path\volmgr\debug\daemon</pre> |
|-------------------------|---------------------------------------------|
|                         | /usr/openv/volmgr/debug/daemon              |
| Server where it resides | primary and media                           |
| Logging method          | Legacy                                      |

### **Itid logging**

The logical tape interface daemon (ltid), also called the NetBackup Device Manager, controls the reservation and assignment of tapes.

| Log location            | <pre>install_path\volmgr\debug\ltid</pre> |
|-------------------------|-------------------------------------------|
|                         | /usr/openv/volmgr/debug/ltid              |
| Server where it resides | media                                     |
| Logging method          | Legacy                                    |

### nbemm logging

On the server that is defined as the primary server, the NetBackup Enterprise Media Manager (nbemm) manages devices, media, and storage unit configuration. It supplies nbrb with a cache list of available resources, and manages the internal state of storage, (UP/DOWN) based on heartbeat information and disk polling.

Create the following directory before you start nbemm:

Windows: install path/Volmgr/debug/vmscd/

UNIX: /usr/openv/volmgr/debug/vmscd

| Log location            | <pre>install_path\NetBackup\logs\nbemm</pre> |
|-------------------------|----------------------------------------------|
|                         | /usr/openv/logs/nbemm                        |
| Server where it resides | primary                                      |
| Logging method          | Unified                                      |

### nbjm logging

The NetBackup Job Manager (nbjm) accepts job requests from nbpem and from media commands, and it acquires the necessary resources for the jobs. It interacts with bpjobd to provide updates to the activity monitor states, starts the bpbrm media manager service as needed, and updates the internal job states.

| Log location            | <i>install_path</i> \NetBackup\logs\nbjm |
|-------------------------|------------------------------------------|
|                         | /usr/openv/logs/nbjm                     |
| Server where it resides | primary                                  |
| Logging method          | Unified                                  |

### nbpem logging

The NetBackup Policy Execution Manager (nbpem) creates policy and client tasks and determines when jobs are run.

| Log location            | <pre>install_path\NetBackup\logs\nbpem</pre> |
|-------------------------|----------------------------------------------|
|                         | /usr/openv/logs/nbpem                        |
| Server where it resides | primary                                      |
|                         |                                              |

### nbproxy logging

The proxy service nbproxy enables nbpem and nbjm to query primary server catalogs.

| Log location            | <pre>install_path\NetBackup\logs\nbproxy</pre> |
|-------------------------|------------------------------------------------|
|                         | /usr/openv/netbackup/logs/nbproxy              |
| Server where it resides | primary                                        |
| Logging method          | Legacy                                         |

### nbrb logging

On the primary server, the NetBackup Resource Broker (nbrb) locates logical and physical resources from a cached list of resources to satisfy storage units, media, and client reservations for jobs. It initiates drive queries every 10 minutes to check the state of the drives.

| Log location            | $install\_path \verb+NetBackup\+logs\+nbrb$ |
|-------------------------|---------------------------------------------|
|                         | /usr/openv/logs/nbrb                        |
| Server where it resides | primary                                     |
| Logging method          | Unified                                     |

### **NetBackup Vault logging**

Vault Session directories are found in the following location:

install path\NetBackup\vault\sessions\vaultname\session x

Where *session\_x* is the session number. This directory contains vault log files, temporary working files, and report files.

See the NetBackup Administrator's Guide, Volume II for instructions about how to use this entry.

### NetBackup web services logging

Log location Web server logs

This topic describes the logs for the NetBackup web services.

| Log location            | web server logs                                                                                                    |
|-------------------------|----------------------------------------------------------------------------------------------------|
|                         | <pre>install_path\NetBackup\wmc\webserver\logs</pre>                                                                                                    |
|                         | /usr/openv/wmc/webserver/logs                                                                                                    |
|                         | Web applications logs                                                                                                    |
|                         | <pre>install_path\NetBackup\logs\nbwebservice</pre>                                                                                                    |
|                         | /usr/openv/logs/nbwebservice                                                                                                    |
| Server where it resides | primary                                                                                                    |
| Logging method          | Unified                                                                                                    |
|                         | The NetBackup web server framework does not use the standard VxUL format. For more information on the format of these logs and how they are created, see the documentation for Apache Tomcat at http://tomcat.apache.org. |

See the NetBackup Troubleshooting Guide for more information on how to access the web services logs.

### NetBackup web server certificate logging

NetBackup creates the following logs when it generates and deploys the web server certificate during installation.

### Locating logs | 154 PBX logging |

| Log location            | <pre>install_path\NetBackup\logs\nbatd install_path\NetBackup\logs\nbcert</pre>                               |
|-------------------------|----------------------------------------------------------------------------------------------------|
|                         | C:\ProgramData\Veritas\NetBackup\InstallLogs\<br>WMC_configureCerts_ <i>yyyymmdd_timestamp</i> .txt           |
|                         | /usr/openv/logs/nbatd<br>/usr/openv/netbackup/logs/nbcert<br>/usr/openv/wmc/webserver/logs/configureCerts.log |
| Server where it resides | primary                                                                                                    |
| Logging method          | The nbatd log uses unified logging. The configureCerts.log uses a simple logging style and not VxUL.          |
|                         | The nbcert log uses the legacy logging method.                                                                |

NetBackup creates the following logs when it renews the web server certificate.

| Log location            | <pre>install_path\NetBackup\logs\nbatd install path\NetBackup\logs\nbwebservice</pre>                                                            |
|-------------------------|----------------------------------------------------------------------------------------------------|
|                         | C:\ProgramData\Veritas\NetBackup\InstallLogs\<br>WMC_configureCerts_yyyymmdd_timestamp.txt                                                       |
|                         | <pre>/usr/openv/logs/nbatd /usr/openv/logs/nbwebservice /usr/openv/wmc/webserver/logs/configureCerts.log</pre>                                   |
| Server where it resides | primary                                                                                                    |
| How to access           | The nbwebservice (OID 466 and 484) and nbatd (OID 18) logs use unified logging. The configureCerts.log uses a simple logging style and not VxUL. |

See the NetBackup Troubleshooting Guide for more information on how to access the web services logs.

### **PBX** logging

Private Branch Exchange (PBX) is the communication mechanism used by most NetBackup processes.

| Log location            | install_path\VxPBX\log                                                                                                    |  |
|-------------------------|----------------------------------------------------------------------------------------------------|--|
|                         | /opt/VRTSpbx/log                                                                                                    |  |
| Server where it resides | primary, media, and client                                                                                                  |  |
| Logging method          | Unified                                                                                                    |  |
|                         | To view logs for PBX, you must use the PBX product ID, which is 50936. You also must have root or administrator privileges. |  |

See the NetBackup Troubleshooting Guide for more information on how to access PBX logs.

### reqlib logging

The reqlib log includes debug information on the processes that request media management services from EMM or the Volume Manager service (vmd).

| Log location            | <pre>install_path\volmgr\debug\reqlib</pre> |
|-------------------------|---------------------------------------------|
|                         | /usr/openv/volmgr/debug/reqlib              |
| Server where it resides | primary and media                           |
| Logging method          | Legacy                                      |

## **Robots logging**

The <code>robots</code> log includes debug information on all robotic daemons, including the <code>txxd</code> and <code>txxcd</code> daemons.

| Log location                              | $install\_path \verb volmgr debug robots $ |
|-------------------------------------------|--------------------------------------------|
|                                           | /usr/openv/volmgr/debug/robots             |
| Server where it resides                   | media                                      |
| Logging method                            | Legacy                                     |
| See "txxd and txxcd logging" on page 156. |                                            |

### tar logging

The Tape Archive program (tar) writes restore data to the client disk. On Windows clients, the binary name is tar32.exe and on UNIX clients the binary name is nbtar.

| Log location            | <pre>install_path\NetBackup\logs\tar</pre> |
|-------------------------|--------------------------------------------|
|                         | /usr/openv/netbackup/logs/tar              |
| Server where it resides | client                                     |
| Logging method          | Legacy                                     |

See "About restore logging" on page 79.

### txxd and txxcd logging

The robotic daemon (txxd, where xx varies based on the type of robot being used) provides the interface between ltid and the tape library. The robotic control daemon (txxcd) provides the robotic control for the robot and communicates mount and unmount requests.

| Log location   | The txxd and txxcd processes do not have their own log files. Instead, errors are logged in the robots debug log and the system log. The system log is managed by syslog on UNIX and by the Event Viewer on Windows. |
|----------------|----------------------------------------------------------------------------------------------------|
|                | See "UNIX logging with syslogd" on page 47.                                                                                                    |
|                | See "Logging options with the Windows Event Viewer" on page 47.                                                                                                    |
|                | See "Robots logging" on page 155.                                                                                                    |
| Logging method | The debug information is included by adding the word $\tt VERBOSE$ to the <code>vm.conf</code> file.                                                                                                    |
|                | See "How to control the amount of information written to legacy logging files" on page 45.                                                                                                    |
|                | On UNIX, debug information is also included by starting the daemon with the $-v$ option (either by itself or through ltid).                                                                                          |

### vnetd logging

The NetBackup Legacy Network Service (vnetd) is a communication mechanism used to create firewall-friendly socket connections.

| Log location            | <pre>install_path\NetBackup\logs\vnetd</pre>                                                                                                    |
|-------------------------|----------------------------------------------------------------------------------------------------|
|                         | <pre>/usr/openv/logs/vnetd or<br/>/usr/openv/netbackup/logs/vnetd if the vnetd<br/>directory exists there. If the vnetd directory exists in both<br/>locations, logging occurs only in<br/>/usr/openv/netbackup/logs/vnetd.</pre> |
| Server where it resides | primary, media, and client                                                                                                    |
| Logging method          | Legacy                                                                                                    |

## Chapter

## NetBackup Administration Console logging

This chapter includes the following topics:

- NetBackup Administration Console logging process flow
- Enabling detailed debug logging for the NetBackup Administration Console
- Setting up a secure channel between the NetBackup Administration Console and bpjava-\*
- Setting up a secure channel between the NetBackup Administration Console and either nbsl or nbvault
- NetBackup Administration Console logging configuration on NetBackup servers and clients
- Logging Java operations for the NetBackup Remote Administration Console
- Configuring and gathering logs when troubleshooting NetBackup Administration Console issues
- Undo logging

## NetBackup Administration Console logging process flow

The console can run directly on a supported Java-capable UNIX computer or on a Windows computer where the **NetBackup Administration Console** is installed.

The NetBackup Administration Console logging process flow is as follows:

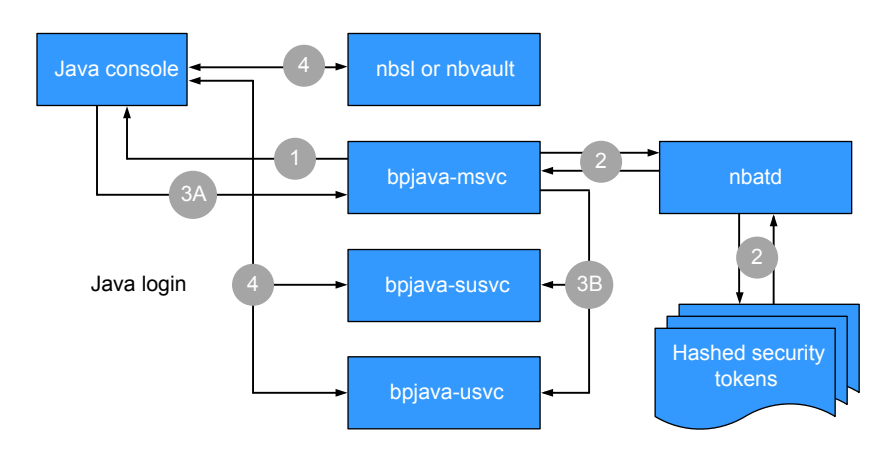

The following steps describe the NetBackup Administration Console login process:

- The user initiates a login request to the NetBackup Administration Console. The credentials are sent to bpjava-msvc over the Secure Sockets Layer (SSL) using the Server Security Certificate.
- 2. The <code>bpjava-msvc</code> process authenticates the token through <code>nbatd</code>, which reads the hashed security tokens on the server.
- 3. The following steps describe the process with the session certificate:
  - The bpjava-msvc process sends a response to the console login with a session token and a fingerprint of the session certificate.
  - The bpjava-msvc process initiates the appropriate bpjava-\*usvc process and the session certificate and token are passed to one of the following processes:
    - bpjava-susvc for the NetBackup Administration Console
    - bjava-usvc for the Backup, Archive, and Restore (BAR) interface
- 4. Various calls are made between the NetBackup Administration Console and nbsl, bpjava-\*usvc, and nbvault (if configured) to populate the interface with the appropriate contents.

## Enabling detailed debug logging for the NetBackup Administration Console

The **NetBackup Administration Console** is a distributed application that allows the administration of remote NetBackup servers. All administration is accomplished through the application server of the console, which has an authentication service and a user service. The logon request is sent to the authentication service. If the user name and password are valid, the authentication service starts a user service under the user's account. Thereafter, all NetBackup administrative tasks are performed through an instance of the user service. Additional user service processes are initiated to process requests from the console.

 Table 13-1 describes how to create detailed debug logging for the NetBackup

 Administration Console.

| Step   | Description                                                                                                    |
|--------|----------------------------------------------------------------------------------------------------|
| Step 1 | On the NetBackup client or server, create the following directories:                                                                                                  |
|        | <ul> <li>bpjava-msvc (authentication service)</li> <li>bpjava-susvc (the user service on the server)</li> <li>bpjava-usvc (the user service on the client)</li> </ul> |
|        | Create the directories in the following locations:                                                                                                    |
|        | <ul> <li>install_path\NetBackup\logs (Windows)</li> <li>/usr/openv/netbackup/logs (UNIX)</li> </ul>                                                                   |
| Step 2 | Add the following line to the Debug.properties file:                                                                                                    |
|        | debugMask=0x00040000                                                                                                    |
|        | On UNIX, change the file on the UNIX machine where you run the <code>jnbSA</code> or <code>jbpSA</code> commands.                                                     |
|        | If you use the NetBackup Remote Administration Console, change the file in the following locations:                                                                   |
|        | /usr/openv/java                                                                                                    |
|        | install_path\VERITAS\java                                                                                                    |
| Step 3 | If you use the Remote Administration Console, edit the nbjava.bat file to redirect output to a file:                                                                  |
|        | install_path\VERITAS\java\nbjava.bat                                                                                                    |

#### Table 13-1 Enabling detailed debug logging

### Setting up a secure channel between the NetBackup Administration Console and bpjava-\*

The following steps describe the process flow to set up a secure channel between the NetBackup Administration Console and bpjava-\*:

**Note:** The following processes are used: bpjava-msvc, which controls the login and authentication; bpjava-susvc, which is the administration console process; and bpjava-usvc, which is the client Backup, Archive, and Restore (BAR) interface.

- 1. The user initiates a login to the console. The credentials are sent to bpjava-msvc over the SSL (using the Server Security Certificate).
- 2. The bpjava-msvc process authenticates the user who uses the user credentials that were received in step 1.
- 3. After the user is authenticated, the bpjava-msvc process performs the following:
  - Generates the entities that are called the self-signed session certificate, the key, and the session token.
  - Launches the daemon bpjava-\*usvc to gather more requests from the NetBackup Administration Console.
  - Passes the self-signed session certificate and the session token to bpjava-\*usvc.

**Note:** The bpjava-\*usvc process uses a session certificate as a Server Security Certificate for the SSL channel. It uses the session token to authenticate the NetBackup Administration Console. The console does not use credentials while it connects to the bpjava-\*usvc process. The NetBackup Administration Console uses the session token for authentication.

- Sends the session token and the fingerprint of the session certificate to the NetBackup Administration Console.
- Persists session token and user information to a secure directory (*install\_path/var*; for example, /usr/openv/var) in a file on the NetBackup host. This directory is accessible only to the root/administrator. The file name format is as follows:

hash(session token)\_bpjava-\*usvc\_pid

**Note:** msvc saves this information so it can be used by nbsl or nbvault to authenticate the NetBackup Administration Console.

- The msvc process stops the execution and exits.
- 4. bpjava-\*usvc uses the session certificate to start the secure channel with the NetBackup Administration Console. This secure channel is a one-way

authenticated SSL channel. (Only the server certificate is present and there is no peer certificate. There is no certificate from the NetBackup Administration Console side.)

- 5. The NetBackup Administration Console receives the session certificate as a part of the initial SSL handshake. It verifies the authenticity of the session certificate by using the pre-existing fingerprint of the session certificate (see step 3). The NetBackup Administration Console calculates the fingerprint of the session certificate that was received from bpjava-\*usvc due to the SSL handshake. It compares the new fingerprint with the fingerprint sent by msvc.
- 6. Once the authenticity of the certificate is verified, the NetBackup Administration Console sends the session token (received in step 3) to bpjava-\*usvc.
- bpjava-\*usvc verifies the received session token with the pre-existing one (see step 3).
- 8. The success of the session token validation creates trust between bpjava-\*usvc and the NetBackup Administration Console.
- 9. All further communication occurs between <code>bpjava-\*usvc</code> and the NetBackup Administration Console on this trusted secure channel.

### Setting up a secure channel between the NetBackup Administration Console and either nbsl or nbvault

The following steps describe the process flow to set up a secure channel between the NetBackup Administration Console and either nbsl or nbvault:

 Trust is already set up between the NetBackup Administration Console and bpjava-\*. The user information and session token already exist in a designated location with a name similar to the following:

hash(session token)\_susvc\_pid

See "Setting up a secure channel between the NetBackup Administration Console and bpjava-\*" on page 160.

- 2. The NetBackup Administration Console sends a request to nbsl/nbvault for a secure connection.
- 3. nbsl/nbvault accepts the request and initiates a secure channel using the security certificate on the host. These daemons run with root/administrator privileges and can access the security certificate.

- 4. This secure channel is a one-way authenticated SSL channel where only the server certificate is present and there is no peer certificate. There is no certificate from the NetBackup Administration Console side.
- 5. The trust options for the security certificate are as follows:
  - The NetBackup Administration Console accepts the security certificate (or gives approval for this secure channel) if it trusts the NetBackup Certificate Authority (CA) who signed the security certificate.
  - If the NetBackup Administration Console does not trust the CA who signed the security certificate, it displays a pop-up dialog box. This dialog box asks if the user trusts the CA who has signed the certificate (This is a one-time activity. After the user gives consent to trust the CA, the dialog box does not display again.).
- The NetBackup Administration Console sends a session token to nbsl/nbvault. See "Setting up a secure channel between the NetBackup Administration Console and bpjava-\*" on page 160.
- 7. nbsl/nbvault verifies this session token by performing the following procedure:
  - Generates a hash of the session token that was received
  - Searches for the file with the name that starts with this hash at the designated location
  - If the file is found, it extracts the PID from it (see step 1)
  - Checks to see if the PID is valid
- 8. The success of the verification creates a trust between <code>nbsl/nbvault</code> and the NetBackup Administration Console.
- 9. All further communication occurs between nbsl/nbvault and the NetBackup Administration Console on this trusted secure channel.

## NetBackup Administration Console logging configuration on NetBackup servers and clients

Java console logging is automatically set up on systems on which the NetBackup client or server software is installed along with the Java GUI option. The Java logs are located in the following pre-existing log directories:

The Java GUI logs are located in the following log directories for root and administrator users:

UNIX: /usr/openv/netbackup/logs/user\_ops/nbjlogs/

Windows: install\_directory\netbackup\logs\user\_ops\nbjlogs\

The Java GUI logs are located in the following log directories for non-root and non-administrator users:

- UNIX: /usr/openv/netbackup/logs/user\_ops/nbjlogs/<non-root-username>
- Windows:

install\_directory\netbackup\logs\user\_ops\nbjlogs\<non-admin-username>

The administrator needs to create the non-root username directories under the nbjlogs directory using mklogdir -user username -group groupname command which is present in the NetBackup legacy log folder. If these username directories are not created with appropriate write permission for that user, then the users home directory is used for logging. The nbjlogs folder is created in the user's home directory first and all logs appear in this folder. If the home directory is not accessible, the logs are redirected to console. The administrator can also use the mklogdir command to create a specific log directory for a specific user. For example, use the mklogdir -create user\_ops/nbjlogs -user username -group groupname command to create this directory.

## Logging Java operations for the NetBackup Remote Administration Console

To log Java operations for a host that uses the NetBackup Remote Administration Console, you must update the setconf.bat file.

1. Create the following directory:

C:\Program Files\Veritas\NetBackup\logs\user ops\nbjlogs

2. Edit the following file:

install path\Veritas\Java\setconf.bat

3. Locate the following line and remove the remark:

REM SET NB\_INSTALL\_PATH=C:\\Program Files\\Veritas\NetBackup

- 4. Save the file.
- 5. The next time that you open the Console, the following log is created:

C:\Program Files\Veritas\NetBackup\logs\user\_ops\nbjlogs

### Configuring and gathering logs when troubleshooting NetBackup Administration Console issues

After the NetBackup Administration Console is installed, the log levels are configured to gather a detailed set of logs.

The NetBackup Administration Console uses the Debug.properties file to determine which logging level to use:

/usr/openv/java/Debug.properties

install\_dir\VERITAS\Java\Debug.properties

The following settings are tuned to enable additional logging:

```
printcmds=true
debugMask=0x00040000
```

To increase the verbosity to max (which is recommended for troubleshooting), set debugMask to debugMask=0x00160000.

1. Gather the following NetBackup Administration Console logs from the following pre-existing log directories on the system from which the console was started:

The Java GUI logs are located in the following log directories for root and administrator users:

- UNIX: /usr/openv/netbackup/logs/user\_ops/nbjlogs/
- Windows: install\_directory\netbackup\logs\user\_ops\nbjlogs\

The Java GUI logs are located in the following log directories for non-root and non-administrator users, the Java GUI logs are located in the following log directories:

UNIX:

/usr/openv/netbackup/logs/user\_ops/nbjlogs/<non-root-username>

Windows:

install\_directory\netbackup\logs\user\_ops\nbjlogs\<non-admin-username>

The administrator needs to create the non-root username directories under the nbjlogs directory using mklogdir -user username -group groupname command which is present in the NetBackup legacy log folder. If these username directories are not created with appropriate write permission for that user, then the users home directory is used for logging. The nbjlogs folder is created in the user's home directory first and all logs appear in this folder. If the home directory is not accessible, the logs are redirected to console. 2. On the primary server, log on to the NetBackup Administration Console to create the admin, bpjava-msvc, bpjava-susvc, and bpjava-usvc log directories and enable VERBOSE 5 logging. You do not have to restart the NetBackup daemons for the logging level changes to take effect.

For UNIX systems, create the following directories:

- /usr/openv/netbackup/logs/admin
- /usr/openv/netbackup/logs/bpjava-msvc
- /usr/openv/netbackup/logs/bpjava-susvc
- /usr/openv/netbackup/logs/bpjava-usvc
- 3. In the /usr/openv/netbackup/bp.conf file add the following lines:

```
ADMIN_VERBOSE = 5
BPJAVA-MSVC_VERBOSE = 5
BPJAVA-SUSVC_VERBOSE = 5
BPJAVA-USVC_VERBOSE = 5
```

- 4. For Windows systems, create the following directories:
  - install\_dir\VERITAS\NetBackup\logs\admin
  - install\_dir\VERITAS\NetBackup\logs\bpjava-msvc
  - install\_dir\VERITAS\NetBackup\logs\bpjava-susvc
  - install\_dir\VERITAS\NetBackup\logs\bpjava-usvc
- Update the Windows registry at HKEY\_LOCAL\_MACHINE > SOFTWARE > Veritas > NetBackup > CurrentVersion > Config and add the following entries of type DWORD:

```
ADMIN_VERBOSE = 5
BPJAVA-MSVC_VERBOSE = 5
BPJAVA-SUSVC_VERBOSE = 5
BPJAVA-USVC_VERBOSE = 5
```

 Run the following commands to set up detailed logging for nbatd (OID 18) and nbs1 (OID 132). OID 137 (NetBackup libraries) and OID 156 (CORBA/ACE) write to the caller that requires access to either the libraries or CORBA/ACE, as follows:

vxlogcfg -a -p NB -o 18 -s DebugLevel=6 vxlogcfg -a -p NB -o 132 -s DebugLevel=6

```
vxlogcfg -a -p NB -o 137 -s DebugLevel=6
vxlogcfg -a -p NB -o 156 -s DebugLevel=6
```

7. Gather the nbatd and nbsl logs that are located in the following directory paths:

For UNIX:

- /usr/openv/logs/nbsl
- /usr/openv/logs/nbatd

For Windows:

- install\_dir\VERITAS\NetBackup\logs\nbsl
- install\_dir\VERITAS\NetBackup\logs\nbatd
- 8. Finally, gather the PBX logs, as follows:
  - For UNIX: /opt/VRTSpbx/log (gather any logs that cover the current date and time)
  - For Windows: install\_dir\VERITAS\pbx\log

### **Undo logging**

Ensure that you undo the logging after you have gathered the logs that relate to your troubleshooting issue.

To remove the log configuration settings, use the following commands:

```
vxlogcfg -r -p NB -o 18 -s DebugLevel=6
vxlogcfg -r -p NB -o 132 -s DebugLevel=6
vxlogcfg -r -p NB -o 137 -s DebugLevel=6
vxlogcfg -r -p NB -o 156 -s DebugLevel=6
```

On the primary server, comment out the following Java VERBOSE entries in the bp.conf file (UNIX) or in the registry (Windows):

- ADMIN VERBOSE
- BPJAVA-MSVC\_VERBOSE
- BPJAVA-SUSVC VERBOSE
- BPJAVA-USVC VERBOSE

## Chapter

# Using the Logging Assistant

This chapter includes the following topics:

- About the Logging Assistant
- Logging Assistant sequence of operation
- Viewing the Logging Assistant records
- Adding or deleting a Logging Assistant record
- Setting up debug logging
- Set minimum debug logging
- Disabling debug logging

### About the Logging Assistant

The Logging Assistant is a helpful tool that can shorten the time that is required to set up and collect debug logs and other information. Because Logging Assistant automatically performs a number of functions, you can avoid the problems that are associated with manually logging into NetBackup hosts, creating log directories, and changing logging levels.

Note: Use the Logging Assistant under the guidance of Veritas Support.

The Logging Assistant uses a series of wizards to help quickly troubleshoot a problem. Depending on the category of NetBackup problem, the tool suggests the

possible hosts that may be involved in the problem and the logs that should be enabled on those hosts.

**Note:** While collecting NetBackup logs using Logging Assistant, the total NetBackup log size may increase. If you have enabled the **Keep logs up to GB** property on the **Host Properties > Logging** dialog box and the total NetBackup log size reaches its high water mark, logs are deleted. Logs that you want to retain may also be deleted. To avoid the deletion of logs that you want to retain, you need to disable the **Keep logs up to GB** property while you collect logs using the Logging Assistant. Alternatively, you can set the **Keep logs up to GB** property to a value higher than the current value, so that the important logs are not deleted before the log collection is complete.

No special licensing is required. However, you must have root permissions for UNIX and administrator privileges for Windows to use the Logging Assistant.

Table 14-1 shows a summary of the main Logging Assistant operations.

Table 14-1

1 Logging Assistant operations

| Operation                           | Description                                                                                                    |
|-------------------------------------|----------------------------------------------------------------------------------------------------|
| Add a new Logging Assistant record. | Add a Logging Assistant record that you use throughout the process of troubleshooting<br>a NetBackup problem. Typically, you associate the record that you create with a failed<br>job that appears in the Activity Monitor. A list of records appears when you select the<br>Logging Assistant node in the right pane of the <b>NetBackup Administration Console</b> .<br>See "Adding or deleting a Logging Assistant record" on page 172. |
| View details.                       | View the details for the selected record.                                                                                                    |
| Delete a Logging Assistant record.  | After the failed job runs successfully, you can delete the Logging Assistant record.<br>See "Adding or deleting a Logging Assistant record" on page 172.                                                                                                    |
| Enable debug logging.               | Use the Setup Debug Logging Wizard to enable selected NetBackup debug logs and other processes that Technical Support uses to troubleshoot NetBackup problems. Logging Assistant automatically creates the necessary log folders and sets the log levels of the debug logs to the highest verbosity. (The highest log level of many of the debug logs is 5).                                                                                |
|                                     | See Setting up debug logging on page 174.                                                                                                    |

| Operation                  | Description                                                                                                    |
|----------------------------|----------------------------------------------------------------------------------------------------|
| Set minimum debug logging. | Use the Set Minimum Debug Logging Wizard to set the specified process log levels (verbosity) to a minimum value. This setting still allows info, warning, error, and critical messages (legacy logging), and application logs, diagnostic logs, and some debug logs (unified logging). You may want to set the debug logging to minimum values after you resolve the job failure problem for the selected Logging Assistant record. See "Set minimum debug logging" on page 175. |
| Disable debug logging.     | Use the Disable Debug Logging Wizard to disable the debug logging after you resolve<br>the job failure problem for the selected Logging Assistant record. The only logs that<br>NetBackup continues to generate are application logs and diagnostic logs.<br>See "Disabling debug logging" on page 176.                                                                                                    |
| Collect nbsu output.       | Use the Collect nbsu Output Wizard to gather the nbsu diagnostic information onto the master server.                                                                                                    |
| Cancel operation.          | After you complete collection, you can cancel the operation if it is currently in progress (for example, if the data is too large and the operation is time-consuming). Check that the progress field of this record displays <b>In progress</b> , then right-click the Logging Assistant record and select <b>Cancel Operation</b> .                                                                                                    |

### Table 14-1 Logging Assistant operations (continued)

### Logging Assistant sequence of operation

Table 14-2 shows a typical procedure that uses the Logging Assistant to help troubleshoot and solve a NetBackup problem.

| Step   | Action                             | Description                                                                                                    |
|--------|------------------------------------|----------------------------------------------------------------------------------------------------|
| Step 1 | Create a Logging Assistant record. | Create a Logging Assistant record to troubleshoot a NetBackup problem.<br>You normally associate the record with a failed job that appears in the Activity<br>Monitor.                    |
|        |                                    | See "Adding or deleting a Logging Assistant record" on page 172.                                                                                                    |
| Step 2 | Enable debug logging.              | Use the Setup Debug Logging Wizard to enable selected NetBackup debug logging that Technical Support uses to troubleshoot NetBackup problems. See "Setting up debug logging" on page 174. |
| Step 3 | Rerun the failed job.              | Go to the Activity Monitor and rerun the failed job. NetBackup generates the debug logs that you have enabled.                                                                            |

#### Table 14-2 Steps for troubleshooting NetBackup problems

| Step   | Action                                | Description                                                                                                    |
|--------|---------------------------------------|----------------------------------------------------------------------------------------------------|
| Step 4 | Collect data.                         | You can collect debug logs, nbsu diagnostics, and additional evidence.<br>Technical Support may want you to run the NetBackup Support Utility (nbsu) first to get diagnostic information. You can also collect the evidence that supports the debug logs and nbsu diagnostic information. |
| Step 5 | Troubleshoot the problem.             | Work with Technical Support to read and analyze the debug logs, nbsu diagnostics, and evidence, and correct any problems you detect.                                                                                                    |
| Step 6 | Rerun the failed job.                 | After you take corrective actions, retry the operation. If the job still fails, work with Technical Support to identify and enable additional debug logs using the same Logging Assistant record. Repeat steps 2-6 until the job runs successfully.                                       |
| Step 7 | Disable or set minimum debug logging. | Disabling debug logging automatically removes the log directories and disables all debug logging messages. Minimum debug logging disables all messages except application logs and diagnostic logs.                                                                                       |
|        |                                       | See "Disabling debug logging" on page 176.                                                                                                    |
|        |                                       | See "Set minimum debug logging" on page 175.                                                                                                    |
| Step 8 | Delete the record.                    | Remove the Logging Assistant record from the list of records.                                                                                                    |
|        |                                       | See "Adding or deleting a Logging Assistant record" on page 172.                                                                                                    |

#### Table 14-2 Steps for troubleshooting NetBackup problems (continued)

### Viewing the Logging Assistant records

The **Logging Assistant** node contains all the Logging Assistant records that you create. To view the details of a record, select the record and then **Actions > View Details**. Click **Associated Host and Logs** to display the hosts for the current record. These hosts include the master server, any media servers, any associated clients, and a list of logs that are enabled on each host.

The record details in the logging assistant include the following information:

| Logging Assistant<br>Record ID  | The record name that you entered.                             |
|---------------------------------|---------------------------------------------------------------|
| Description                     | The record description that you entered.                      |
| Debug logs<br>currently enabled | Yes: Debug logs are set up or enabled.                        |
|                                 | No: Debug logs are not set up or have been disabled or reset. |

| Record status                | <b>Record created</b> : You added this record to the Logging Assistant with <b>Add a New Logging Assistant Record</b> .                                                                                |
|------------------------------|----------------------------------------------------------------------------------------------------|
|                              | <b>Debug logging set up</b> : You completed the Setup Debug Logging Wizard for this record.                                                                                                    |
|                              | <b>Debug Logging partially set up</b> : You set up debug logging for all the selected hosts and processes with the Setup Debug Logging Wizard, but not all the hosts and processes have been verified. |
|                              | <b>Debug logging set to minimum</b> : You completed the Set Minimum Debug Logging Wizard for this record.                                                                                              |
|                              | <b>Debug logging disabled</b> : You completed the Disable Debug Logging Wizard for this record.                                                                                                    |
|                              | Debug logs collected: You completed the Collect Debug Logs Wizard.                                                                                                    |
|                              | <b>nbsu output collected</b> : You have completed the Collect nbsu Output Wizard.                                                                                                    |
| Progress                     | The progress of the current activity being performed for the Logging Assistant record.                                                                                                    |
| Staging Directory            | The output location where the debug logs and other troubleshooting information is collected.                                                                                                    |
| Record creation time         | The date and time you created this record.                                                                                                    |
| Record last modified         | The date and time that you performed the most recent activity on the record.                                                                                                    |
| Debug logging set<br>up time | The date and time when you completed the Setup Debug Logging Wizard.                                                                                                    |

### Adding or deleting a Logging Assistant record

Create a Logging Assistant record that you can use throughout the process of troubleshooting a NetBackup problem.

#### To create a new Logging Assistant record

- 1 In the NetBackup Administration Console, in the left pane, select the Logging Assistant node.
- 2 In the Actions menu, select New Logging Assistant Record.

3 In the Logging Assistant Record ID field, enter a unique descriptive name for the new record. Use numeric, alphabetic, plus, minus, underscore, and period characters. Do not use the minus (-) symbol as the first character or leave spaces between characters.

Veritas recommends that you use the Support Case ID as the **Logging** Assistant Record ID to more easily track the record through the troubleshooting process.

- 4 In the optional **Description** field, enter a problem summary and the Job ID of the failed job (if applicable).
- 5 Under Actions, select an action:
  - Collect nbsu diagnostic information: Select this option to immediately display the Collect nbsu Output Wizard when you leave this dialog. This is often the first action to take after you create the Logging Assistant Record.
  - Setup debug logging: Select this option to immediately display the Setup Debug Logging Wizard after you leave this dialog.
     See "Setting up debug logging" on page 174.
  - No action, only create a record: Select this option to return to the NetBackup Administration Console after you click OK. The new record appears in the console.
- 6 Click **OK** to create a Logging Assistant record in its database and add it to the list of records in the Logging Assistant Records pane.

### **Deleting a Logging Assistant record**

You can delete the Logging Assistant record if you no longer require it.

**Warning:** Before deleting the record, ensure that logging is disabled or set to minimum.

### To delete a Logging Assistant record

- 1 In the **NetBackup Administration Console**, in the left pane, select the **Logging Assistant** node.
- 2 The right pane of the **NetBackup Administration Console** displays the list of Logging Assistant records. Select the record that you want to delete.
- 3 In the Actions menu, select Delete Record. The Delete Logging Assistant Record dialog box displays.
- 4 Click Yes to delete the selected Logging Assistant record.

### Setting up debug logging

Use the Setup Debug Logging Wizard to enable selected NetBackup debug logging that Technical Support uses to troubleshoot NetBackup problems. The Logging Assistant automatically creates the necessary log folders and sets the verbosity of the pertinent logs to their highest level.

**Note:** Ensure that each of the selected hosts contains enough available space for the selected debug logs.

#### To set up debug logging

- 1 In the NetBackup Administration Console, select Logging Assistant.
- 2 Select the Logging Assistant record for which you want to set up debug logging.
- 3 Select Actions > Setup Debug Logging.

Click Next.

- 4 Select one of the following:
  - Enable the Analyze job to identify relevant hosts and debug logging parameter, and then enter the Job ID. The Logging Assistant identifies the hosts and the pertinent debug logs related to the job.
     The Logging Assistant identifies and selects debug logs for hosts and the processes that enable the most effective troubleshooting of this problem.
  - For the following cases, skip this step that sets up the logs based on a Job ID, and click Next:
    - The problem does not involve a particular NetBackup job.
    - You already know the hosts and debug logs that you want to enable.
    - You want to enable the logs that you previously set up for this record. Those log selections appear automatically in the panels that follow.
- **5** Do one or more of the following:
  - Click Setup debug logging on Master Server to set up debug logging on the master server. The Master Server text window displays the master server.
  - Click Setup debug logging on Media Server(s) to select the media servers. If the master server is also a media server, you may still want to select it again as a media server.
  - Click Setup debug logging on Client(s) to set up debug logging on clients. In the text window under this parameter, enter the names of clients for which

you want to set up debug logging. Separate the client names by commas. Do not use any spaces between the client names.

6 Follow the prompts in the wizard.

The Logging Assistant validates the specified hosts to establish connectivity and validates the NetBackup versions that are installed on the hosts.

7 If you selected **Setup debug logging on Master Server**, a list displays of the problem categories on the master server and the process names that are associated with each category of problem. Click the problem category or categories that apply to the failed job.

For example, for problems with synthetic backups on the failed job, select **Backup - Synthetic**. The debug logs for bpcd, bpdm, and bptm are enabled.

Click **If required, specify additional components to set up debug logging** to enter components. For example, if you have Java interface problems, but only want the debug logs for jnbsA, instead of all four of the processes lists, enter jnbsA in the text window.

Technical Support publishes a list of valid components that you can specify in this text box.

#### http://www.veritas.com/docs/TECH204256

Click Next to continue.

- 8 If applicable, perform the same actions for the media server and the clients. Click **Next** to continue.
- 9 Review the summary for the hosts that you selected for logging. Click Next.
- **10** Follow the prompts to complete the wizard.

### Set minimum debug logging

Use the Set Minimum Debug Logging Wizard to set the minimum logging levels for an existing Logging Assistant record.

Information about the logging levels that this wizard configures is available in the following document:

http://www.veritas.com/docs/TECH204256

#### To set minimum debug logging

- 1 In the **NetBackup Administration Console**, select the **Logging Assistant** node.
- 2 Select the record whose debug logging you want to set to minimum.
- 3 Select Actions > Set Minimum Debug Log.

Click Next to continue.

4 Confirm the host problem categories and processes for all debug logs that were enabled. The hosts can be the master server, one or more media servers, and one or more clients.

Click **Next** to continue.

**5** Follow the prompts to complete the wizard.

### **Disabling debug logging**

Use the Disable Debug Logging Wizard to disable logging for an existing Logging Assistant record.

#### To disable debug logging

- 1 In the **NetBackup Administration Console**, select the **Logging Assistant** node.
- 2 Select the record whose debug logging you want to disable.
- 3 Select Actions > Disable Debug Logs.
- **4** Following the prompts in the wizard.